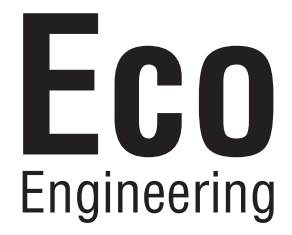

# Manual de instalación

Easypell 16 — 32kW

ESPAÑOL

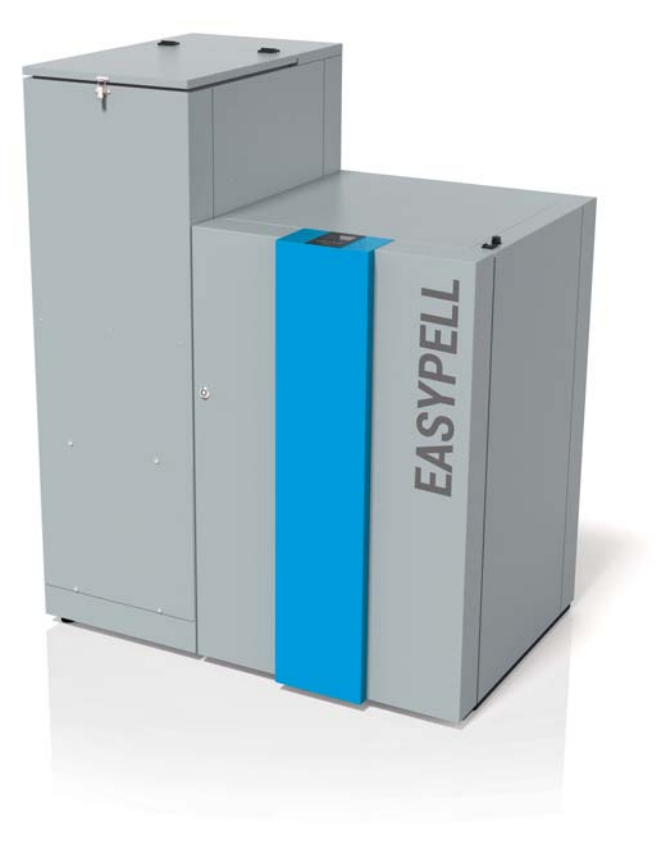

200014\_SP 2.0 · www.easypell.com

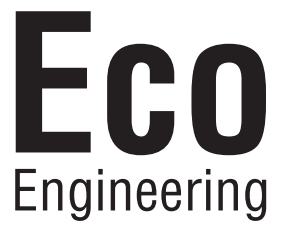

Título:Manual de instalación Easypell 16 - 32kWArtículo número:200014\_SP 2.0

Validez de la 02/2018 presente versión: Autorización: Wohlinger Christian

#### Autor

Eco Engineering 2050 GmbH A-4132 Lembach, Mühlgasse 9 Tel.: +43 (0) 72 86 / 74 50 Fax.: +43 (0) 72 86 / 74 50 - 10 E-Mail: office@easypell.com www.easypell.com

© by Eco Engineering 2050 GmbH Se reserva el derecho para modificaciones técnicas!

| 1          | Estimado cliente                                                           | 4         |
|------------|----------------------------------------------------------------------------|-----------|
| 2          | Síntesis de las indicaciones de seguridad                                  | 5         |
| 3          | Requisitos de instalación para calderas de pellets                         | 6         |
| 3.1        | Directrices y normativas para la instalación de un sistema de calefacción  | 6         |
| 5.2<br>3 3 | Sala de caldera<br>Sistema para dases de escape                            | 6         |
| 3.4        | Dispositivos de seguridad                                                  | 9         |
| 3.5        | Funcionamiento de una caldera de pellets con una caldera existente         | 8         |
| 4          | Indicaciones de peligro e instrucciones de seguridad                       | 9         |
| 4.1        | Instrucciones básicas de seguridad                                         | 9         |
| 4.Z        | Como actuar en caso de emergencia                                          | 9         |
| 5          | La Easypell                                                                | . 12      |
| 6          | Ubicación de la caldera de pellets en la sala de caldera                   | .14       |
| 6.1        | Estado del envío                                                           | . 14      |
| 6.2        | Instrucciones para la colocación                                           | . 15      |
| 6.3        | Piezas del revestimiento<br>Desmontaio de los revestimientos y el guerador | . 17      |
| 6.4        | 1 Desmontaje del revestimiento del guemador y del guemador                 | . 10      |
| 6.4        | .2 Desmontaje de la puerta de la caldera                                   | 20        |
| 6.4        | .3 Desmontaje del revestimiento de la caldera                              | . 21      |
| 7          | Ajuste de la potencia                                                      | 22        |
| 7.1        | Montaje de los turbuladores y los tapones                                  | .22       |
| 8          | Conexiones hidráulicas                                                     | 24        |
| 9          | Autómata de calefacción                                                    | 25        |
| 9.1        | Señalización de las clavijas en el control de la caldera                   | 26        |
| 9.2        | Cableado                                                                   | .27       |
| 9.5        |                                                                            | 28        |
| 10         | Puesta en marcha                                                           | . 31      |
| 11         | Encendido de la caldera                                                    | 52        |
| 12<br>12 1 | Regulación del circuito de calefacción y ACS                               | <b>34</b> |
| 12.1       | 2 Versión A                                                                | 34        |
| 12.2       | 2.1 Puesta en marcha regulación versión A                                  | .37       |
| 12.3       | 3 Versión B                                                                | 46        |
| 12.3       | 6.1 Puesta en marcha regulación versión B                                  | 4/        |
| 12.4       | 1 Puesta en marcha regulación versión C                                    | .61       |
| 12.5       | 5 Versión D                                                                | .72       |
| 12.5       | 5.1 Puesta en marcha regulación versión D                                  | 74        |
| 12.6       | 5 Versión E                                                                | 88        |
| 12.0       | 7 Ajustes de los horarios de calefacción                                   | 90        |
| 12.8       | 3 Ajuste de la hora                                                        | 105       |
| 13         | Valores por defecto1                                                       | 06        |
| 14         | Errores1                                                                   | 07        |
| 14.1       | Enfoque de los desperfectos1                                               | 107       |
| 14.2       | 2 INFORME de despertectos                                                  | 107       |
| 15         | Apéndice                                                                   | 112       |
| 15.1       | Lista de controi del sistema de caleiacción                                | 112       |
| 16         | Lista de piezas de recambio                                                | 114       |
| 17         | Datos tecnicos Easypell                                                    | 117       |

### **1** Estimado cliente

- El manual le ayudará a utilizar este producto de manera segura y efectiva.
- Le rogamos leer atentamente este manual y preste atención a las indicaciones de seguridad.
- Mantenga a mano y en lugar seguro toda la información proporcionada con este equipo para posteriores consultas.
  La presente información deberá ser proporcionada en el future a quien la requiera.
  - La presente información deberá ser proporcionada en el futuro a quien la requiera.
- Los trabajos de montaje y puesta en marcha deberán ser ejecutados por un instalador o persona competente autorizada.
- En caso de tener otras preguntas le rogamos contactar a su distribuidor autorizado.

### 2 Síntesis de las indicaciones de seguridad

Las indicaciones de seguridad están mostradas mediante símbolos y señales.

#### Síntesis de las indicaciones de seguridad

- 1. Riesgo de lesiones
- 2. Consecuencias del peligro
- 3. Evitar el peligro

#### 1. Riesgo de lesiones:

Peligro — indica una situación la cual puede ocasionar la muerte o lesiones que conyevan riesgo para la vida.

Advertencia — indica una situación, la cual puede ocasionar un riesgo para la vida o riesgo de lesiones graves.

Atención — indica una situación, la cual puede ocasionar lesiones leves.

Indicación — indica una situación, la cual puede ocasionar daños materiales.

#### 2. Consecuencias del peligro

Impacto y consecuencias en caso de operación inadecuada.

#### 3. Evitar el peligro

El cumplimiento de las instrucciones permite una operación segura del sistema de calefacción.

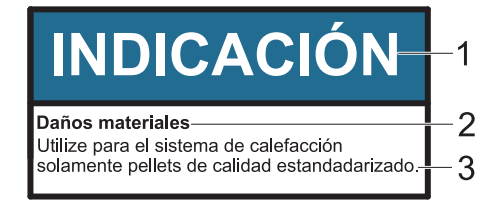

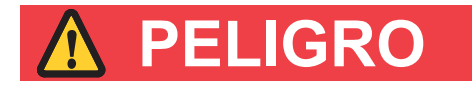

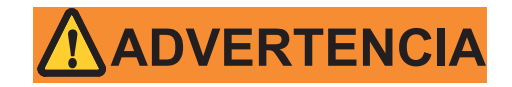

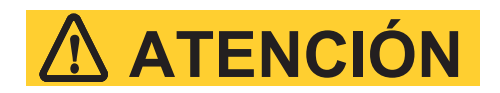

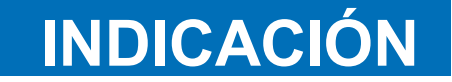

### **3** Requisitos de instalación para calderas de pellets

Los siguientes requisitos deberán ser cumplidos previamente al uso y manejo de una caldera de pellets totalmente automática.

# 3.1 Directrices y normativas para la instalación de un sistema de calefacción

Sinopsis de las directrices y normativas relevantes para el montaje de un sistema de calefacción.

Controle si la instalación o remodelación de su sistema de calefacción cumple con las autorizaciones, permisos y registros requeridos. Preste atención a la reglamentación específica local.

Observe las siguientes normativas :

| Ejecución del sistema de<br>calefacción                        | EN 12828                 | Tenga presente que un sistema de calefacción deberá<br>ser instalado solamente por técnicos en calefacción<br>con la debida calificación. |
|----------------------------------------------------------------|--------------------------|----------------------------------------------------------------------------------------------------|
| Agua para calefacción                                          | ÖNORM 5195-1<br>VDI 2035 | Tenga presente los requisitos para agua para calefacción.                                                                                 |
| Ventilación y evacuación de aire                               | TRVB H 118               | Tenga presente los reglamentos específicos de cada país.                                                                                  |
| Sistema de gases de escape                                     | EN 13384-1               | Tenga presente los reglamentos específicos de cada país.                                                                                  |
| Requisitos técnicos de const-<br>rucción y seguridad antifuego |                          | Tenga presente los reglamentos específicos de cada país.                                                                                  |
| Aislamiento acústico                                           | DIN 4109                 | Tenga en cuenta los requerimientos DIN 4109 (aisla-<br>miento acústico en edificios).                                                     |

### 3.2 Sala de caldera

La sala de caldera es el lugar de instalación de la caldera a pellets.

#### 1. Indicaciones de seguridad para la sala de caldera

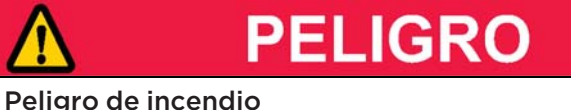

No almacene ningún líquido o materiales inflamables en proximidad a la caldera. Permita el acceso a la sala de caldera solamente a personas autorizadas — mantenga a los niños alejados Mantenga la puerta de la caldera siempre cerrada.

#### 2. Ventilación de la sala de caldera

La sala de caldera debe contar con aberturas de entrada y salida de aire para ventilación (por lo menos 200cm²). Tenga en cuenta las normas específicas de cada país.

#### 3. Alimentación del aire para combustión

La caldera a pellets requiere de aire para combustión.

Nunca opere la caldera de pellets con aberturas para alimentación de aire reducidas o cerradas.

Aire para combustión contaminada puede causar daños en las calderas a pellets. Nunca utilizar o almacenar en la sala de caldera con ventilación dependiente sustancias para limpieza que contengan cloro, nitratos o halógenos.

No secar ropa en la sala de calderas.

Evite contaminación por polvo en la zona por donde la caldera a pellets absorve el aire para combustión.

#### 4. Daños en los equipos a causa de heladas y humedad

Para un funcionamiento garantizado del sistema de calefacción, la sala de caldera deberá estar protegida de heladas. La temperatura de la sala de calderas no deberá de descender de los – 3° C ni sobrepasar los +30° C. La humedad en la sala de caldera deberá tener un máximo de 70%.

#### 5. Peligro para animales

Evite que los animales domésticos u otros pequeños animales logren ingresar a la sala de caldera. Coloque en los conductos de ventilación las rejillas correspondientes.

#### 6. Inundaciones

En caso de peligro por inundaciones apague anticipadamente la caldera y desconéctela de la red antes a que el agua ingrese en la sala de caldera. Usted deberá reparar todos los componentes que han entrado en contacto con el agua, antes de poner nuevamente la caldera en marcha.

#### 7. Limpieza

El tubo de gases de escape así como la chimenea deberán ser limpiadas regularmente.

### INDICACIÓN

#### Oxidación de la chimenea

No utilize cepillos de metal para la limpieza de chimeneas o tubos de gases de escape de acero inoxidable. Tenga en cuenta las reglamentaciones específicas de cada país.

### 3.3 Sistema para gases de escape

El sistema para gases de escape consiste chimenea y tubo de gases de escape. El tubo de gases de escape sirve de conexión entre la chimena y la caldera a pellets. La chimenea dirige los gases de escape resultantes de la caldera a pellets al aire libre.

#### 1. Ejecución de la chimenea

Es muy importante el dimensionamiento y la elección del tipo de chimenea. La chimenena debe asegurar una depresión suficiente para una eliminación de lo gases en todas las modalidades de funcionamiento de la caldera. Bajas temperaturas de los gases de escape pueden originar en chimeneas sin aislamiento deposiciones de hollines y daños debidos a humedad. Por ello utilize una **chimenea resistente a humedad** = acero inoxidable o cerámico. Chimeneas en material plástico no están permitidas en general para su uso en calderas a pellets. Una chimenena la cual sea del tipo no resistente a humedad, deberá ser rehabilitada en conformidad.

| Tamaño de la caldera                                           | Easypell 16            | Easypell 20 | Easypell 25      | Easypell 32 |
|----------------------------------------------------------------|------------------------|-------------|------------------|-------------|
| Diámetro del tubo de<br>gases de escape (en<br>caldera) - [mm] | 130                    |             | 150              |             |
| Diámetro de la<br>chimenea                                     | cálculo previsto en ch |             | himenea, EN 1338 | 4-1         |
| Ejecución de la<br>chimenea                                    | resistencia a humedad  |             |                  |             |

#### 2. Temperatura gases de escape

| Tipo de caldera                                        | Easypell 16 | Easypell 20 | Easypell 25 | Easypell 32 |
|--------------------------------------------------------|-------------|-------------|-------------|-------------|
| Temperatura gases de<br>escape AGT potencia<br>nominal |             | 160         | )°C         |             |
| Temperatura gases de<br>escape AGT carga<br>parcial    | 100°        |             | )°C         |             |

El punto de rocío de los gases de escape de pellets de madera yacen cercanos a los 50°C (contenido de agua max. 10%).

#### 3. Tiro de la chimenea

El diámetro de la chimenea deben ser seleccionados en base a un cálculo de chimenea según la norma EN 13 384-1. El efecto de succión de la chimenea debe a su vez hacer efecto sobre la conexión de la chimenea. La cantidad de gases de escape que la caldera disipa, limita el la máxima potencia de la caldera de pellets. Si su chimenea existente no tiene la necesaria sección, usted debe limita la potencia máxima de la caldera. Eso sólo puede ser ejecutado por personal profesional autorizado.

### 3.4 Dispositivos de seguridad

Los siguientes dispositivos de seguridad son condiciones para una para un funcionamiento seguro de su segura de su instalación.

#### Interruptor de apagado de emergencia

Todos los sistema de calefacción deben permitir un APAGADO DE EMERGENCIA. El dispositivo de apagado de emergencia deberá estar ubicado el exterior de la sala de calefacción.

#### Válvula de seguridad

La instalación hidráulica deberá estar equipada con una válvula de seguridad. Cuando la presión en el sistema de calefacción se eleva hasta un máximo de 3 bar, se abrirá esta válvula. La válvula de seguridad deberá:

-estar instalada en el punto más alto de la caldera,

-no permitir su cierre,

-no estar distanciado a más de 1m de la caldera.

#### Limitador de temperatura de seguridad

La caldera está equipada con un termostato de seguridad. Este se encuentra ubicado en la caldera. Si la temperatura de la caldera se eleva sobre los 95°C, el equipo se apagará.

#### Vaso de expansión

Todo sistema de calefacción debe tener instalado un vaso de expansión. El instalador o técnico en calefacción deberá dimensionar el vaso de expansión de acuerdo a las características propias de la instalación.

El tamaño del vaso de expansión y la presión del sistema deberán ser previamente establecidos y regulados.

### **INDICACIÓN**

La puesta en marcha deberá ser ejecutada solamente por personal autorizado.

# 3.5 Funcionamiento de una caldera de pellets con una caldera existente

En cada uno de los países europeos existen normas diferentes al respecto. Tenga en cuenta las reglamentaciones específicas de cada país.

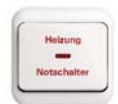

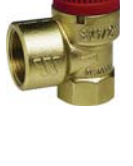

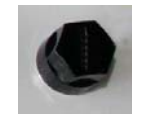

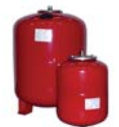

# **4** Indicaciones de peligro e instrucciones de seguridad

El cumplimiento de las instrucciones es el requisito previo para la operación segura del sistema de calefacción.

### 4.1 Instrucciones básicas de seguridad

- No se exponga nunca al peligro. Su seguridad es la máxima prioridad.
- Mantenga a los niños lejos de la sala de caldera y del depósito de almacenamiento.
- Preste atención a todas instrucciones de seguridad colocadas en la caldera y señaladas en este manual.
- Preste atención a todas las normas de cuidado, mantenimiento, reparación y limpieza.
- El sistema a pellets podrá ser instalado y puesto en marcha sólo por un instalador autorizado. La instalación y puesta en marcha ejecutada por un profesional son requisito previo para una operación segura y económica.
- No haga usted mismo cambios en su sistema de calefacción o el sistema de gases de escape.
- Nunca cierre o retire la válvula de seguridad.

### 4.2 Indicaciones de peligro

# PELIGRO

#### Envenenamiento por gases de escape

Asegúrese que la caldera a pellets disponga con un suministro de aire para combustión adecuado. Las aberturas de los conductos de aire para combustión no deben estar nunca cerrados parcial o totalmente. Unidades de ventilación de la vivienda, aspiración centralizada, aspiradores de aire, aire acondicionado, ventiladores de escape de aire, secadoras y otros equipos similares no deben aspirar en ningún caso aire de la sala de caldera y/o originar cualquier caída de presión en la sala de calderas.

La caldera debe estar conectada herméticamente a la chimenea mediante un tubo de gases de escape. Limpie regularmente la chimenea y el tubo de gases de escape.

Las salas de caldera y los depósitos de pellets deben contar con conductos de ventilación adecuados. Antes de ingresar a cualquier depósito, este deberá estar adecuadamente ventilado y el sistema de calefacción deberá estar apagado.

# PELIGRO

#### Peligro de descarga eléctrica

Apague el sistema de calefacción antes de efectuar cualquier trabajo.

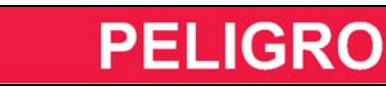

#### Peligro de explosión

Nunca queme gasolina, gasoil, aceite de motor u otras sustancias explosivas o materiales.

Nunca use líquidos o productos químicos con el fin de encender los pellets.

Antes de llenar el almacenamiento, debe apagar el sistema de calefacción.

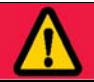

# PELIGRO

#### Peligro de incendio

No guarde materiales inflamables en la sala de calderas. No colgar ropa en la sala de calderas..

Cierre siempre la puerta de la caldera.

# \Lambda ADVERTENCIA

#### Peligro de quemaduras

No toque la caja del tubo de gases de escape. No toque el tubo de gases de escape.

No toque la cámara de cenizas.

Utilize guantes protectores para vaciar el cajón de cenizas.

Para limpiar la caldera, esta deberá estar fría.

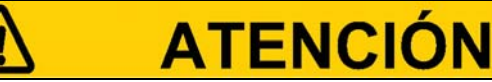

#### Cortes y heridas debido a bordes afilados.

Utilize guantes protectores para efectuar cualquier trabajo en la caldera.

# INDICACIÓN

#### Daños materiales

El combustible a utilizar en la caldera deberá ser solamente pellets de madera según normativa EN 17225-2 clase A1.

## **INDICACIÓN**

#### Daños materiales

No utilizar el sistema de calefacción si este o parte de este ha entrado en contacto con el agua.

En caso de daños causados por agua, deje que un técnico de servicio Eco Engineering examine y reemplaze las piezas dañadas.

### 4.3 Como actuar en caso de emergencia

# PELIGRO

#### Peligro de muerte

Nunca se exponga al peligro. Su seguridad personal está primero.

#### Como actuar en caso de incendio

- Apague el sistema de calefacción.
- Llame a los bomberos.
- utilize un extintor de incendios apropiado (Tipo ABC de protección anti incendio).

#### Como actuar en caso de olor a gases

- Apague el sistema de calefacción.
- Cierre las puertas que conecten a zonas habitadas.
- Ventile la sala de calderas.

٦

# **5** La Easypell

#### Potencias y tipos de Easypell

Eco Engineering ofrece la Easypell en las siguientes potencias: 16, 20, 25 y 32kW.

#### Preste atención:

La potencia de la caldera está indicado en la placa de identificación. La placa de identificación está ubicada en la parte posterior de la caldera. Allí están indicadas también el tipo, número y año de fabricación.

#### Los componentes de la Easypell

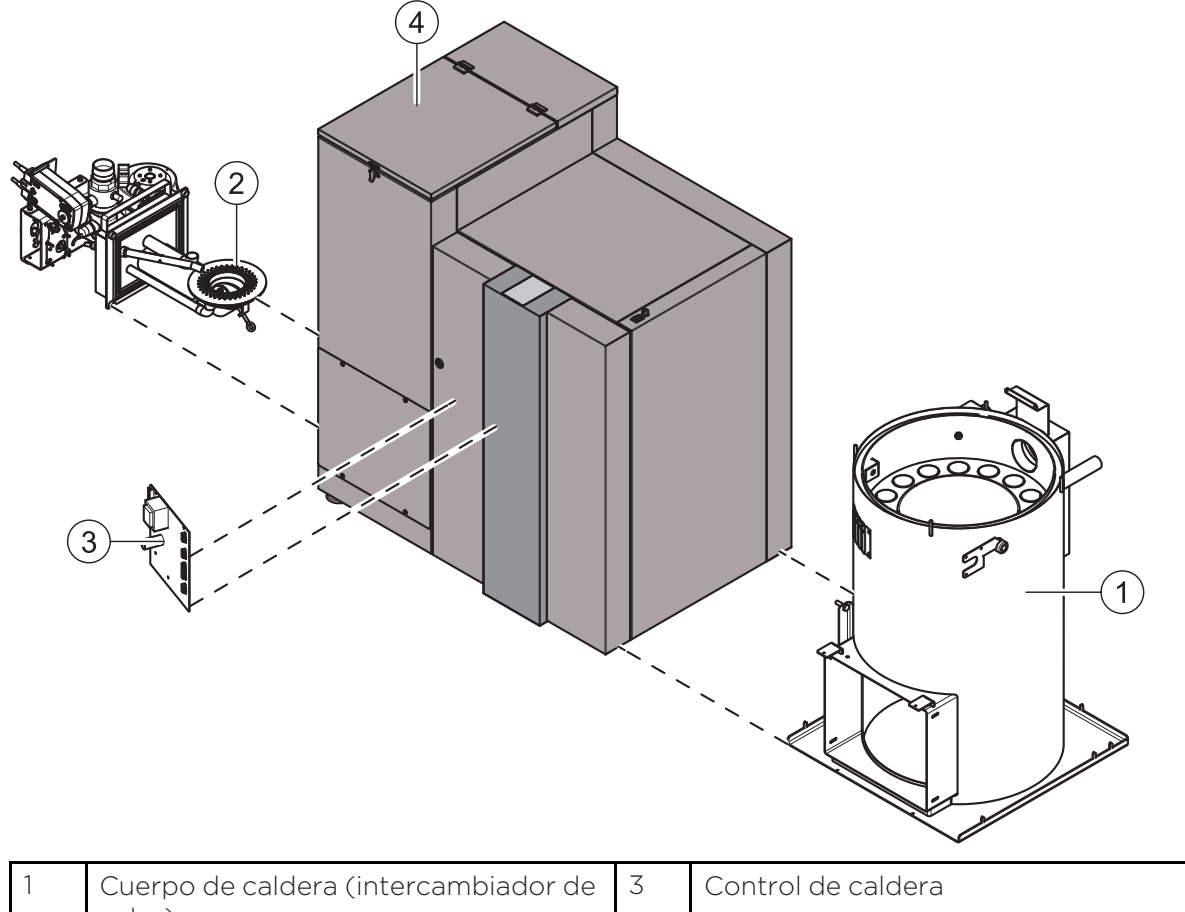

| I | Cuerpo de caldera (intercambiador de<br>calor) | 3 | Control de caldera |
|---|------------------------------------------------|---|--------------------|
| 2 | Quemador                                       | 4 | Tolva para pellets |

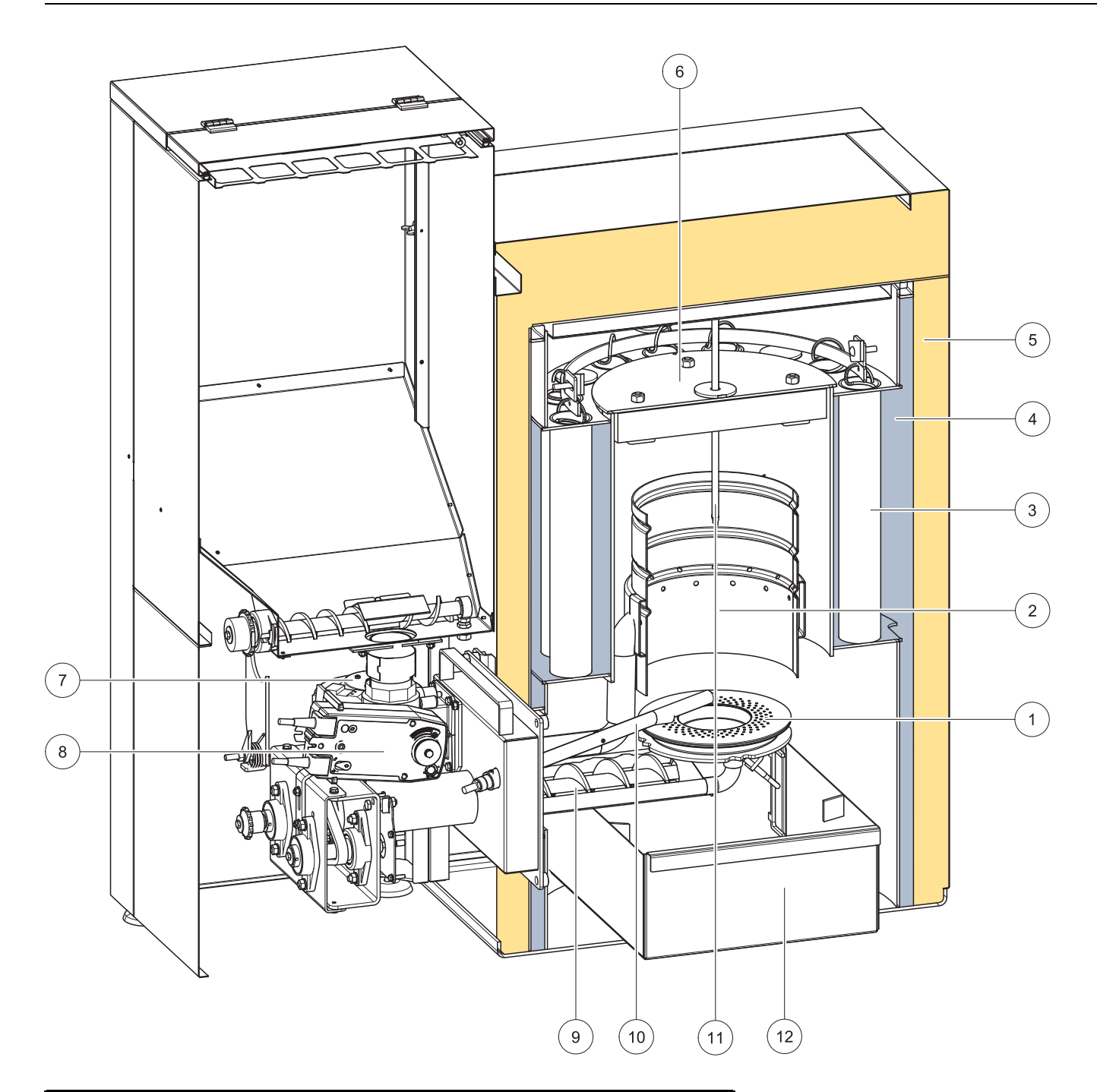

| 1 | Plato de combustión                | 7  | Ventilador de combustión                  |
|---|------------------------------------|----|-------------------------------------------|
| 2 | Cilíndro de combustion             | 8  | Protección contra retorno<br>de llama BSK |
| 3 | Intercambiador de calor            | 9  | Sinfin del quemador                       |
| 4 | Agua de la caldera                 | 10 | Encendido electrónico                     |
| 5 | Aislamiento de la caldera          | 11 | Cajón de cenizas                          |
| 6 | Tapa de la cámara de<br>combustión | 12 | Sensor de la cámara de<br>combustión      |

#### Ubicación de la caldera de pellets en la sala de 6 caldera

Describe por una parte los requisitos necesarios y por otra los trabajos a realizar paso a paso.

- Estado del envío 1.
- 2. Instrucciones de colocación
- 3. Piezas del revestimiento
- 4. Desmontaje previo al traslado y colocación

### 6.1 Estado del envío

Eco Engineering envía la caldera a pellets (Easypell) sobre un pallet. La Easypell viene lista para su conéxión. La centralita está integrada en el panel de control de la caldera.

Si para colocar la caldera a nivel del suelo hay dificultades de espacio, retire el panel, el quemador, el depósito intermedio, los controles el control y la tolva de pellets. Esto reducirá el peso y las dimensiones y facilitará la colocación.

#### Preste atención:

Apriete las conexiones hidráulicas en el lado del edificio y realice una prueba de estanquidad.

### DICAC Suciedad y corrosión

Almacene la caldera a pellets bajo techo

### 6.2 Instrucciones para la colocación

Antes de colocar la caldera comprube las medidas de todas las puertas, para determinar si es posible colocar la caldera adecuadamente.

#### Ancho mínimo de las puertas — volumen para colocación

| Easypell 16 / 20 | 16 — 20 kW | 720 mm |
|------------------|------------|--------|
| Easypell 25 / 32 | 25 — 32 kW | 765 mm |

#### Medidas de la caldera

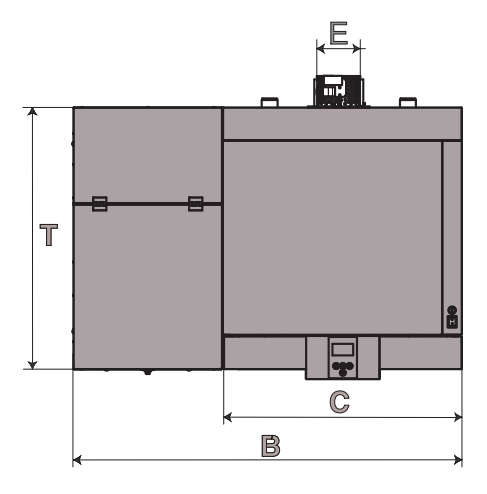

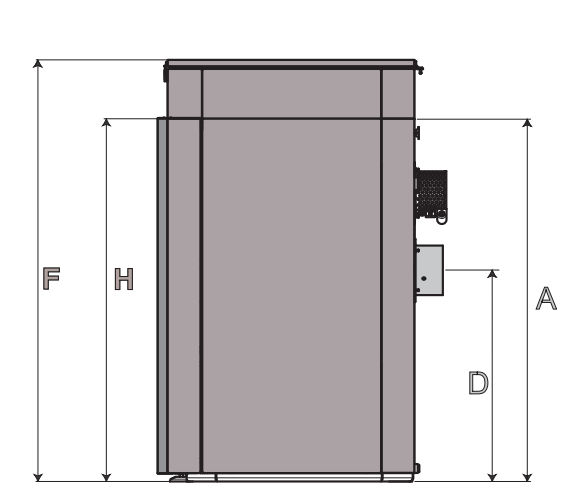

| Dimensiones en mm                                  | Easypell 16 | Easypell 20 | Easypell 25 | Easypell 32 |
|----------------------------------------------------|-------------|-------------|-------------|-------------|
| A: Impulsión & Retorno                             | 905         | 905         | 1110        | 1110        |
| <b>B:</b> ancho total de la caldera                | 1148        | 1148        | 1180        | 1180        |
| <b>C:</b> ancho del revestimiento de<br>la caldera | 695         | 695         | 728,5       | 728,5       |
| D: altura tubo de humos                            | 645         | 645         | 844         | 844         |
| E: diámetro tubo de humos                          | 130         | 130         | 150         | 150         |
| H: altura del revestimiento de<br>la caldera       | 1091        | 1091        | 1242        | 1242        |
| F: altura tolva incorporada                        | 1417        | 1417        | 1517        | 1517        |
| <b>T:</b> profundidad revestimiento de la caldera  | 752         | 752         | 796,5       | 796,5       |

#### Peso de la caldera

| Dimensiones en kg                                                                                                    | Easypell 16 | Easypell 20 | Easypell 25 | Easypell 32 |
|----------------------------------------------------------------------------------------------------|-------------|-------------|-------------|-------------|
| Peso de la caldera con reves-<br>timiento, depósito interme-<br>dio, quemador y<br>intercambiador de<br>condensación | 350         | 350         | 430         | 430         |

#### Espacios libres necesarios

#### Preste atención:

Para un buen funcionamiento económico y mantenimiento del sistema de calefacción debe seguir para el montaje de la caldera, las distancias mínimas a los componentes que la rodean. **Tome en cuenta las distancias mínimas de montaje del tubo de gases de escape específicas de cada país.** 

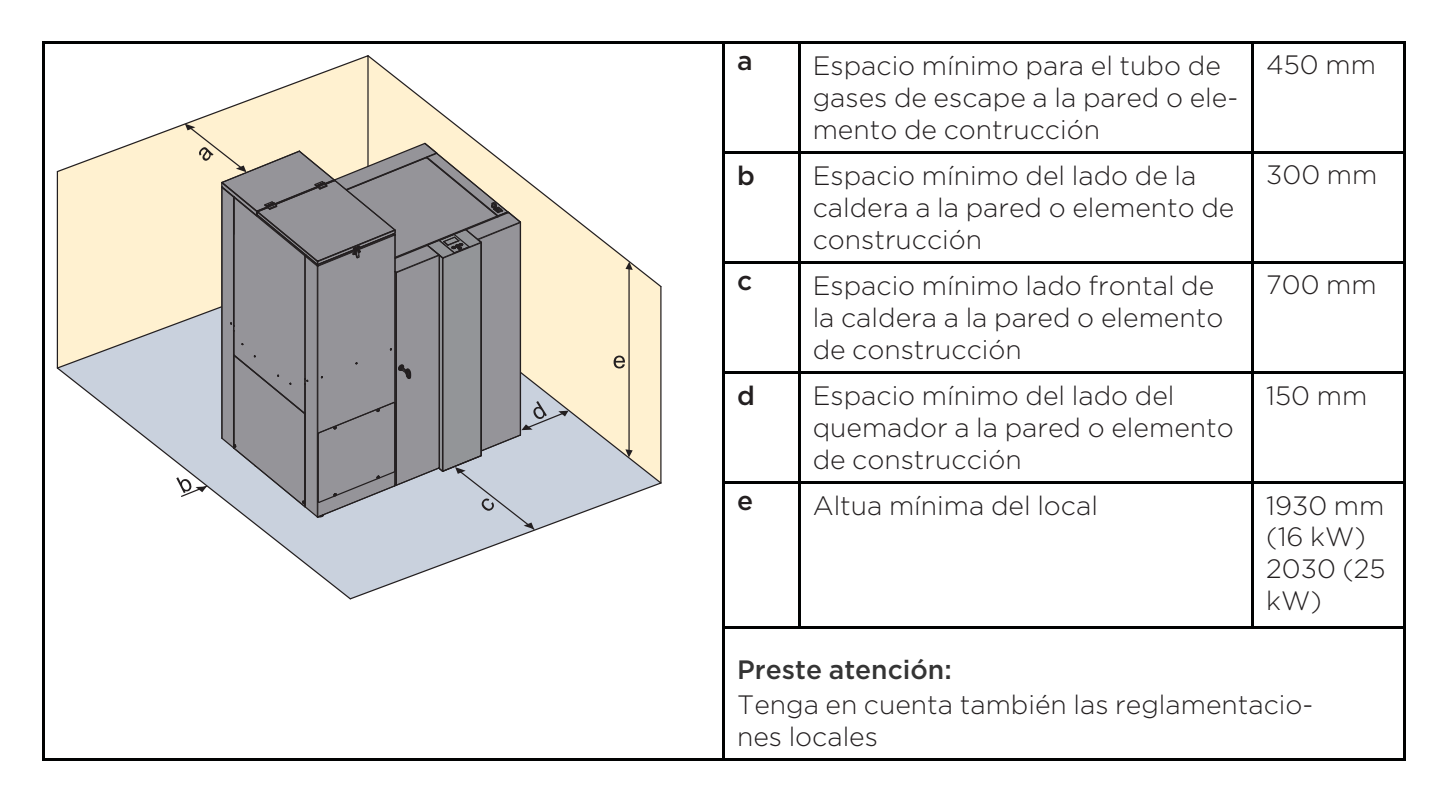

#### Colocación de las gomas antivibratorias

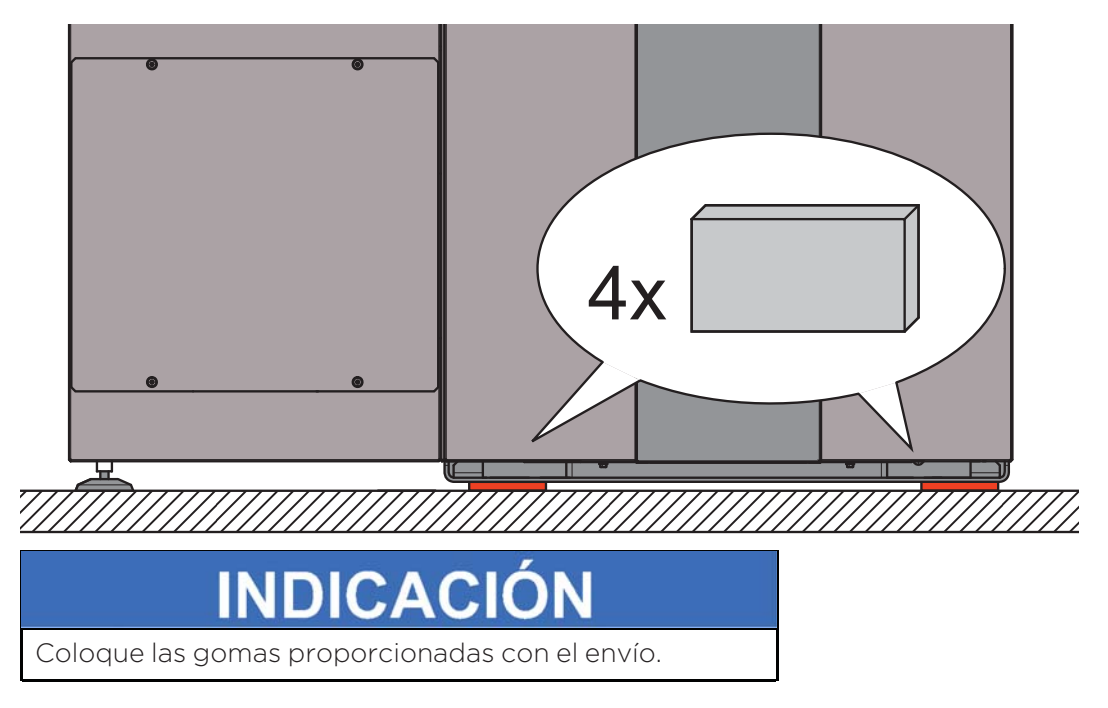

### 6.3 Piezas del revestimiento

Las piezas del revestimiento rodean la caldera. Estas evitan el contacto con parte calientes, piezas móviles y componentes activados por electricidad. Estas dan a la caldera a pellets Eco Engineering su aspecto distintivo.

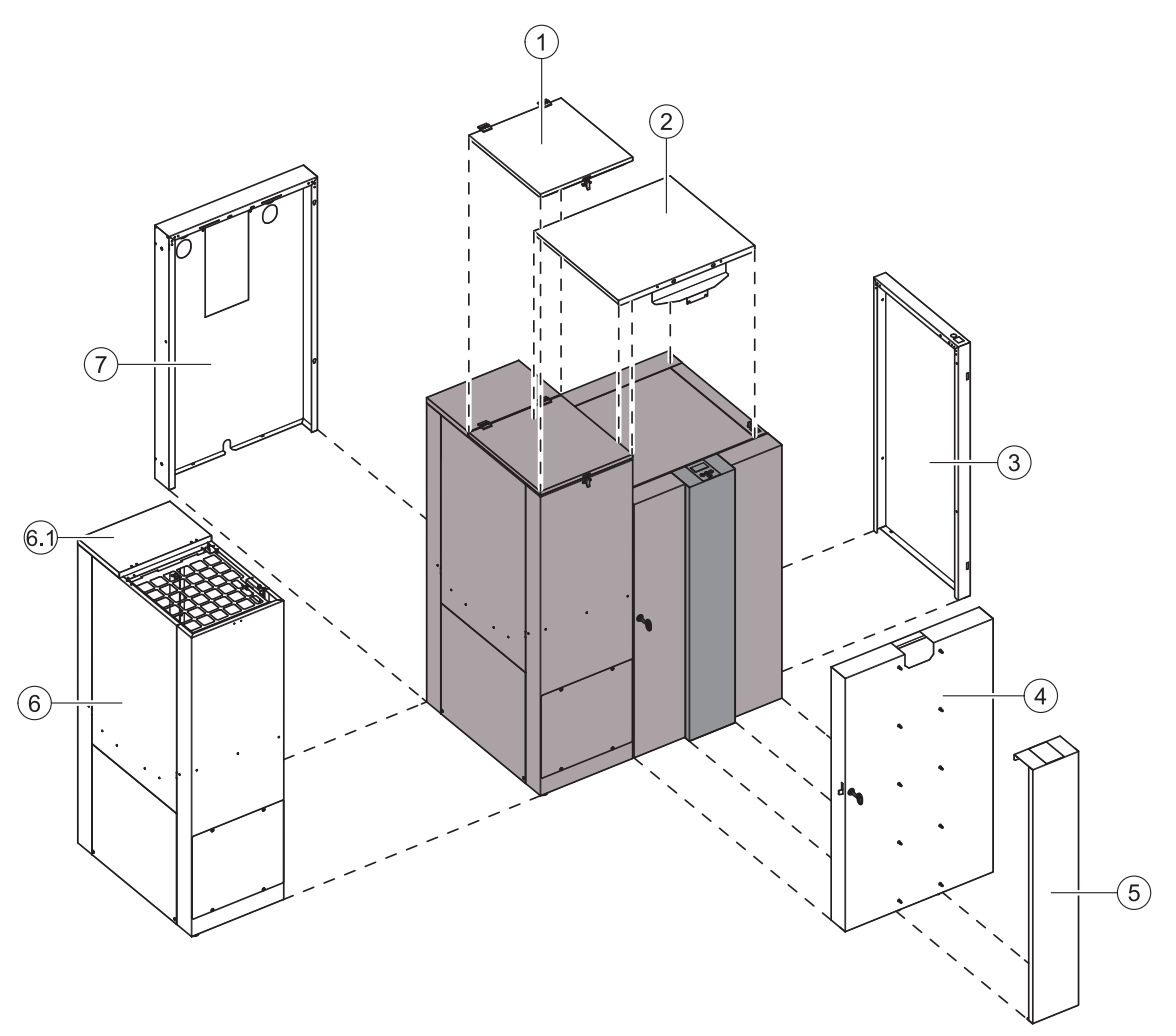

| 1 | Tapa tolva de pellets    | 5   | Frontal de la caldera       |
|---|--------------------------|-----|-----------------------------|
| 2 | Tapa exterior de caldera | 6   | Tolva de pellets            |
| 3 | Lado lateral de caldera  | 6.1 | Tapa de la tolva de pellets |
| 4 | Puerta de caldera        | 7   | Revestimiento tolva         |

### 6.4 Desmontaje de los revestimientos y el quemador.

Desmonte la caldera de ser necesario, que permita una colocación segura.

A continuación se demuestra el desmontaje completo de las piezas.

- 1. Desmontaje del revestimiento del quemador & quemador
- 2. Desmontaje de la puerta de la caldera
- 3. Desmontaje del revestimiento de la caldera

#### 6.4.1 Desmontaje del revestimiento del quemador y del quemador

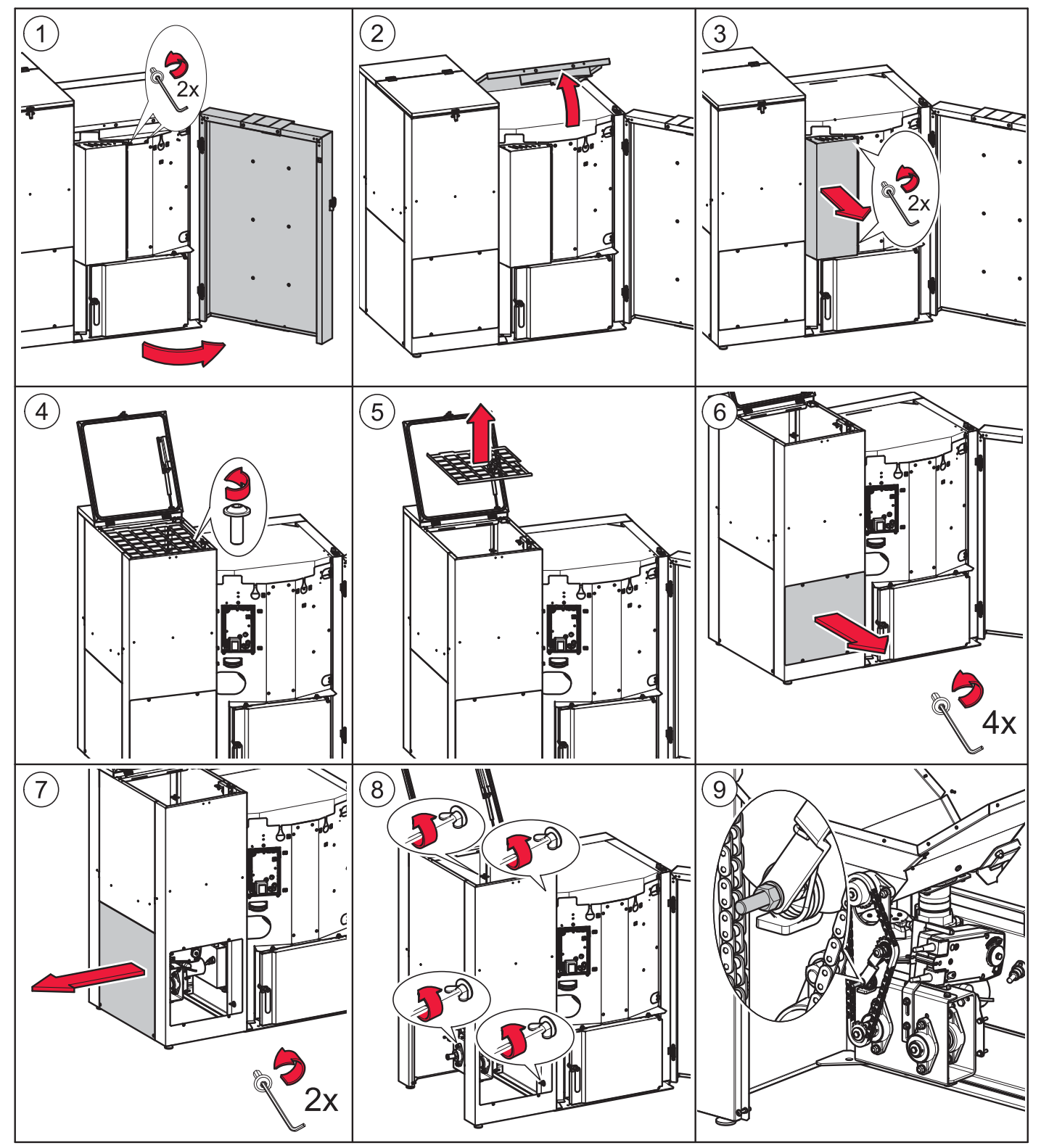

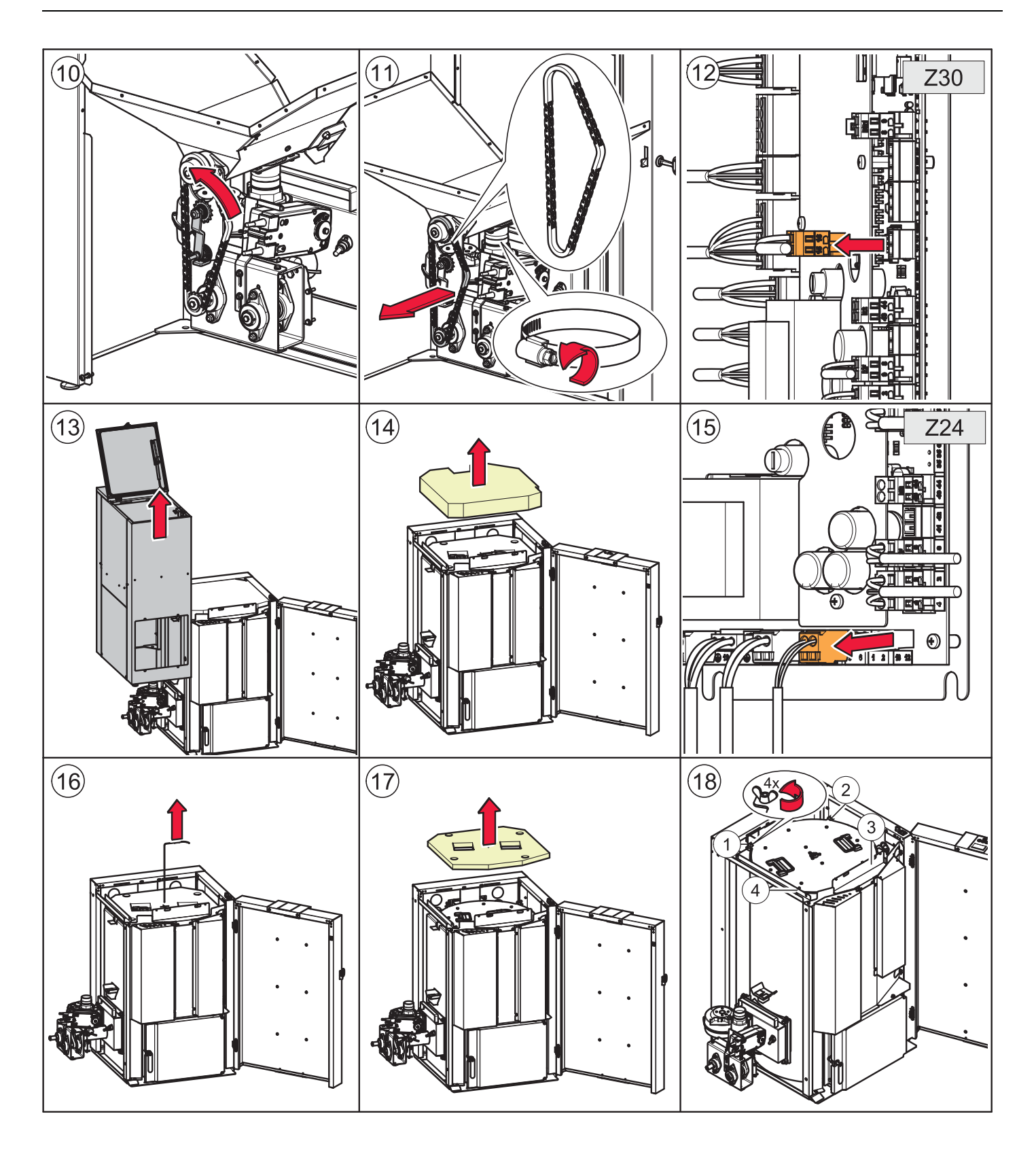

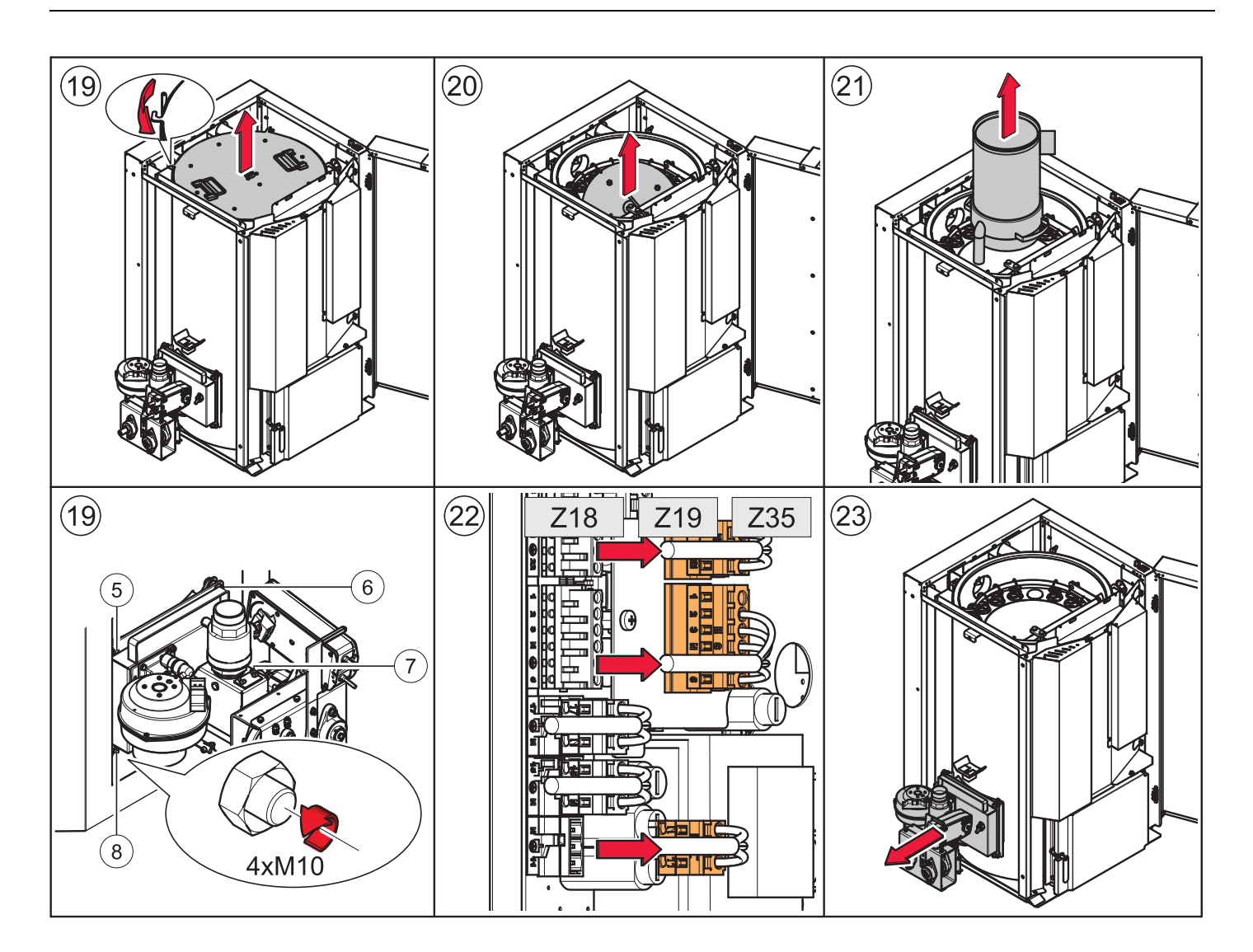

6.4.2 Desmontaje de la puerta de la caldera

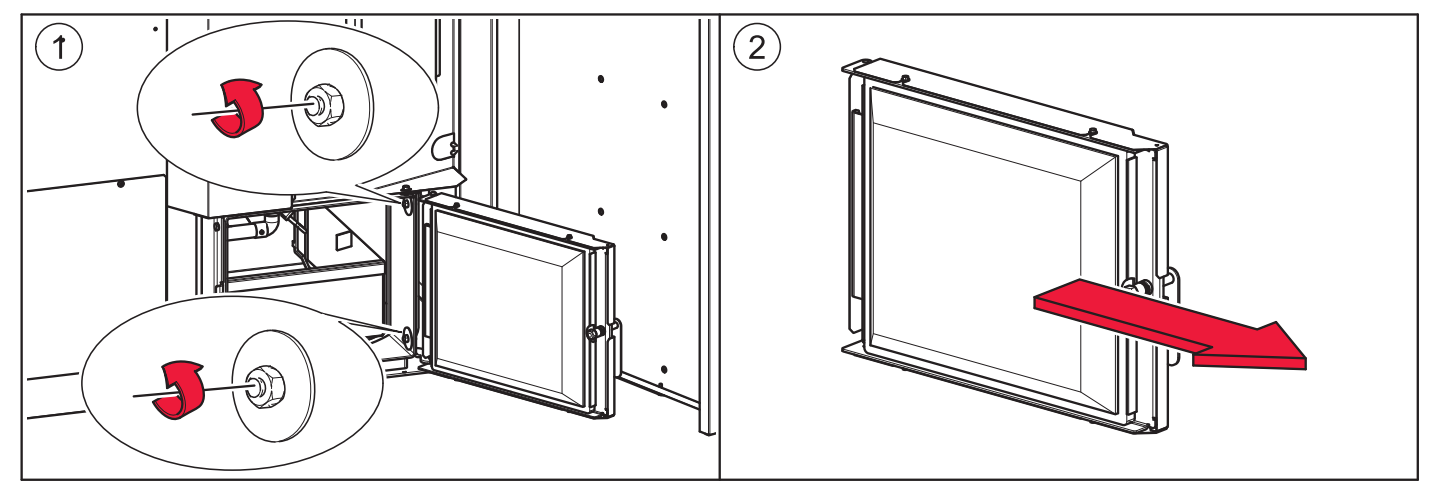

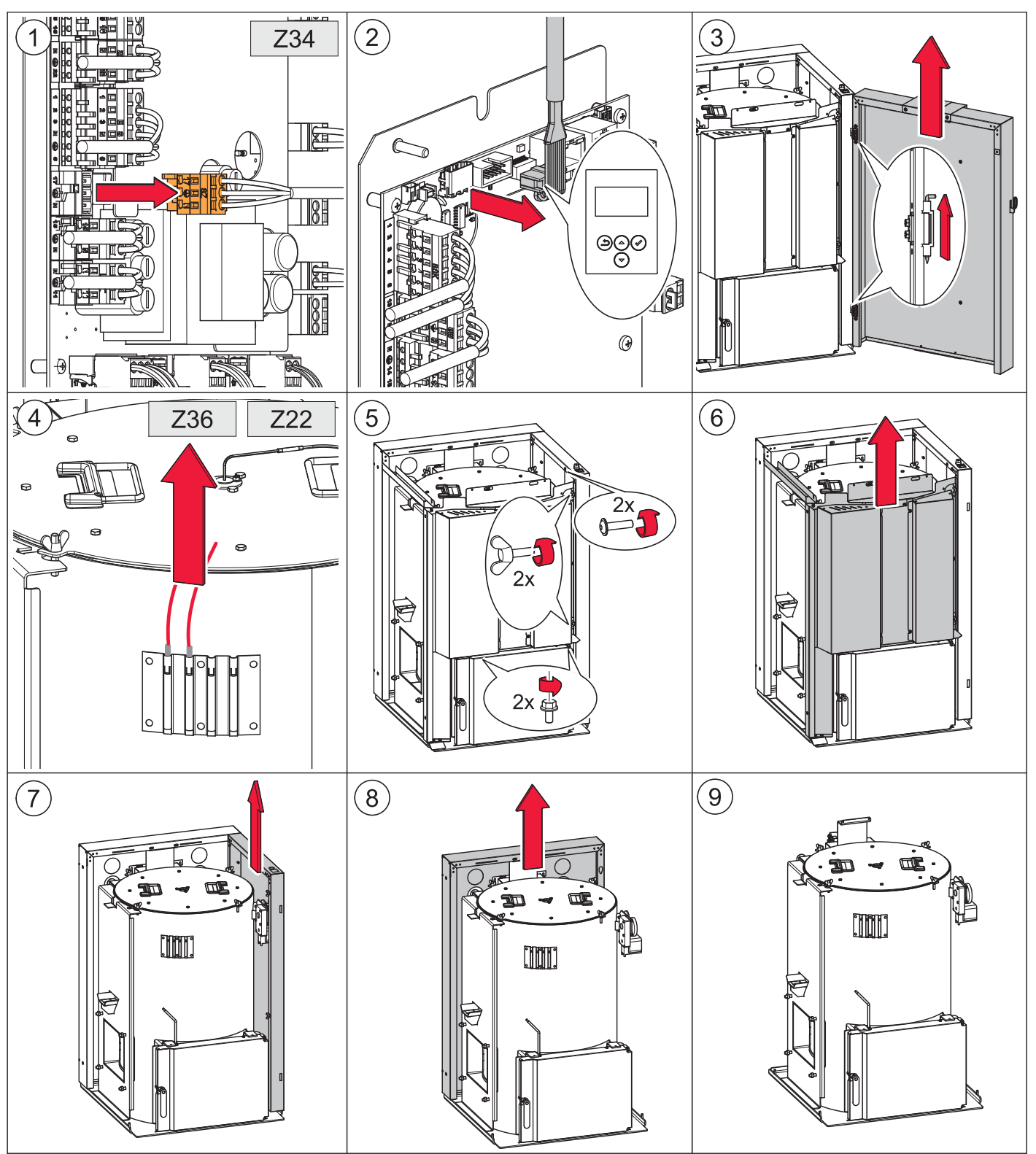

#### 6.4.3 Desmontaje del revestimiento de la caldera

### 7 Ajuste de la potencia

En las calderas Eco Engineering existe la posibilidad de hacer cambios en la superficie de intercambio del intercambiador de calor. Esto es posible abriendo o cerrando los tubos de intercambio ubicados en este. Con ello se puede lograr un ajuste de la potencia nominal requerida.

Eco Engineering suministra las calderas ajustadas a su mínima potencia. En caso de que la potencia de la caldera al momento del suministro sea diferente a la potencia indicada a la placa de identificación, un técnico de servicio deberá realizar un ajuste de la potencia antes de la puesta en marcha.

### 7.1 Montaje de los turbuladores y los tapones

El intercambio térmico se efectúa en los tubos del intercambador de calor. Los tubos tienen muelles de limpieza integrados que a la vez actúan como turbuladores.

En las calderas Easypell 16 y Easypell 25, algunos de estos tubos de intercambio están tapados. Con esto se ajusta la superficie de intercambio a la potencia nominal de la caldera.

#### Tapados:

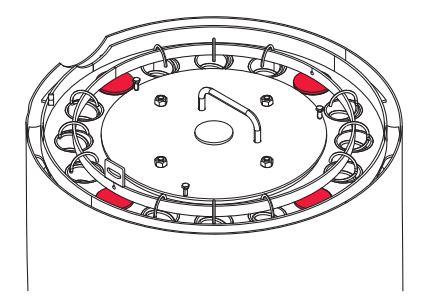

#### Aumento de la potencia

- 1. Retire los tapones de los tubos de intercambio cerrados.
- 2. Introduzca los turbuladores suministrados en los tubos de intercambio.
- 3. Enganche los turbuladores al aro del sistema de limpieza.

#### Reducción de la potencia

- 1. Desenganche los turbuladores del aro del sistema de limpieza.
- 2. Retire los muelles de limpieza/turbuladores de los tubos de intercambio.
- 3. Cierre los tubos de intercambio conlos tapones suministrados.

#### Número de muelles/turbuladores a retirar o introducir:

| Potencia de la cal-<br>dera de acuerdo a<br>placa de<br>identificacion | Potencia de la cal-<br>dera a salida de<br>fábrica |                           |
|------------------------------------------------------------------------|----------------------------------------------------|---------------------------|
| 16 kW                                                                  | 16 kW                                              | No se requiere ajuste     |
| 20 kW                                                                  | 16 kW                                              | Introduzca 4 turbuladores |
|                                                                        |                                                    |                           |
| 25 kW                                                                  | 25 kW                                              | No se requiere ajuste     |
| 32 kW                                                                  | 25 kW                                              | Introduzca 4 turbuladores |

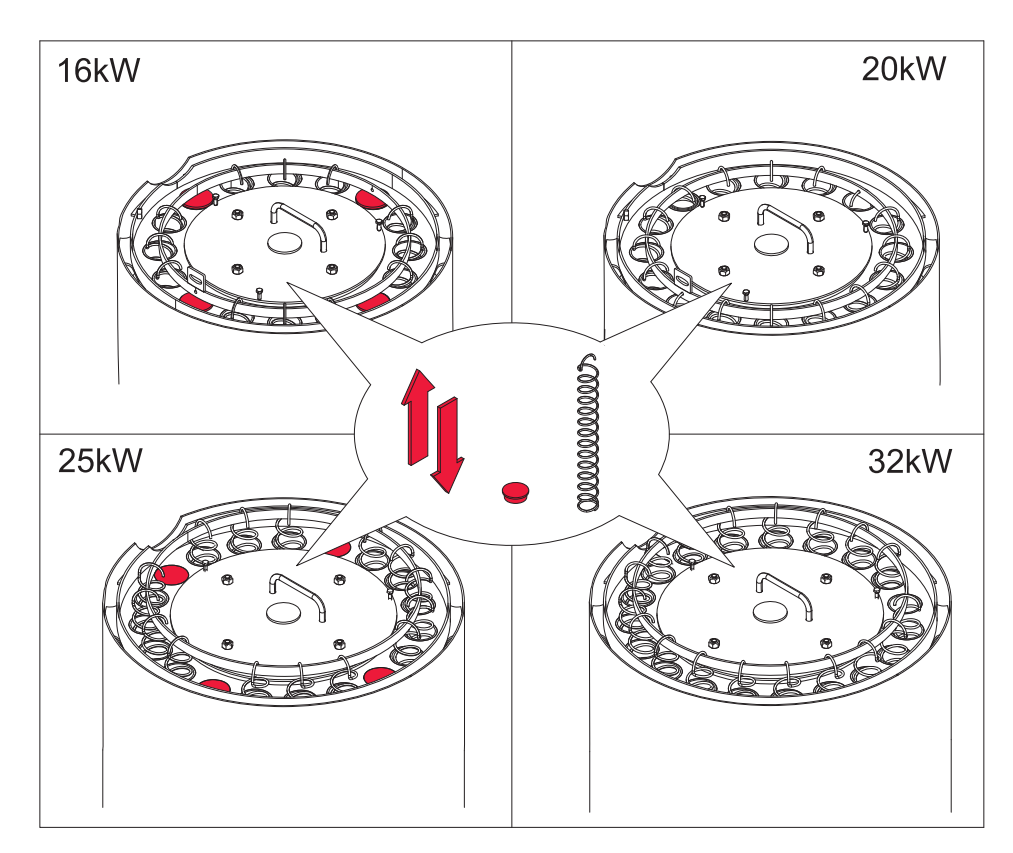

Solamente la puesta en marcha a través de personal autorizado Eco Engineering pueden garantizar un funcionamiento apropiado, de óptima eficiencia y bajas emisiones.

La puesta en marcha lapodrá efectuar solamente personal autorizado Eco Engineering.

# 8 Conexiones hidráulicas

Las conexiones hidráulicas se encuentran an la parte posterior de la caldera.

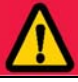

### PELIGRO

#### Peligro de explosión

Usted deberá conectar la caldera solamente cuando un instalador autorizado haya realizado la instalación hidráulica con todos los componentes y dispositivos de seguridad.

### INDICACIÓN

#### Daños debido a agua, daños en la caldera

Las conexiones hidráulicas con la caldera deberán ser realizadas por un instalador autorizado. Compruebe la estanqueidad del sistema antes de la puesta en marcha.

#### 1. Esquemas hidráulicos

Conecte la caldera a pellets siempre según los esquemas hidráulicos de Eco Engineering. Los esquemas hidráulicos los obtiene de su Delegación Eco Engineering.

El uso de un depósito de inercia no es necesario para el buen funcionamiento del sistema. En todo caso la combinación con un depósito de inercia es recomendado ya que permite un rendimiento contínuo y homogéneo de la caldera. Para ello lo ideal es usar el depósito de inercia de Eco Engineering. Para el correcto dimensionamiento del depósito de inercia y tuberías pongase en contacto con su instalador o un distribuidor autorizado Eco Engineering.

La combinación con un depósito de inercia es técnicamente posible y en ciertas ciscumstancias también útil.

#### 2. Conexiones

Las conexiones de la caldera a pellets al sistema hidráulico deberán ser removibles.

#### 3. Conexión para vaciado

Retire el tapón en la conexión donde indica VACIADO después de conectar la caldera y conecte en su lugar un grifo DN 1/2".

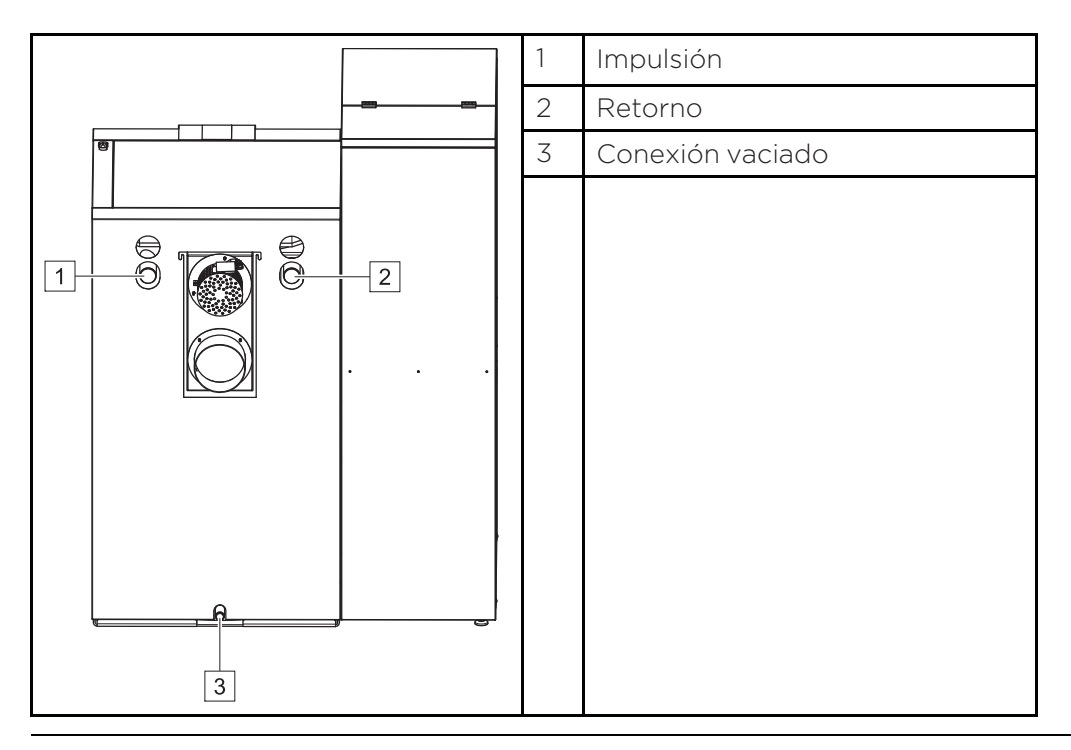

# 9 Autómata de calefacción

El control de caldera se encuentra inmediatamente detrás del revestimiento en chapa frontal. Sirve para el control de las fases de combustión y de la alimentación de pellets.

El autómata de calefacción está conectado a la centralita mediante un cable BUS. La centralita se ubica en la puerta de la caldera. La visualización de los valores de medición, los ajustes de los

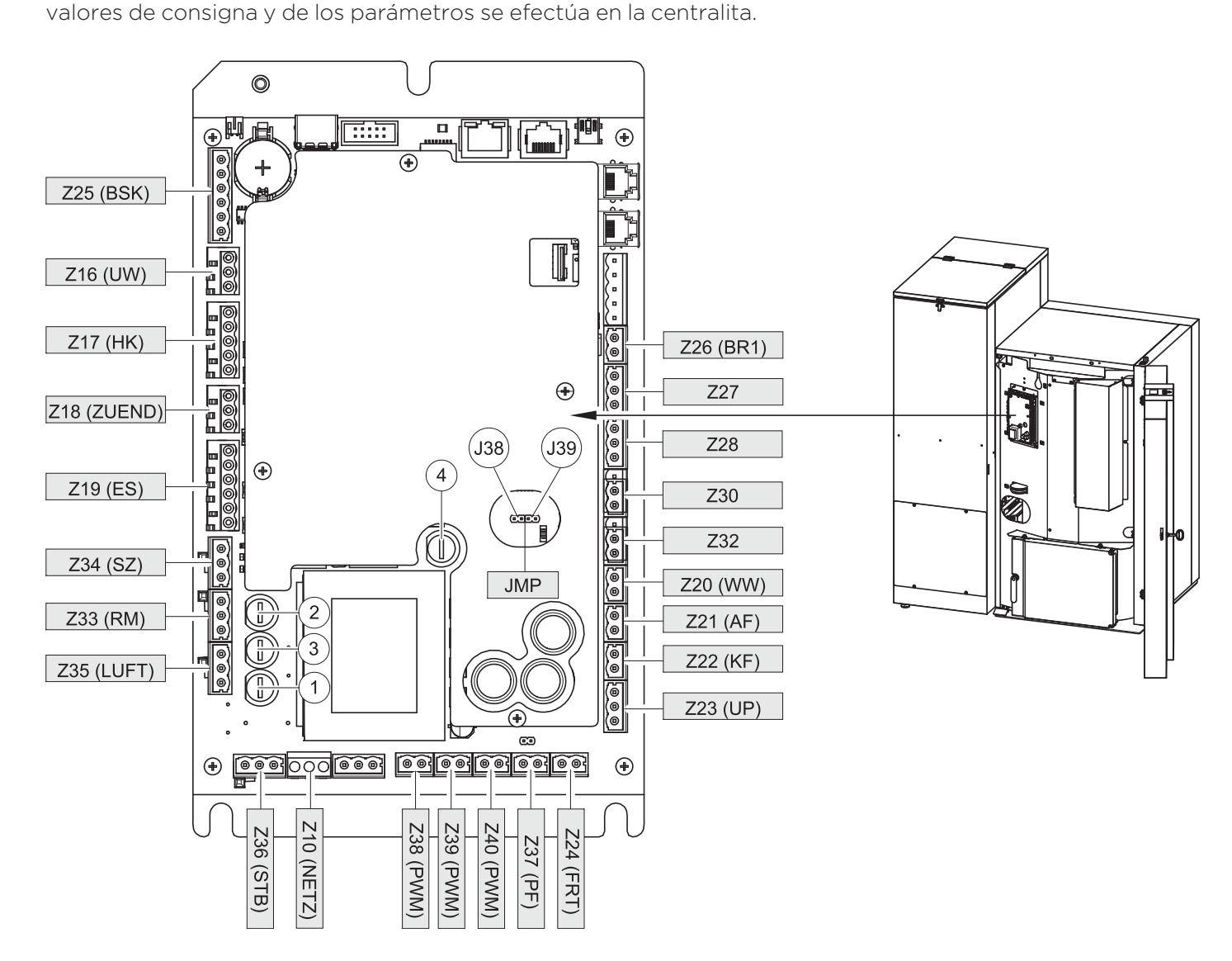

|   | Tipo de fusible     | Terminales                      |
|---|---------------------|---------------------------------|
| 1 | F1: Fusible T 3,15A | LUFT, ES, ZUEND                 |
| 2 | F2: Fusible T 3,15A | UW, RM, SZ                      |
| 3 | F3: Fusible T 315mA | suministro eléctrico<br>interno |
| 4 | F5: Fusible T 1A    | KAPRA, DigIn1                   |

### **INDICACIÓN**

#### Daños materiales

Preste atención a los diferentes voltajes al cambiar un fusible

### 9.1 Señalización de las clavijas en el control de la caldera

Todos los sensores y componentes se encuentran completamente cableados. Las clavijas de enchufe vienen conectadas al control de caldera.

Preste atención a la correcta colocación de la clavija en el enchufe correspondiente.

| Designación         | Nùmero   | Voltaje  | Nombre del sensor, el motor o la bomba                                             |
|---------------------|----------|----------|------------------------------------------------------------------------------------|
| Z25 (BSK)           | 123456   | 24 Volt  | Motor válvula anti retorno de llama (Belimo)                                       |
| Z16 (UW)            | 13 PE N  | 230 Volt | Bomba ACS / Bomba de carga del acumulador                                          |
| Z17 (HK)            | N PE 14  | 230 Volt | Bombas circuitos de calefaccion y eventualmente ACS, se-<br>gun esquema de trabajo |
| Z18 (ZUEND)         | N PE 22  | 230 Volt | Resistencia encendido                                                              |
| Z19 (ES)            | 123NPE6  | 230 Volt | Motor sinfin del quemador                                                          |
| Z34 (SZ)            | 17 PE N  | 230 Volt | Ventilador gases de escape                                                         |
| Z33 (RM)            | 15 PE N  | 230 Volt | Motor de limpieza                                                                  |
| Z35 (LUFT)          | N PE 11  | 230 Volt | Ventilador aire para combustión                                                    |
| Z36 (STB)           | 17 PE 19 | 230 Volt | Termostato de seguridad                                                            |
| Z10 (NETZ)          | L PE N   | 230 Volt | Conexión centralita                                                                |
| J38 (AOUT<br>PWM 1) | 16 17    | 24 Volt  | Señal PWM para termostato ambiente Z26 o BR1                                       |
| J39                 | 34       | 24 Volt  | Señal PWM para salida de termostato ambiente Z27                                   |
| Z40                 | 56       | 24 Volt  | Señal PWM para salida de termostato ambiente Z28                                   |
| Z37 (PF)            | 12       | 24 Volt  | Sensor acumulador                                                                  |
| Z24 (FRT)           | 13 12    | 24 Volt  | Sensor cámara de combustión                                                        |
| Z23 (UP)            | 432      | 24 Volt  | Válvula de depresión                                                               |
| Z22 (KF)            | 98       | 24 Volt  | Sensor de caldera                                                                  |
| Z21(AF)             | 41 42    | 24 Volt  | Sensor exterior                                                                    |
| Z20 (WW)            | 43 44    | 24 Volt  | Sensor ACS                                                                         |
| Z32                 | 35 36    | 24 Volt  | No asignado                                                                        |
| Z30                 | 15 16    | 24 Volt  | Interruptor de señalización de la tolva de pellets                                 |
| Z28                 | 345      | 24 Volt  | Termostato ambiente Z40                                                            |
| Z27                 | 24 25 26 | 24 Volt  | Termostato ambiente Z39                                                            |
| Z26 (BR1)           | 87       | 24 Volt  | Contacto del quemador Z38                                                          |
| JMP                 | _        |          | Jumper para bombas clase A con regulación de revoluciones                          |

### 9.2 Cableado

PELIGRO

#### Descarga eléctrica

Antes de iniciar cualqueir trabajo desconecte la caldera del suministro de electricidad.

Para garantizar un cableado seguro, preste atención a las siguientes indicaciones:

Los cables no deberán estar tendidos:

- sobre piezas móviles,
- sobre piezas calientes,
- sobre piezas cortantes.

Los deberán estár:

- tendidos en los canales para cableado suministrados
- tendidos a través de las vías para cableado,
- agrupados,
- sujetados con bridas en los puntos indicados.

# PELIGRO

#### Descarga eléctrica

Comprube que el cable no tenga daños. Recambie los cables que presenten daños.

# **INDICACIÓN**

#### Daños en el control de la caldera

Compruebe antes de proceder con el montaje de los revestimientos que los cables y las clavijas correspondan entre sí.

### 9.3 Cuadros eléctricos

En los cuadros eléctricos del control de la caldera encontrará la información técnica detallada para el electricista.

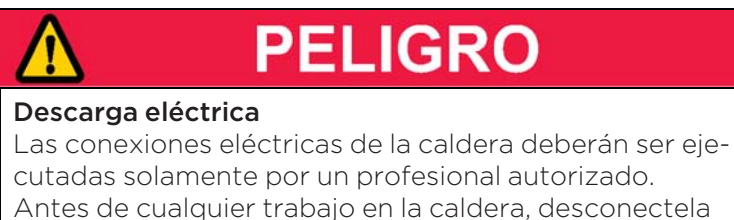

de la fuente de electricidad.

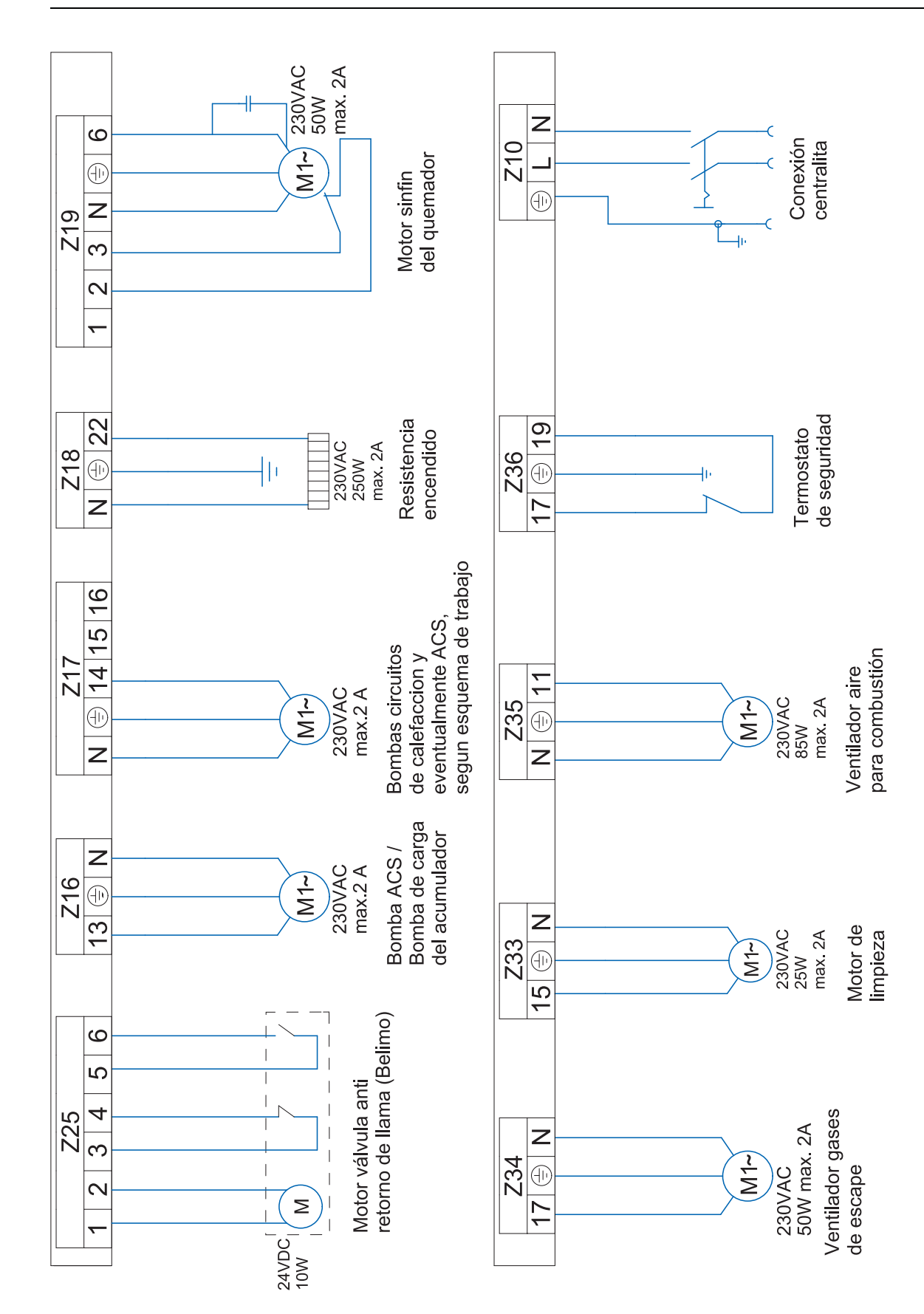

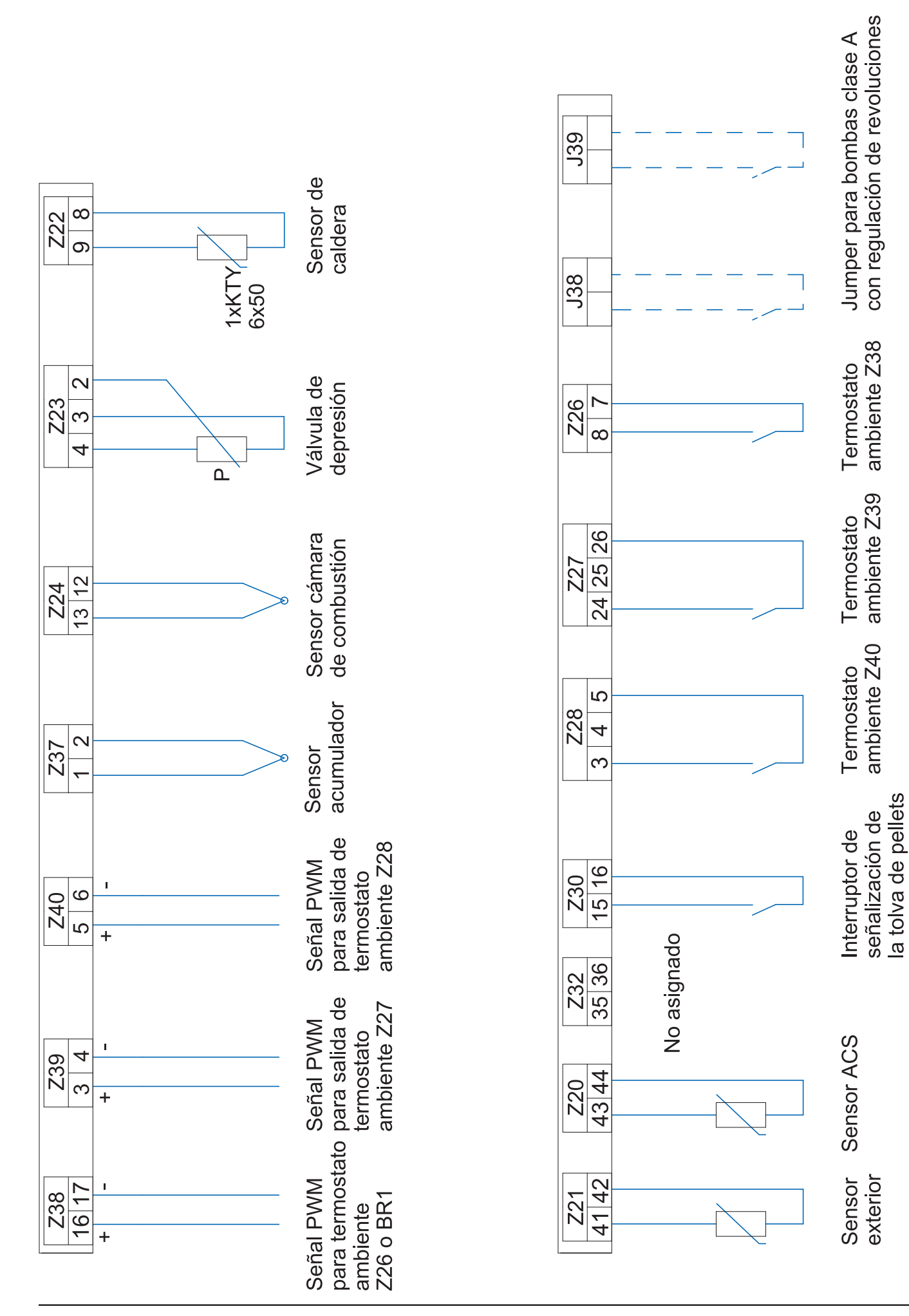

# **10** Puesta en marcha

La puesta en marcha se realiza después de ubicar la caldera y realizar las conexiones hidráulicas y eléctricas.

# INDICACIÓN

#### Cámara de combustión estanca

Para asgurar un funcionamiento libre de fallos, la cámara de combustión deberá estar estanca.

#### Preste atención:

La ejecución de la puesta en marcha deberá ser realizada por personal técnico autorizado de Eco Engineering.

Preste atención:

Utilize la lista de control para documentar el proceso de puesta en marcha.

# **INDICACIÓN**

#### Daños materiales

La temperatura de funcionamiento permitida del control de caldera es entre 5°C y 40°C.

#### Encendido de la caldera 11

#### Íconos de navegación

|                                                                                                | Aspec-<br>to del<br>ícono | Descripción                                                                                                    |
|------------------------------------------------------------------------------------------------|---------------------------|----------------------------------------------------------------------------------------------------|
|                                                                                                | $\bigcirc$                | Utilizando la flecha superior retorna al menú precedente.                                                                                                    |
|                                                                                                | •                         | Utilizando la flecha inferior avanza hacia el menú siguiente.                                                                                                    |
| $ \underbrace{ \left( \mathbf{v} \right) \left( \mathbf{c} \right) }_{\mathbf{v}} \mathbf{c} $ |                           | Cuando se muestra este símbolo, el valor establecido se puede<br>cambiar.<br>Cuando se selecciona esta función, el valor se puede cambiar<br>presionando las teclas de flecha |
|                                                                                                | 5                         | Seleccionando esta función sale usted del menú sin guardar los<br>cambios efectuados.                                                                                         |

#### ícono Estado del Sistema

| Descripción |
|-------------|
|             |
|             |
|             |

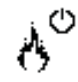

Retardo

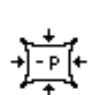

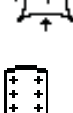

Acumulador

Valvula de depresión

Ruptura sensor acumulador

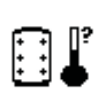

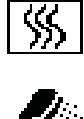

Caldera

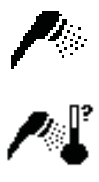

ACS

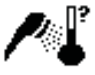

Limpieza

#### Preste atención:

Ruptura sensor ACS

Este aviso aparece cuando la tapa de la tolva permanece más de 20 segundos abierto.

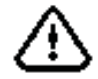

Advertencia

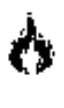

Rendimiento fuego

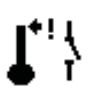

Lim temp de seguridad

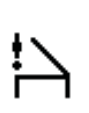

Tapa de la tolva abierta

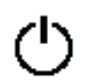

Apagado

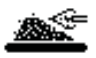

Ruptura encendido

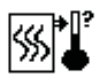

Sensor caldera

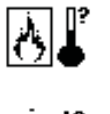

Ruptura sensor de combustion

Valvula antiretorno (BSK) abre

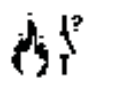

Cronograma activo

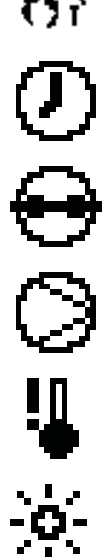

Demanda quemador activa

Bomba activa

Temperatura demasiado baja

Control temperatura

### 12 Regulación del circuito de calefacción y ACS

En líneas generales hay 5 variantes a disposición:

- Versión A: Demanda quemador a través del contacto Z26, bomba salida Z16, sin ACS.
- Versión B: Circuito de calefacción directo con termostato, regulación ACS.
- Versión C: Circuito de calefacción y regulación ACS.
- Versión D: Acumulador, circuito de calefacción y regulación ACS para módulo o serpentín corrugado.
- Versión E: Acumulador, circuito de calefacción y regulación ACS para acumulador de agua caliente.

### 12.1 Nivel valores

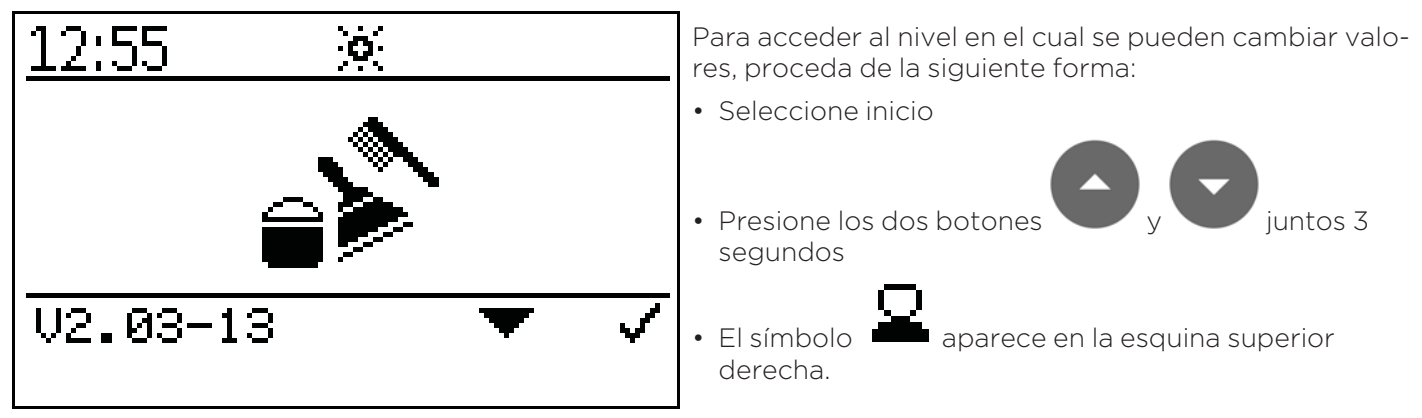

### 12.2 Versión A

La caldera arranca a través del contacto del quemador. La bomba con salida Z16 (UW) se activa con una temperatura de 60º C.

El modo de la bomba se puede seleccionar.

#### Controlador de calefacción externo

Para un controlador de calefacción externo, la entrada Z26 se determina como demanda del quemador. El sensor de la caldera del controlador debe estar instalado en la caldera para evitar funcionamiento de la bomba de la caldera por debajo de 60° C.

#### Diagrama hidráulico versión A:

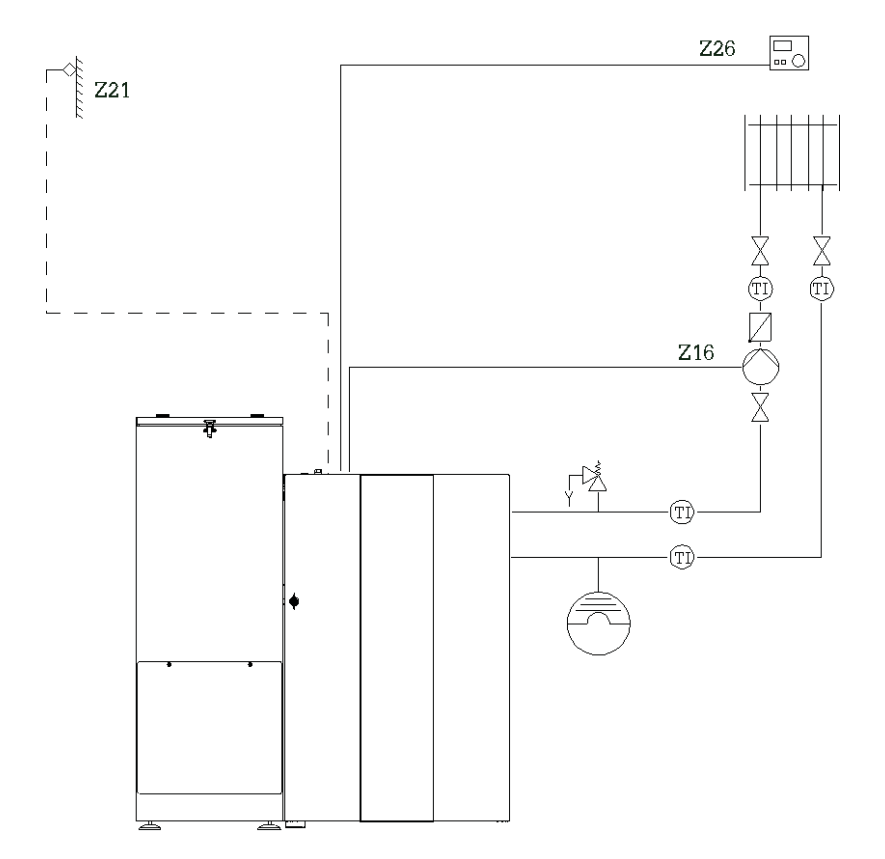

Medios de calefaccion simbolicos que pueden ser reemplazados por otros.

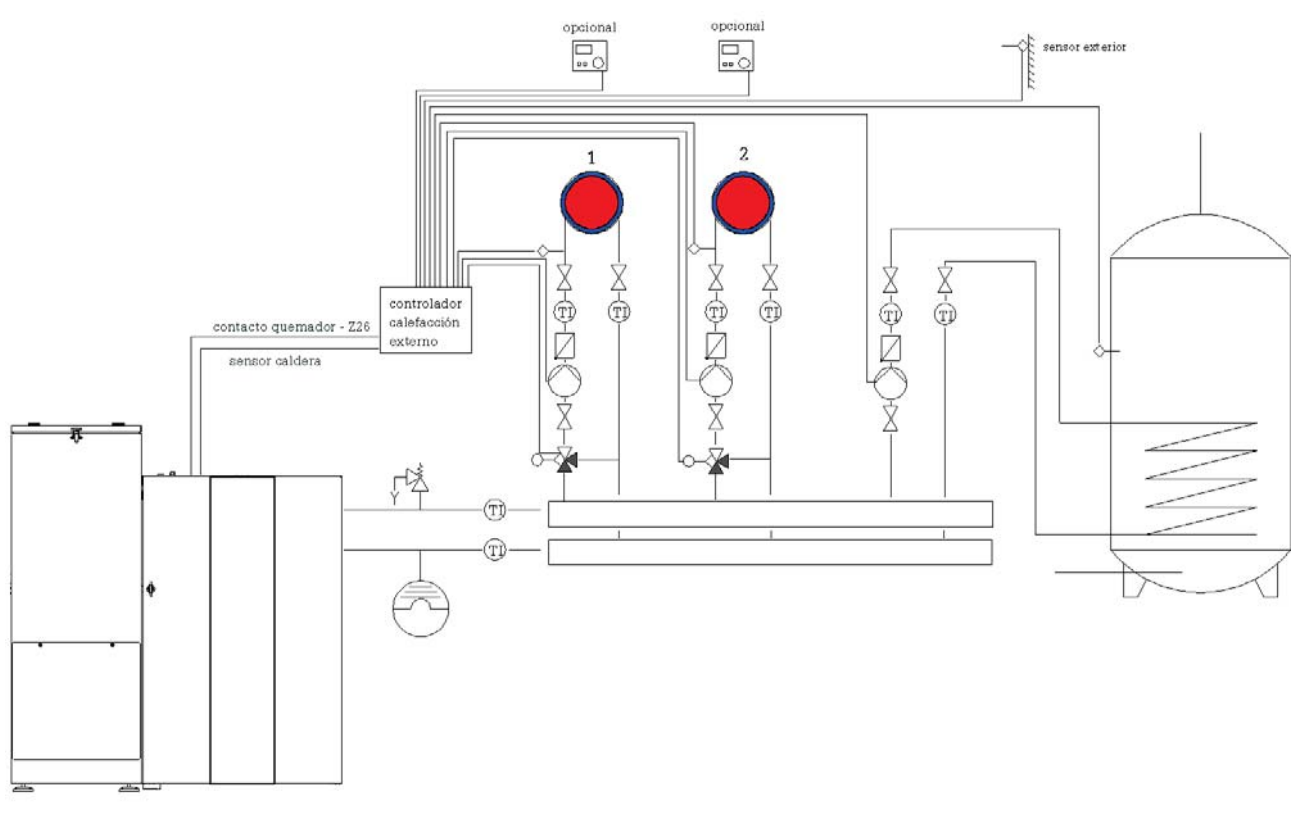

Medios de calefaccion simbolicos que pueden ser reemplazados por otros.

#### Esquema de cableado versión A:

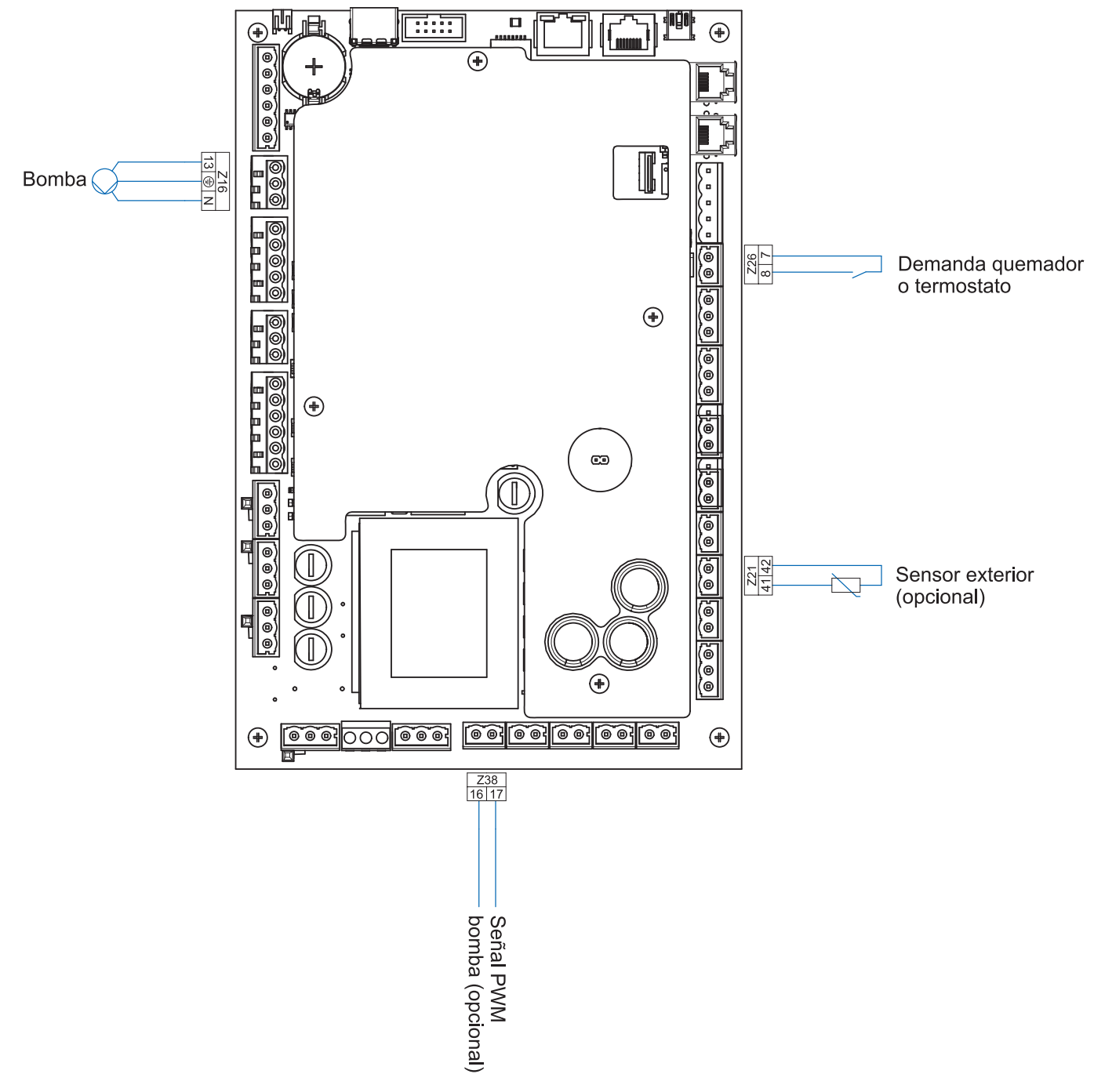

#### Preste atención:

El largo total de las líneas de tuberías no debe exceder los 100 metros.
## 12.2.1 Puesta en marcha regulación versión A

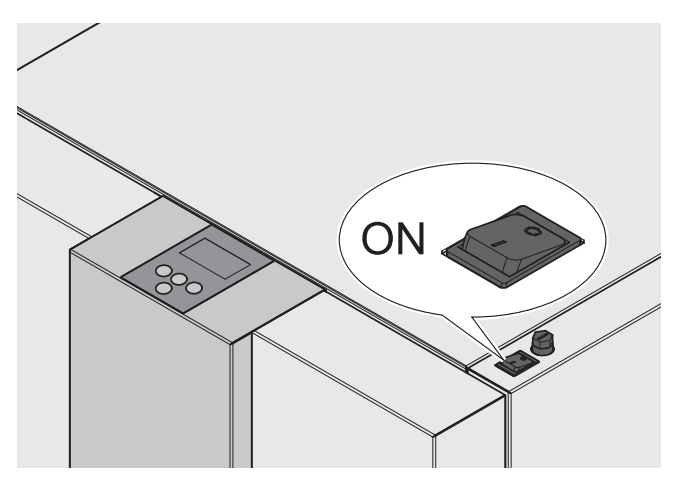

Después del encendido funcionará la caldera (10 segundos aprox).

Se abrirá el sistema anti retorno de llama.

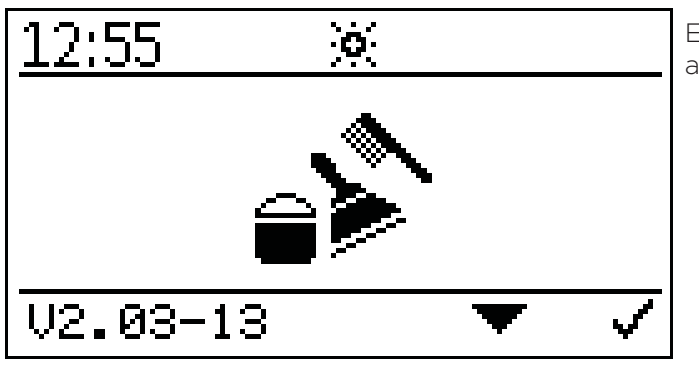

El siguiente símbolo se verá en la pantalla durante la apertura del sistema antiretorno de llama.

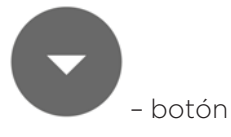

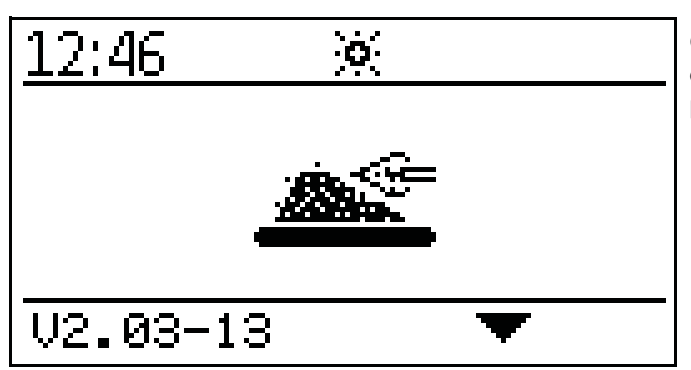

Cuando el sistema anti retorno de llama esté abierto, iniciará el encendido y se verá el siguiente símbolo en la pantalla.

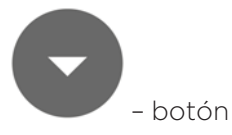

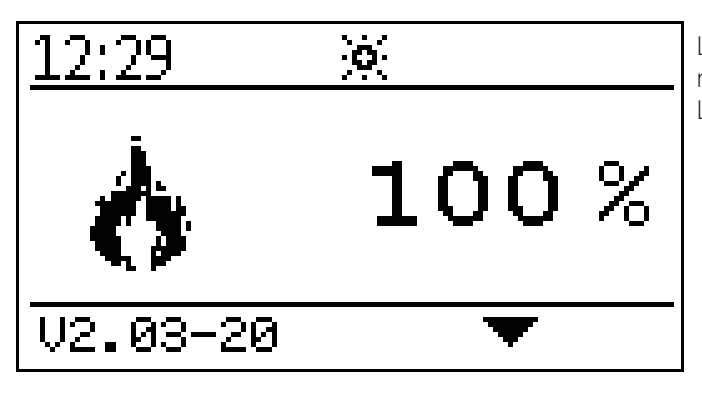

Luego de finalizar el encendido (puede durar hasta 15 minutos) aparecerá el símbolo de rendimiento contínuo. La caldera trabaja ahora en rendimiento de encendido.

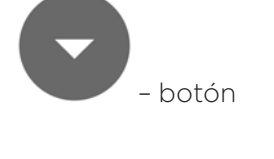

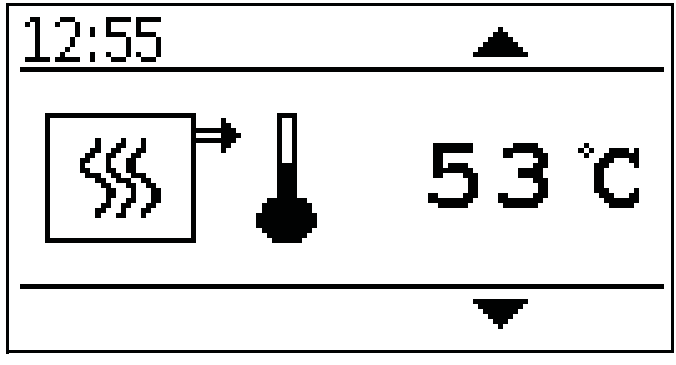

Indicación de la temperatura actual de caldera.

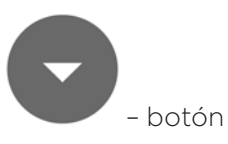

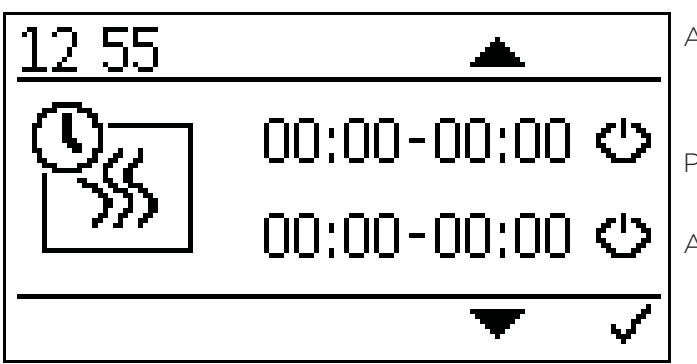

Ajustar la programación de la caldera.

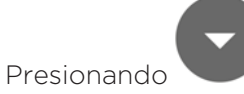

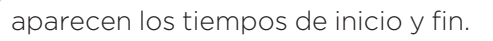

Activar los tiempos con 🖌

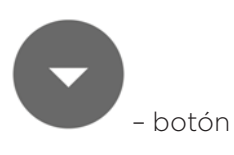

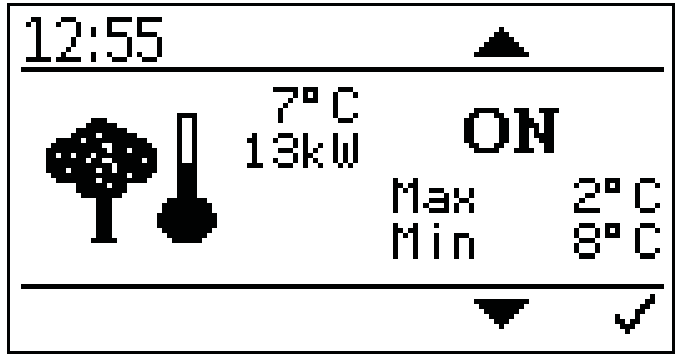

Ajustes temperatura exterior.

Aquí puedes fijar los valores de temperaturas máximos y mínimos.

Ajuste rango máximo -10° C a +6° C

Ajuste rango mínimo +7° C a +25° C

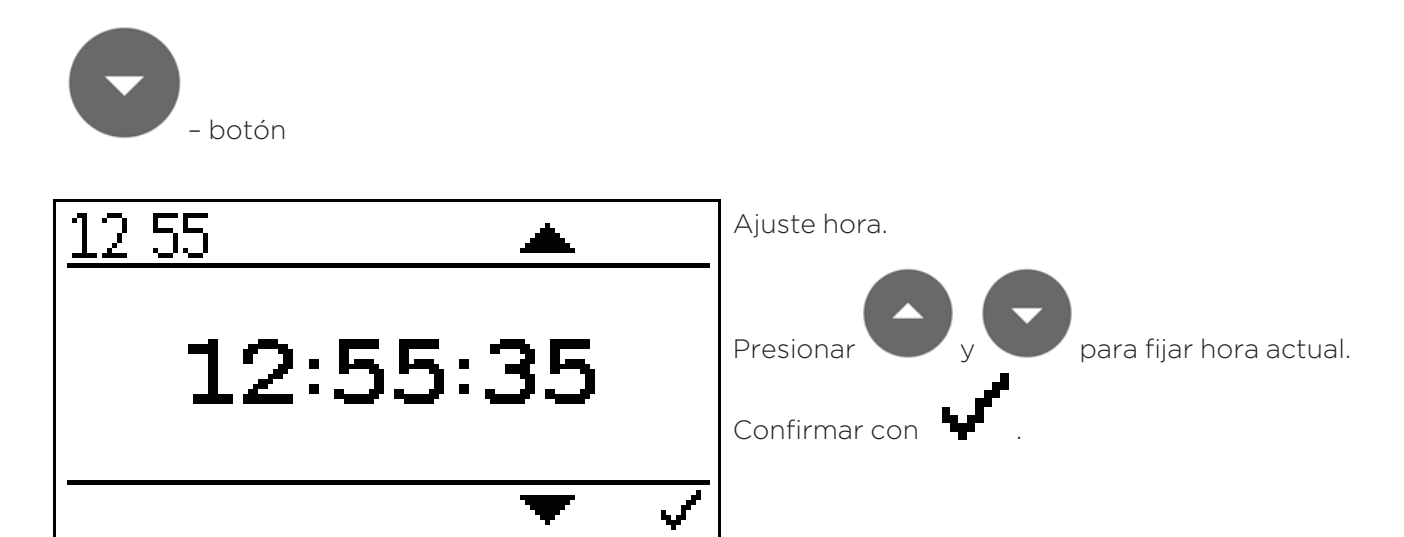

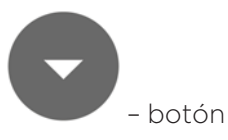

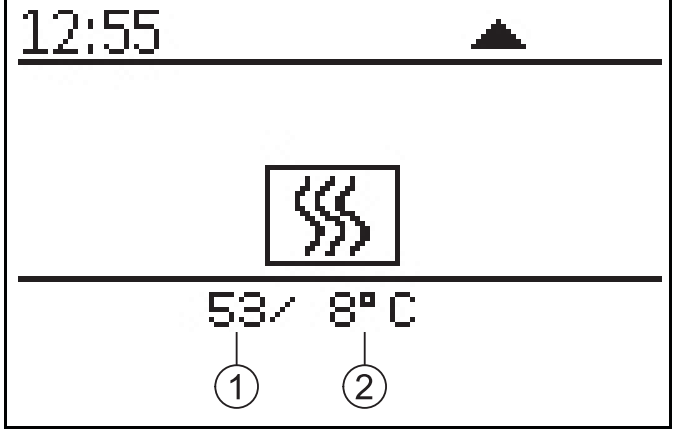

Pantalla estado actual caldera.

| 1 | Temperatura actual<br>caldera | 2 | Temperatura des-<br>eada caldera |
|---|-------------------------------|---|----------------------------------|
|---|-------------------------------|---|----------------------------------|

39

Activación del Código:

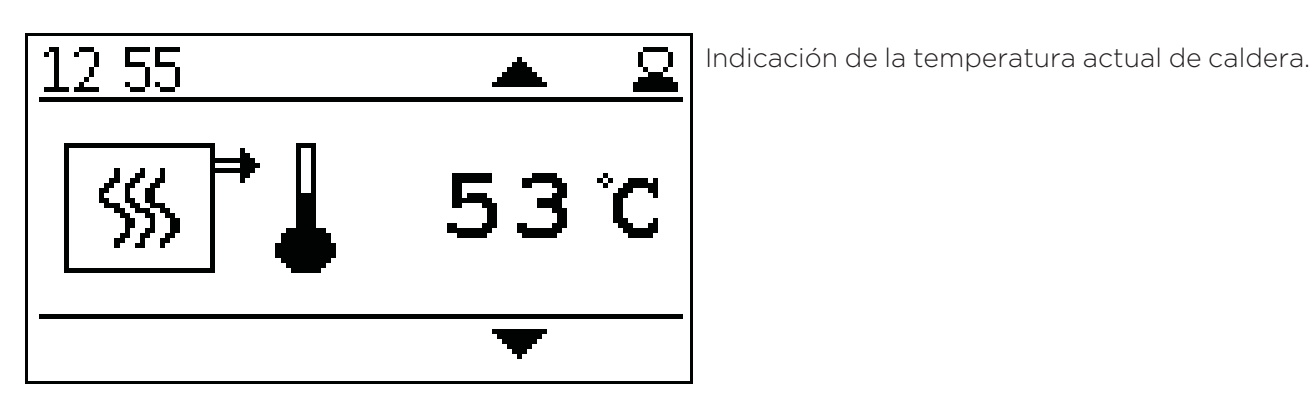

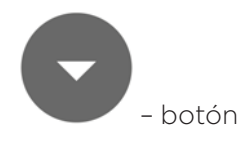

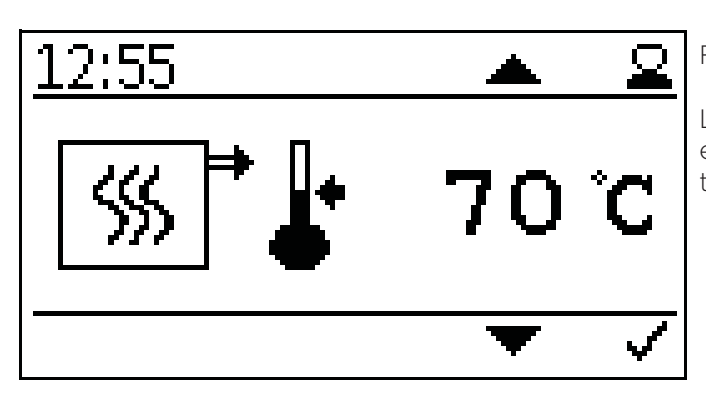

Fijar temperatura consigna caldera.

La temperatura de consigna de la caldera se puede fijar en un rango de entre 70°C y 90°C si se requiere una alta temperatura.

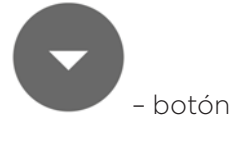

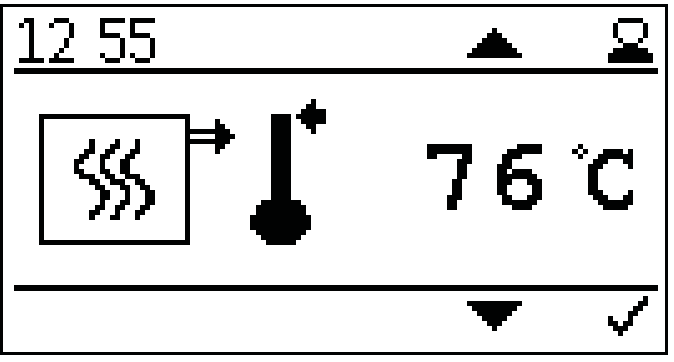

Ajuste de la temperatura de apagado de la caldera.

Cuando se alcanza la temperatura de apagado de la caldera, la caldera se apaga.

### Preste atención:

Una temperatura de apagado muy alta puede provocar que se llegue a la temperatura de seguridad.

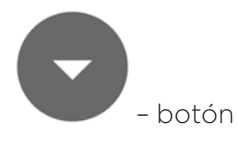

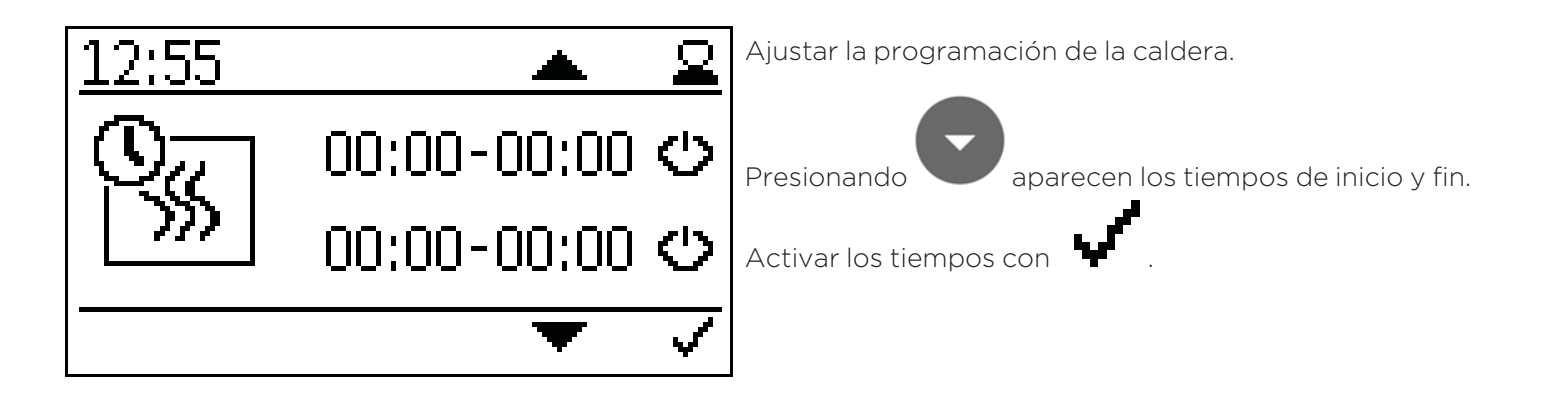

- botón

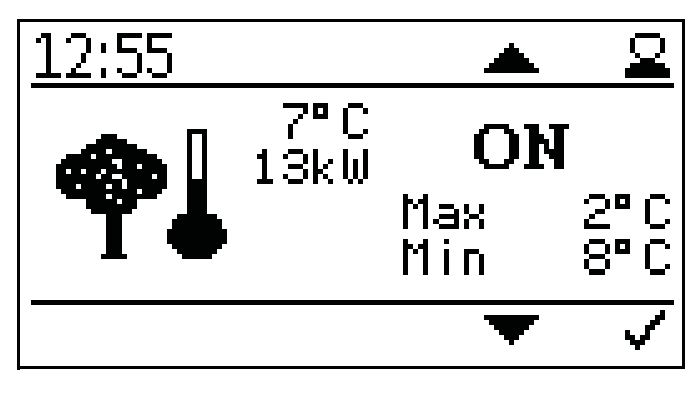

Ajustes temperatura exterior.

Aquí puedes fijar los valores de temperaturas máximos y mínimos.

41

Ajuste rango máximo -10° C a +6° C

Ajuste rango mínimo +7° C a +25° C

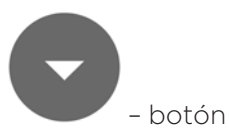

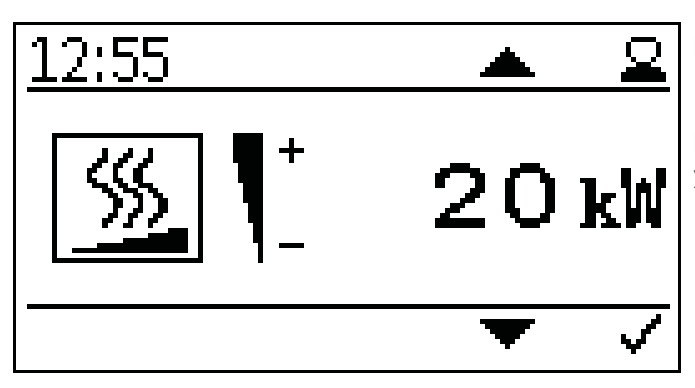

Fijar la potencia de la caldera.

Introducir la potencia deseada, para adecuar los ajustes. Esto mejorará el tiempo de funcionamiento de la caldera y modulación.

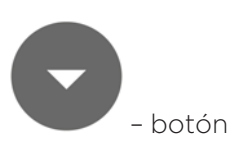

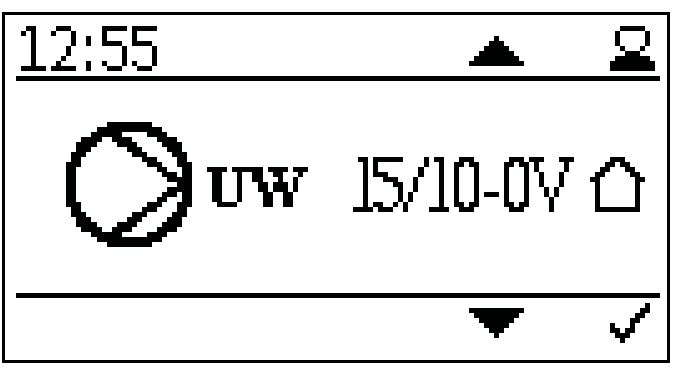

Ajustes tipo de bomba:

- Calentamiento eficiente PWM1 PWM señal inversa
- Bomba asíncrona salida directa 230VAC on/off
- Calentamiento eficiente PWM 2 PWM señal directa o bomba analógica 0-10 V

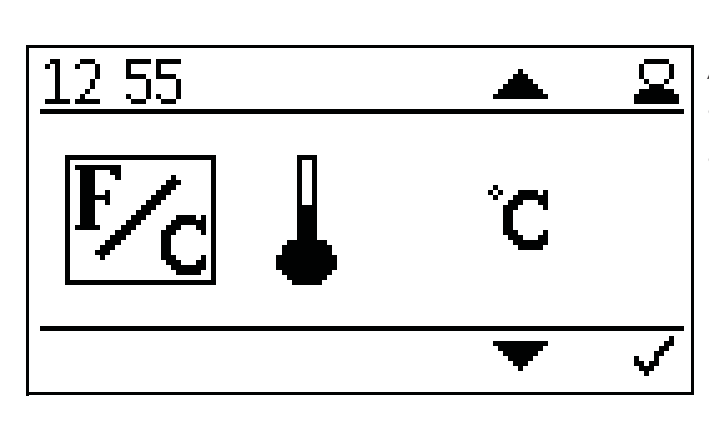

Ajuste unidad de temperatura:

- ° Celsius
- ° Fahrenheit

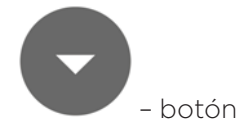

- botón

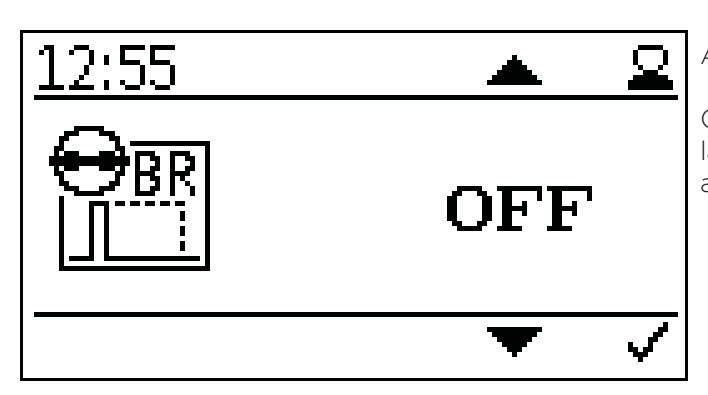

Ajuste modo demanda quemador.

Conversión de ON/OFF a modo pulso. En modo pulso, la caldera funciona de acuerdo al pulso inicial hasta que alcanza la temperatura de apagado.

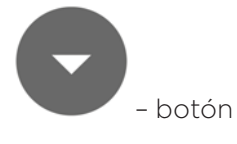

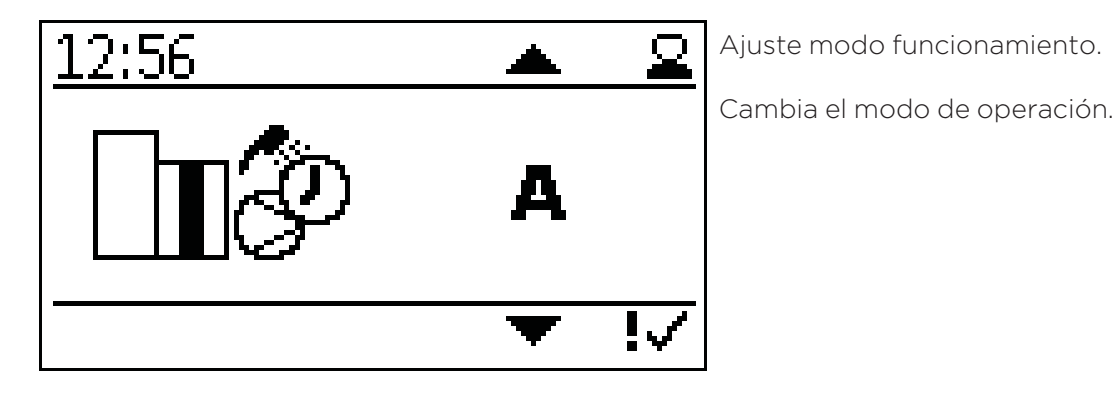

- botón

04 41  $\bigcirc$ EP 0zs 120°C КT 55°C 07 234°C FRT S FRT Ż 30 20 ΙIP 95EH SZ STB 1 - botón 41 Π4  $\underline{\mathbf{Q}}$ \_Z BS 11 M . Ж. BSK OC 0/1 BSK Ø PΒ ĤΤ 29°C PF 0°C ШШ – botón 04:42 7. 7. 7. BR1 1 PM1 RR2 PM2 BR3 PM3 1 || || Ζ НK

Valores actuales:

- **KT:** Temperatura caldera
- FRT: Temperatura cámara de combustión
- UP: Presión negativa
- STB: Sensor temperatura de seguridad
- EP: Alimentación/tiempo pausa
- FRT S: Temp consigna cámara de combustión
- SZ: Ventilador de humos
- LL: Ventilador combustión
- LZ: Tiempo funcionamiento
- BSK OC: Valvula antiretorno abierta/cerrada
- **PB:** Cubierta tolva de pellets
- PF: Sensor acumulador
- BS: Encendido quemador
- BSK: Válvula antirretorno
- AT: Sensor temperatura exterior
- WW: Agua caliente
- BR1: Quemador / contacto termostato Z26
- BR2: Quemador / contacto termostato Z27
- BR3: Quemador / contacto termostato Z28
- UW: Salida para bomba UW 230V
- PM1: Salida bomba PWM-señal Z38
- PM2: Salida bomba PWM-señal Z39
- PM3: Salida bomba PWM-señal Z40
- HK: Salida para bomba HK 230V

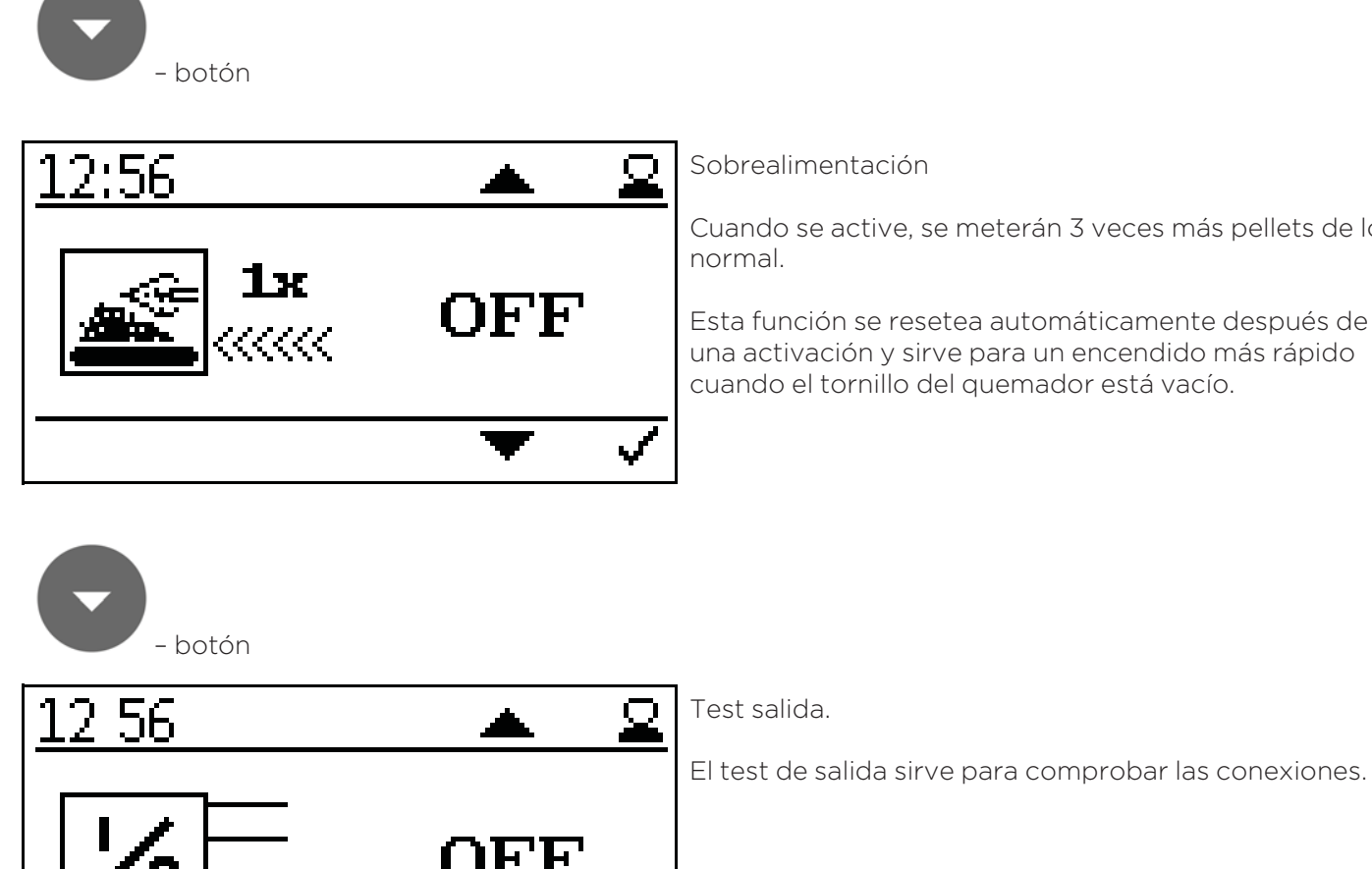

Sobrealimentación

Cuando se active, se meterán 3 veces más pellets de lo

Esta función se resetea automáticamente después de una activación y sirve para un encendido más rápido cuando el tornillo del quemador está vacío.

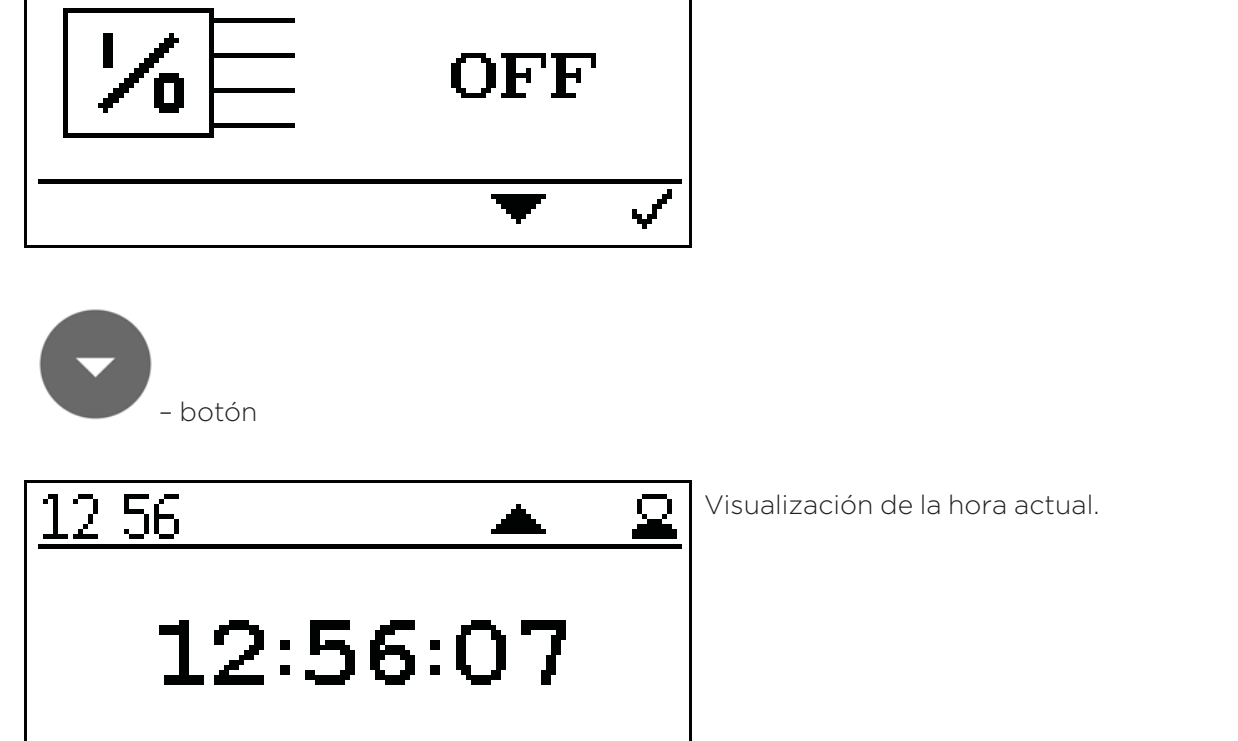

Ś

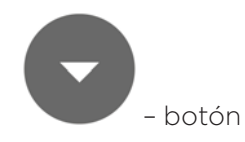

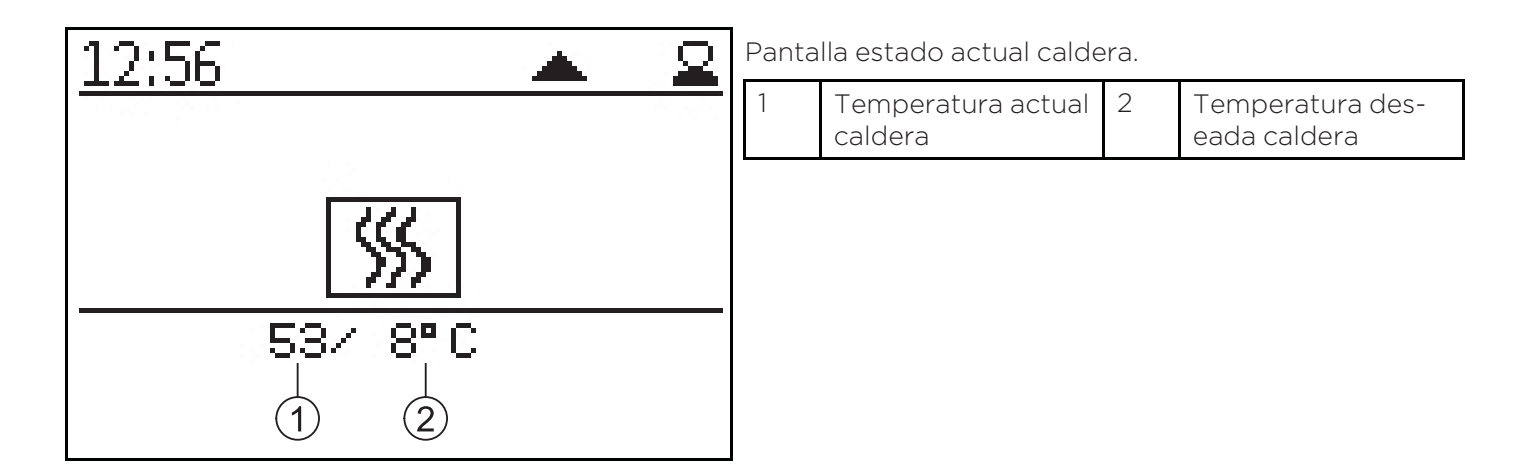

#### Versión B

# 12.3 Versión B

Los circuitos de calefacción pueden encender la demanda del quemador directamente a través de termostatos ambiente.

Cuando la caldera alcanza 60°C, se manda una señal a Z17.

Después de que el termostato corta la bomba, la caldera se apaga cuando se alcanza la temperatura de apagado.

El agua caliente se controla a través del sensor Z20 y salida de bomba Z16.

# Diagrama hidráulico versión B:

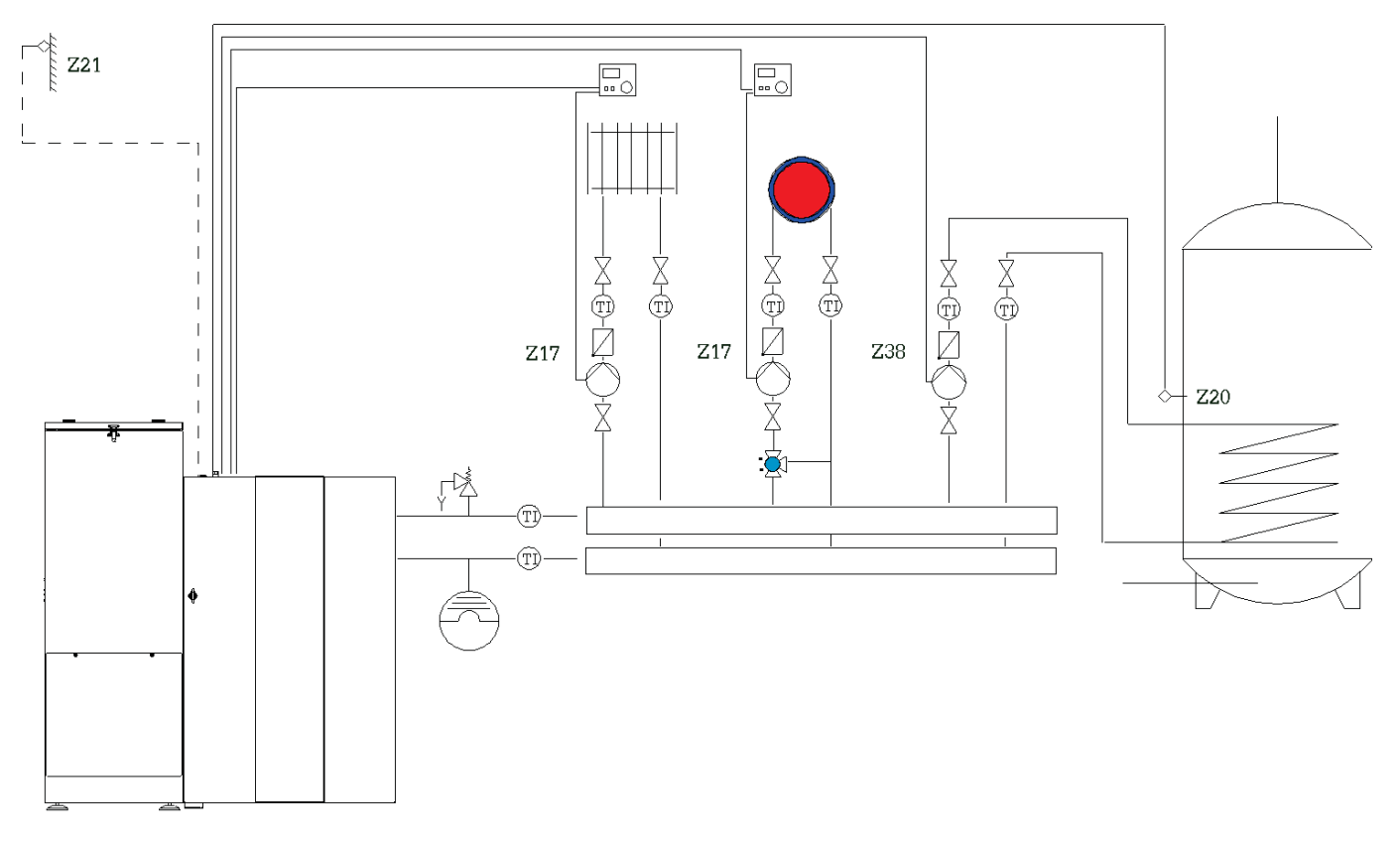

Medios de calefaccion simbolicos que pueden ser reemplazados por otros.

### Esquema de cableado versión B:

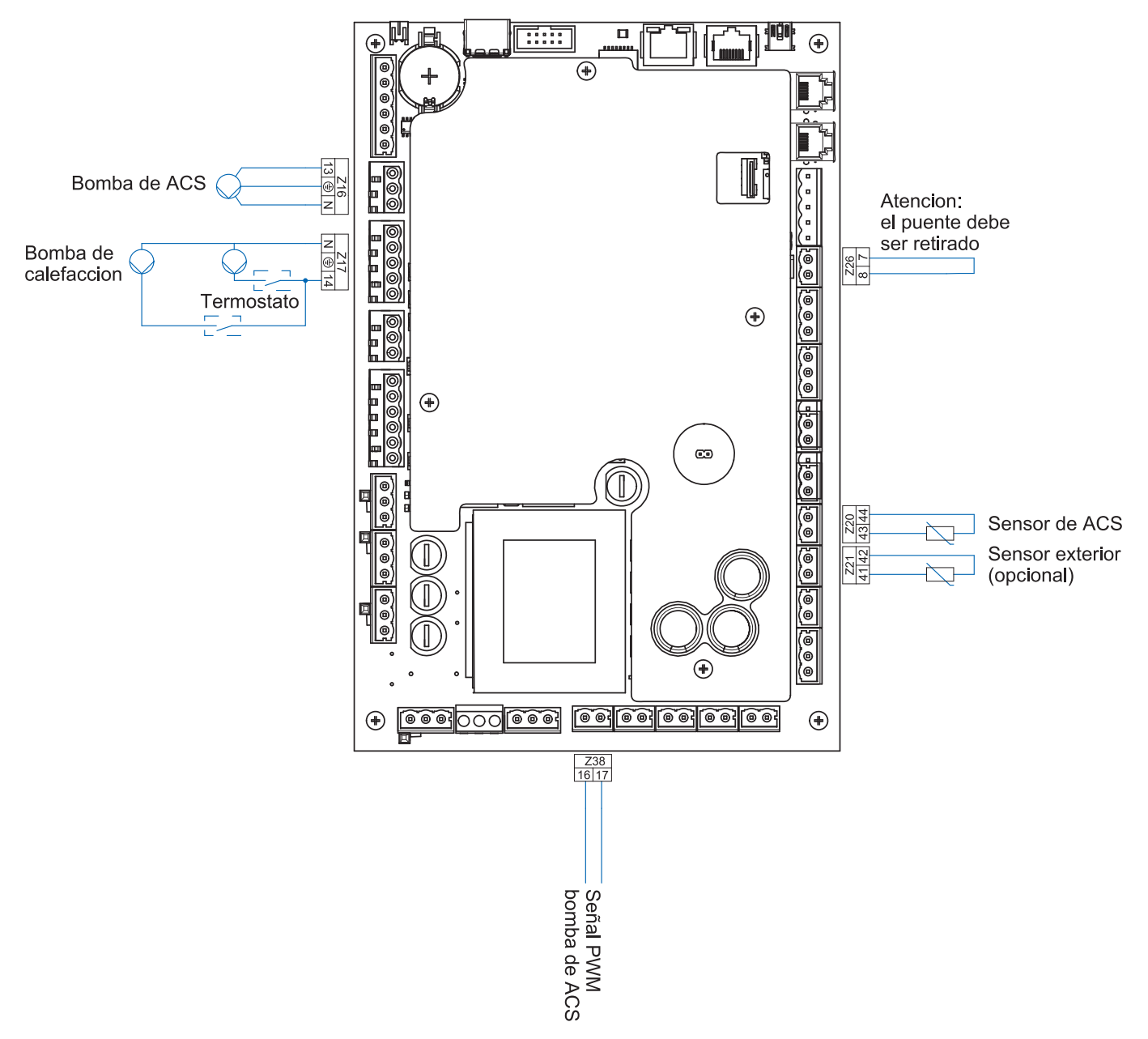

#### Preste atención:

El largo total de las líneas de tuberías no debe exceder los 100 metros.

### 12.3.1 Puesta en marcha regulación versión B

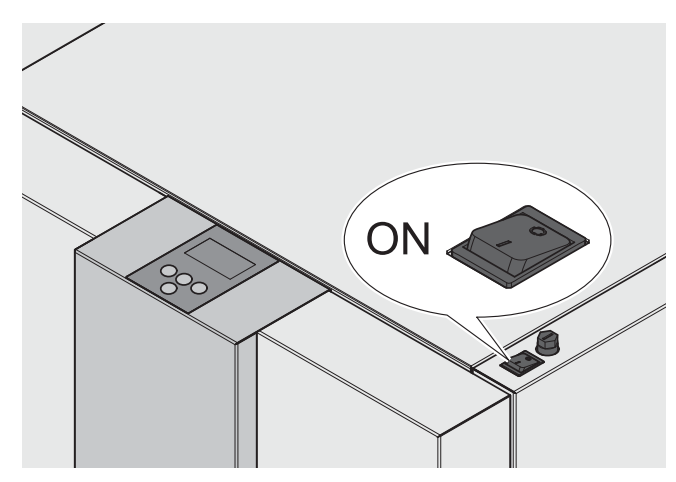

Después del encendido funcionará la caldera (10 segundos aprox).

Se abrirá el sistema anti retorno de llama.

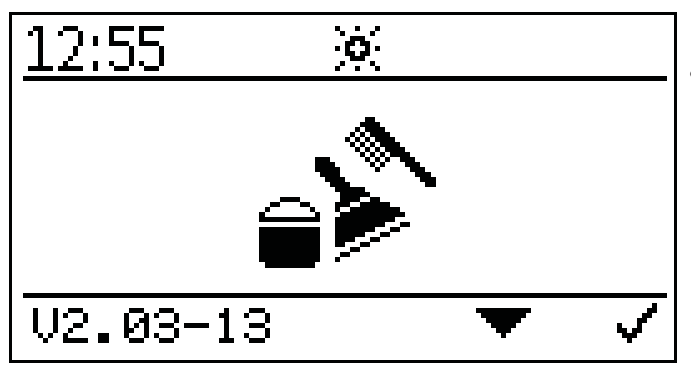

El siguiente símbolo se verá en la pantalla durante la apertura del sistema antiretorno de llama.

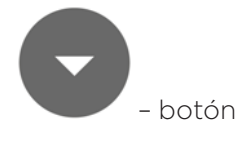

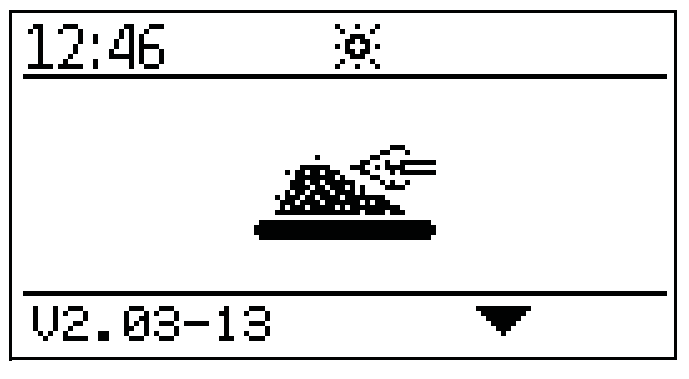

Cuando el sistema anti retorno de llama esté abierto, iniciará el encendido y se verá el siguiente símbolo en la pantalla.

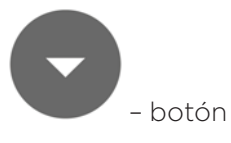

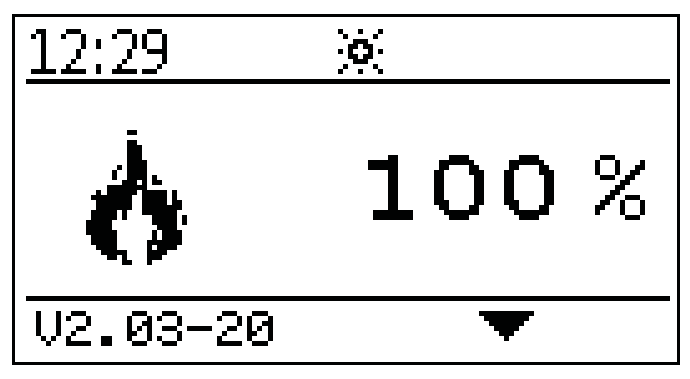

Luego de finalizar el encendido (puede durar hasta 15 minutos) aparecerá el símbolo de rendimiento contínuo. La caldera trabaja ahora en rendimiento de encendido.

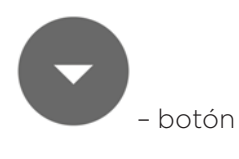

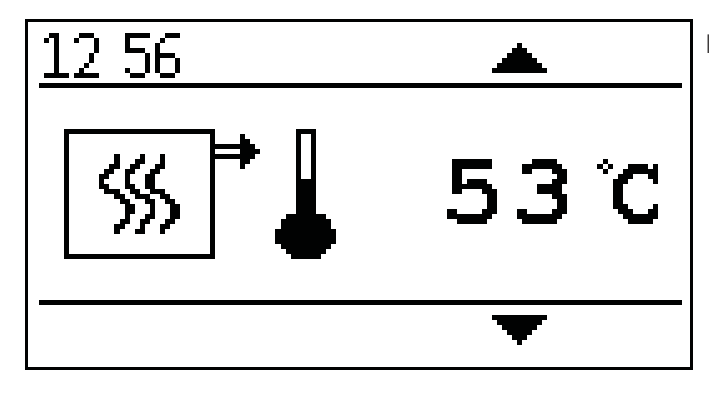

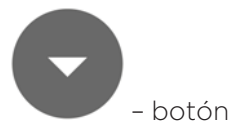

12:56 ▲ ▲ 50°C

Temperatura agua caliente.

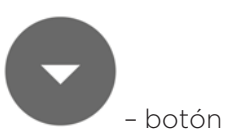

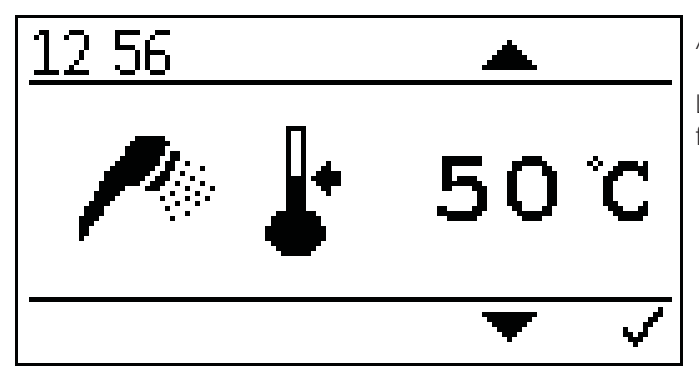

Ajuste consigna temperatura agua caliente.

La consigna de temperatura de agua caliente se puede fijar en el rango de 30° C a 75° C.

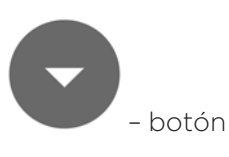

Indicación de la temperatura actual de caldera.

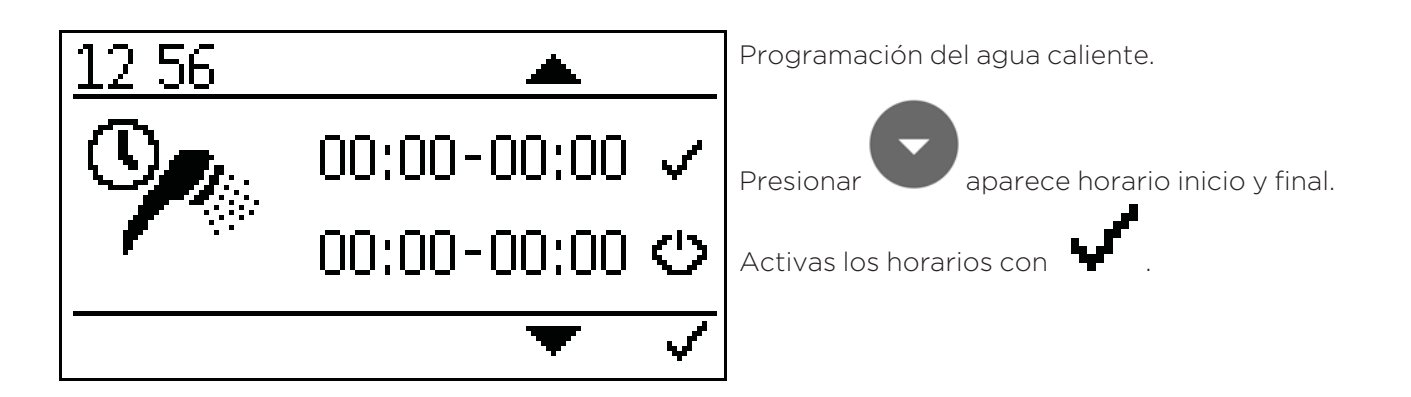

- botón

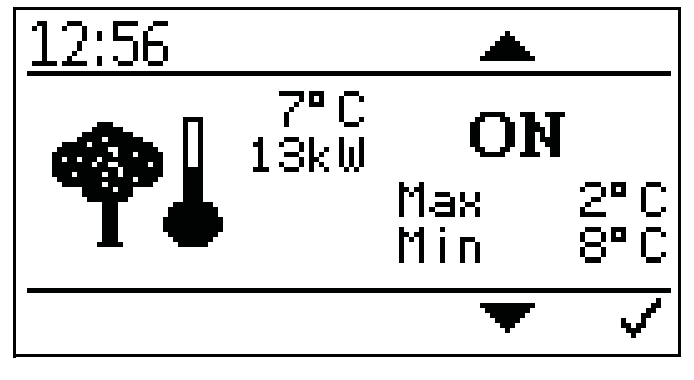

Ajustes temperatura exterior.

Aquí puedes fijar los valores de temperaturas máximos y mínimos.

Ajuste rango máximo -10° C a +6° C

Ajuste rango mínimo +7° C a +25° C

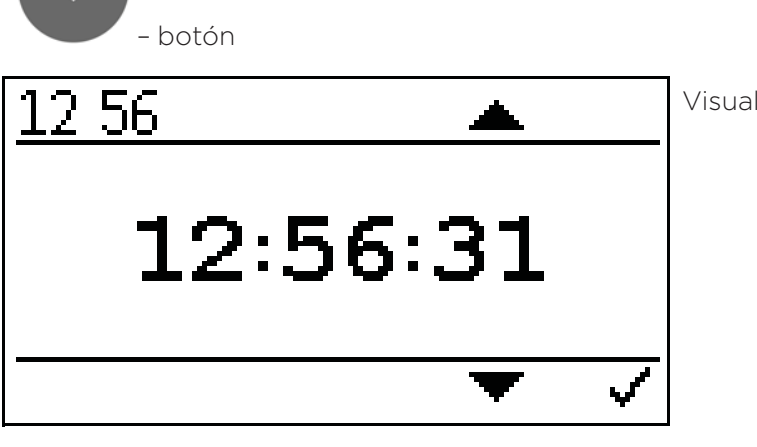

Visualización de la hora actual.

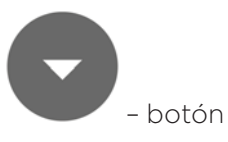

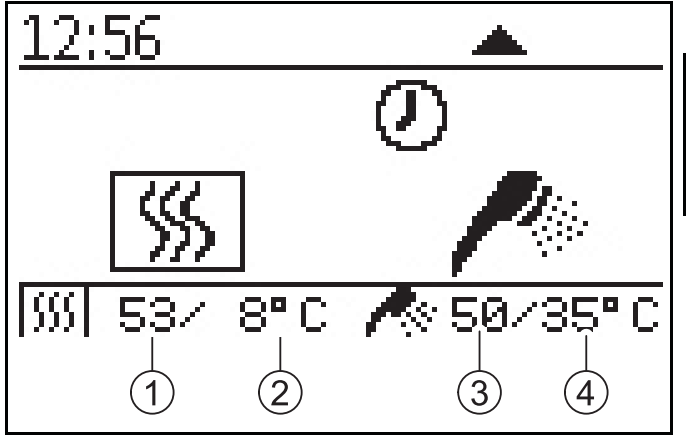

Pantalla estado actual caldera.

| 1 | Temperatura actual<br>caldera    | 3 | Temperatura agua<br>caliente actual    |
|---|----------------------------------|---|----------------------------------------|
| 2 | Temperatura des-<br>eada caldera | 4 | Temperatura des-<br>eada agua caliente |

Activación del Código:

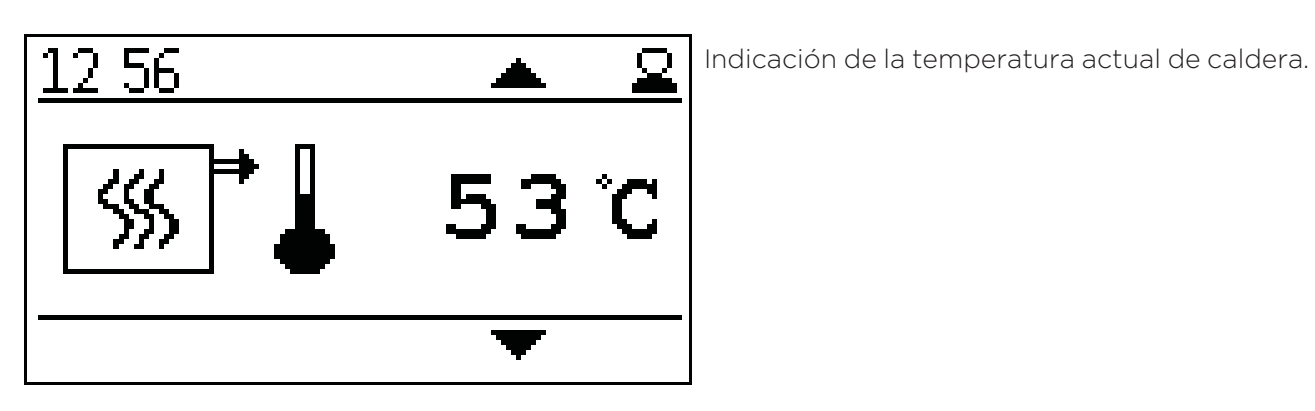

- botón

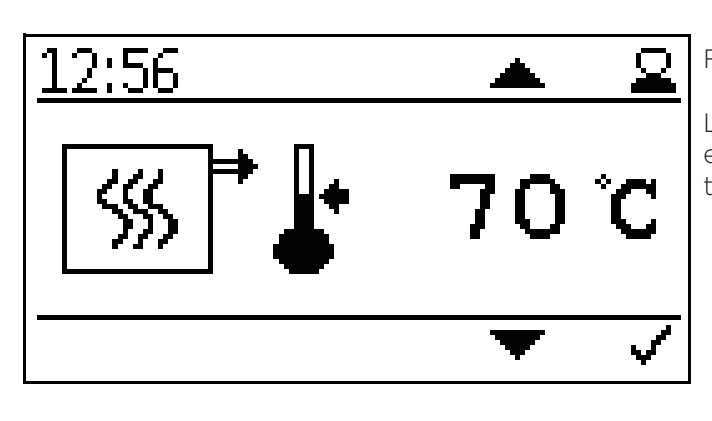

Fijar temperatura consigna caldera.

La temperatura de consigna de la caldera se puede fijar en un rango de entre 70° C y 90° C si se requiere una alta temperatura.

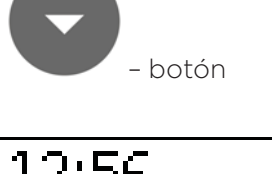

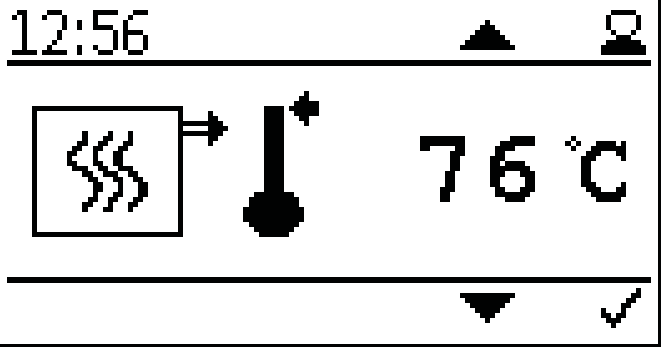

Ajuste de la temperatura de apagado de la caldera.

Cuando se alcanza la temperatura de apagado de la caldera, la caldera se apaga.

### Preste atención:

Una temperatura de apagado muy alta puede provocar que se llegue a la temperatura de seguridad.

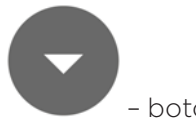

- botón

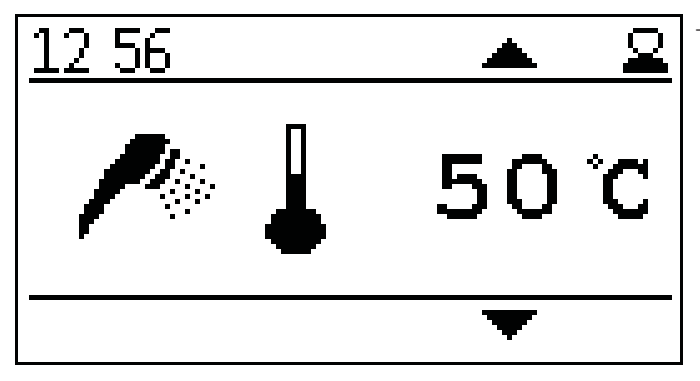

- botón

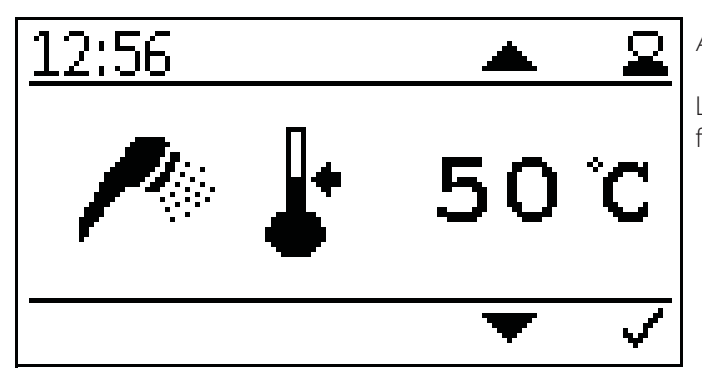

Temperatura agua caliente.

Ajuste consigna temperatura agua caliente.

La consigna de temperatura de agua caliente se puede fijar en el rango de 30° C a 75° C.

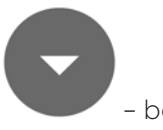

– botón

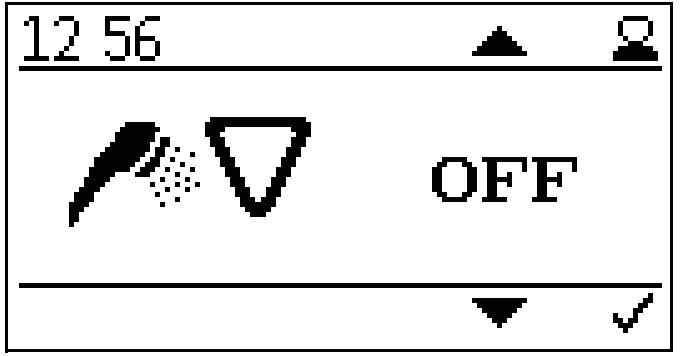

Ajuste prioridad agua caliente.

Durante los horarios de agua caliente, los circuitos de calefacción solo se encienden cuando no haya demanda de agua caliente.

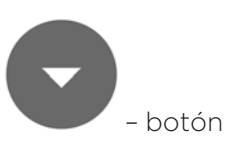

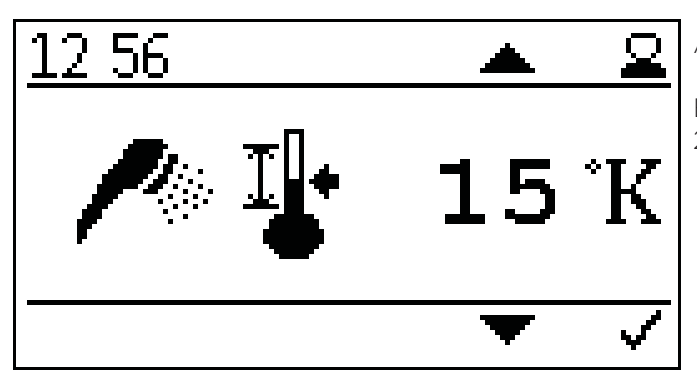

Ajuste histéresis agua caliente.

El histéresis de agua caliente se puede fijar entre 5K y 20K.

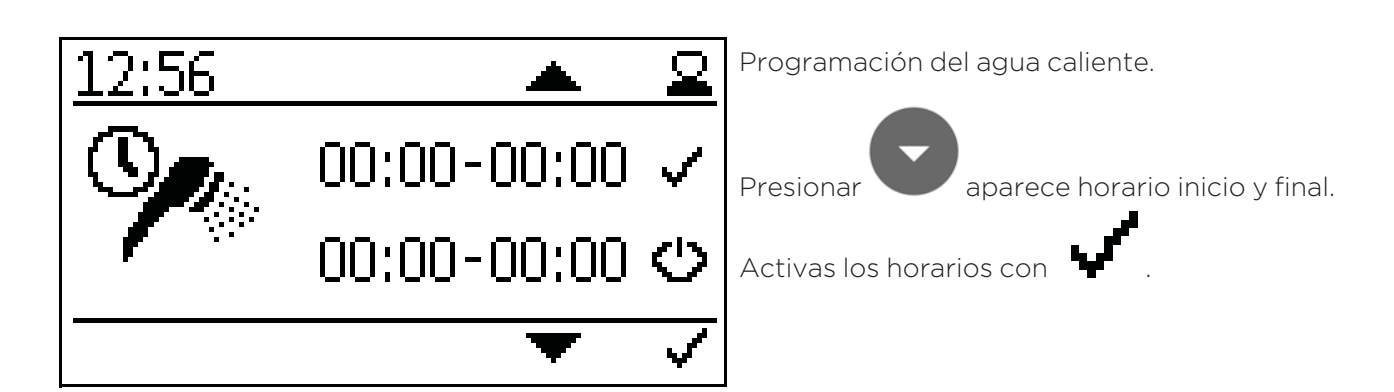

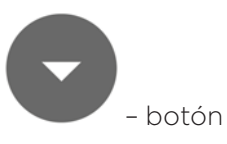

– botón

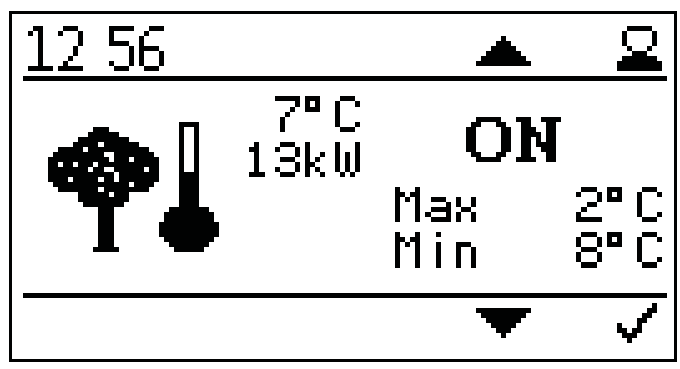

Ajustes temperatura exterior.

Aquí puedes fijar los valores de temperaturas máximos y mínimos.

Ajuste rango máximo -10° C a +6° C

Ajuste rango mínimo +7° C a +25° C

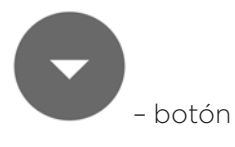

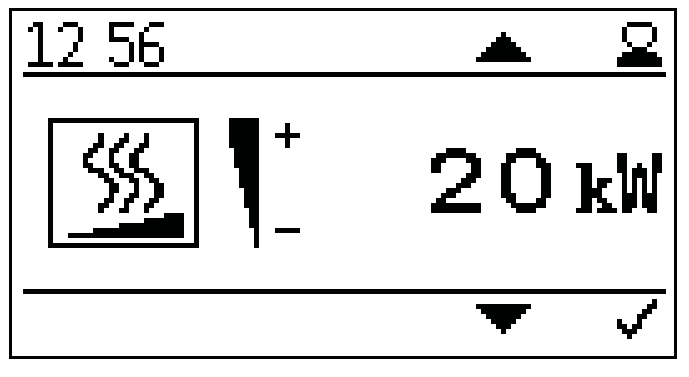

Fijar la potencia de la caldera.

Introducir la potencia deseada, para adecuar los ajustes. Esto mejorará el tiempo de funcionamiento de la caldera y modulación.

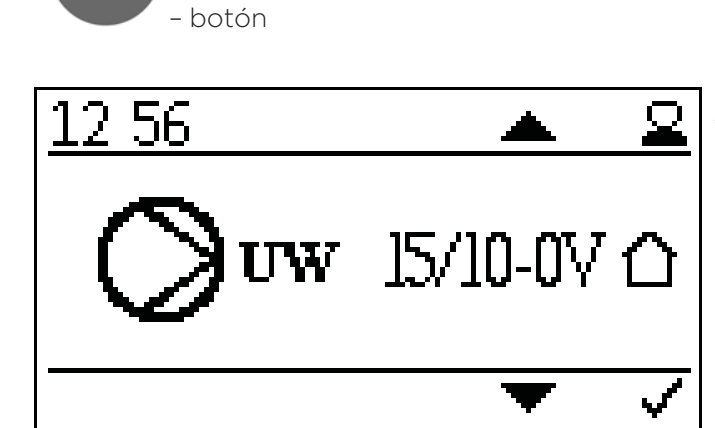

Ajustes tipo de bomba:

- Calentamiento eficiente PWM1 PWM señal inversa
- Bomba asíncrona salida directa 230VAC on/off
- Calentamiento eficiente PWM 2 PWM señal directa o bomba analógica 0-10 V

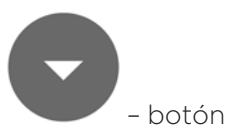

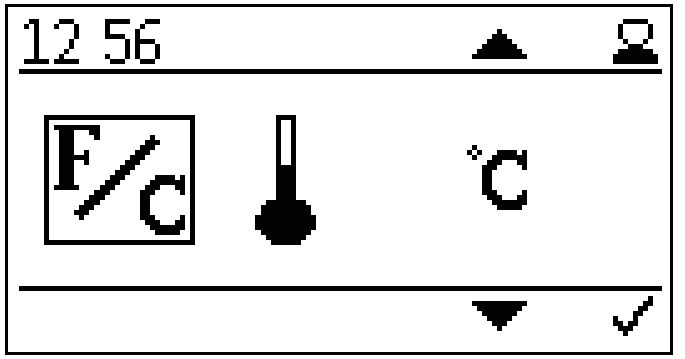

Ajuste unidad de temperatura:

- ° Celsius
- ° Fahrenheit

- botón

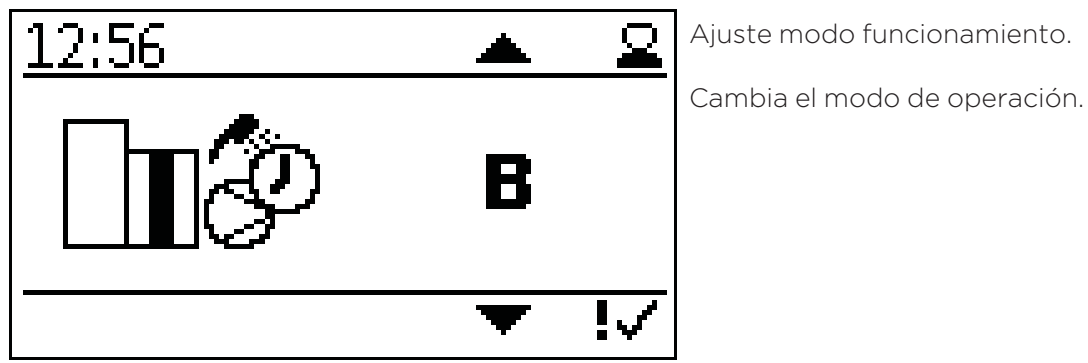

– botón

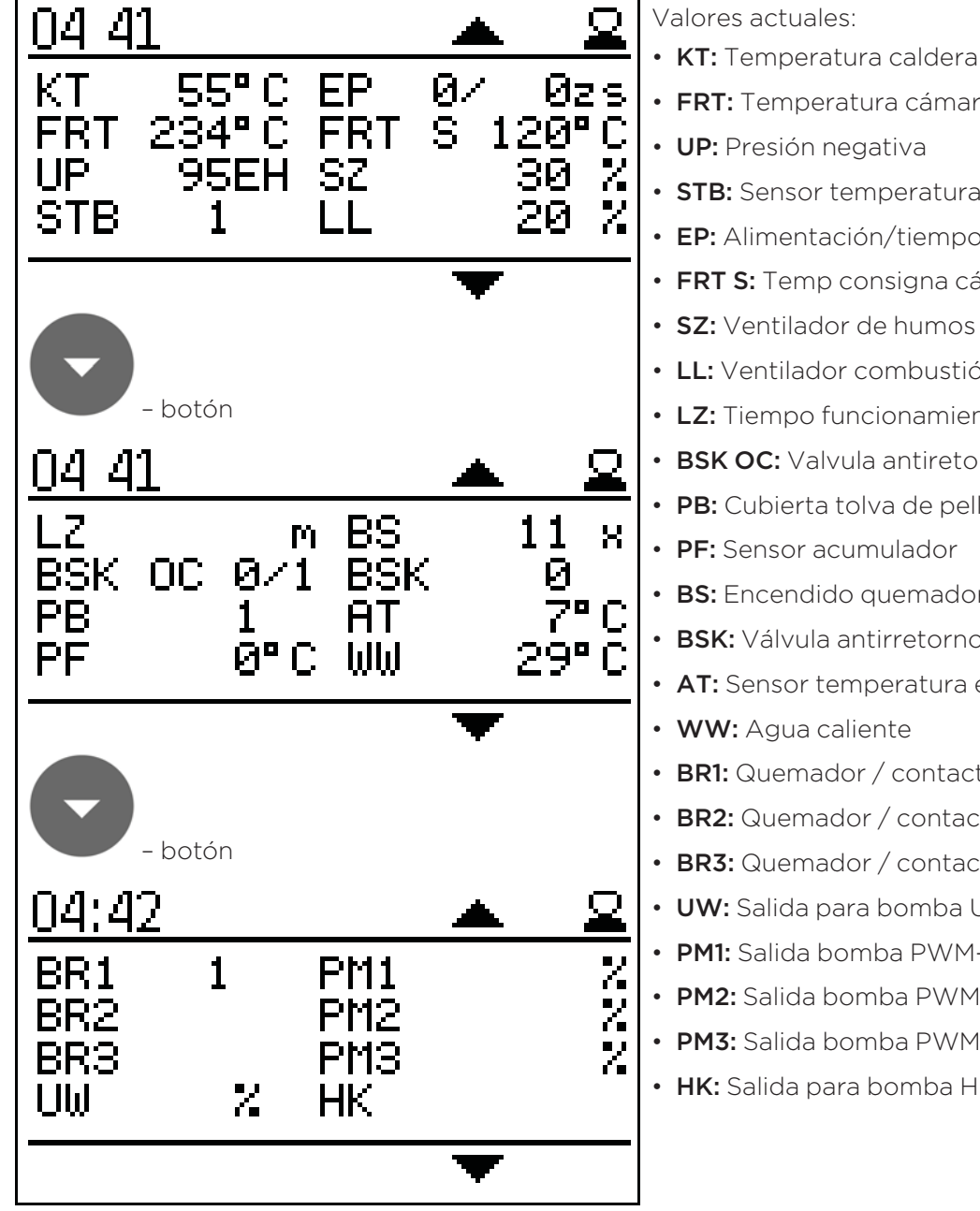

• FRT: Temperatura cámara de combustión

- UP: Presión negativa
- STB: Sensor temperatura de seguridad
- EP: Alimentación/tiempo pausa
- FRT S: Temp consigna cámara de combustión
- **SZ:** Ventilador de humos
- LL: Ventilador combustión
- LZ: Tiempo funcionamiento
- BSK OC: Valvula antiretorno abierta/cerrada
- **PB:** Cubierta tolva de pellets
- **PF:** Sensor acumulador
- BS: Encendido quemador
- BSK: Válvula antirretorno
- AT: Sensor temperatura exterior
- WW: Agua caliente
- BR1: Quemador / contacto termostato Z26
- BR2: Quemador / contacto termostato Z27
- BR3: Quemador / contacto termostato Z28
- UW: Salida para bomba UW 230V
- PM1: Salida bomba PWM-señal Z38
- PM2: Salida bomba PWM-señal Z39
- PM3: Salida bomba PWM-señal Z40
- HK: Salida para bomba HK 230V

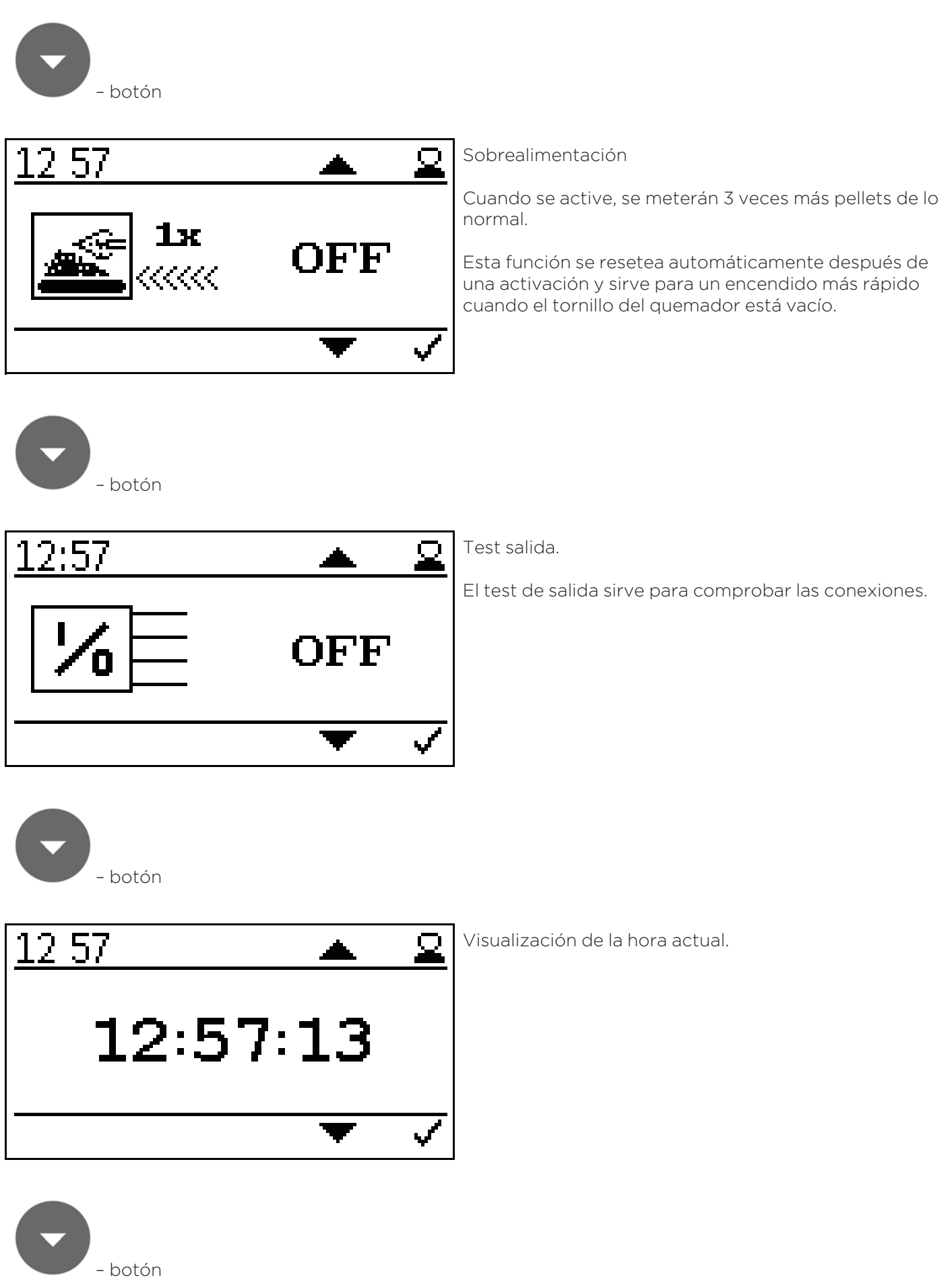

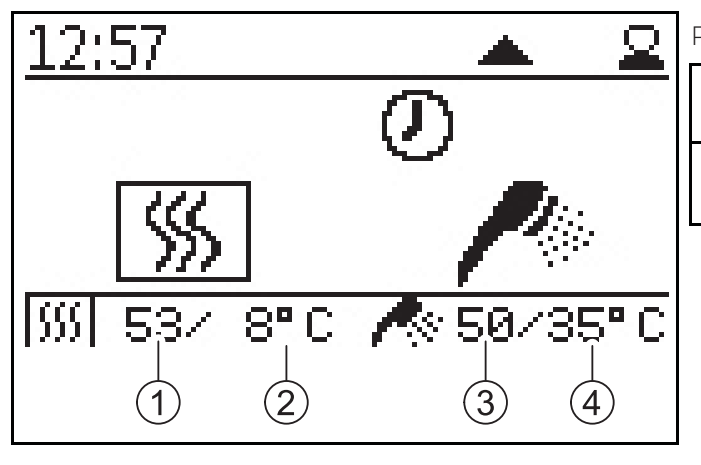

Pantalla estado actual caldera.

| 1 | Temperatura actual<br>caldera    | 3 | Temperatura agua<br>caliente actual    |
|---|----------------------------------|---|----------------------------------------|
| 2 | Temperatura des-<br>eada caldera | 4 | Temperatura des-<br>eada agua caliente |

# 12.4 Versión C

Hasta 3 circuitos de calefacción se pueden demandar a través de termostatos ambiente o tiempo programado. Un termostato ambiente (ON/OFF) se puede conectar a través de las entradas X26, X27 y X28. La alimentación de 230V de las bombas se suministra a través de la salida Z17 (temperatura > 60° C). A través de los terminales Z38, Z39 y Z40, la señal PWM para controlar los circuitos de calefacción individual. La señal PWM se puede ajustar más o menos en el primer nivel.

El acumulador de agua caliente trabaja a través del sensor Z2O y salida de bomba Z16. Calor residual se disipa a través de Z16 al acumulador de agua caliente. El modo bomba no se puede seleccionar.

### Diagrama hidráulico versión C:

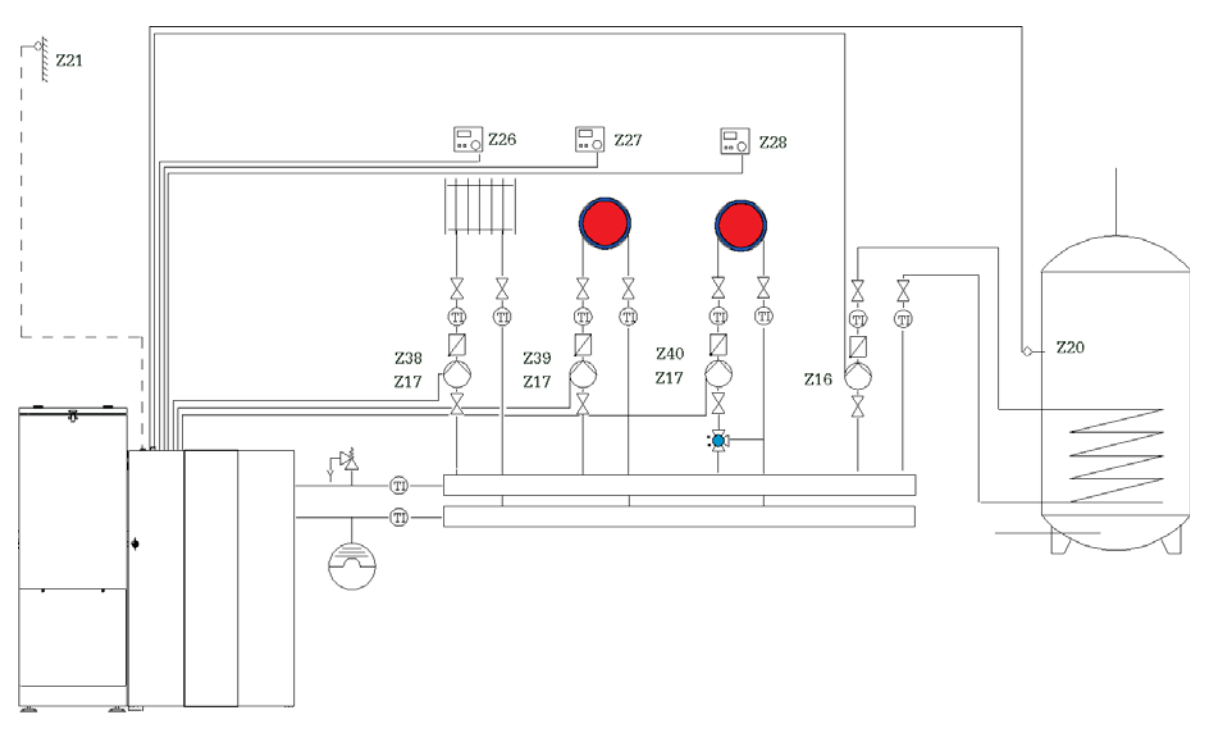

Medios de calefaccion simbolicos que pueden ser reemplazados por otros.

Esquema de cableado versión C:

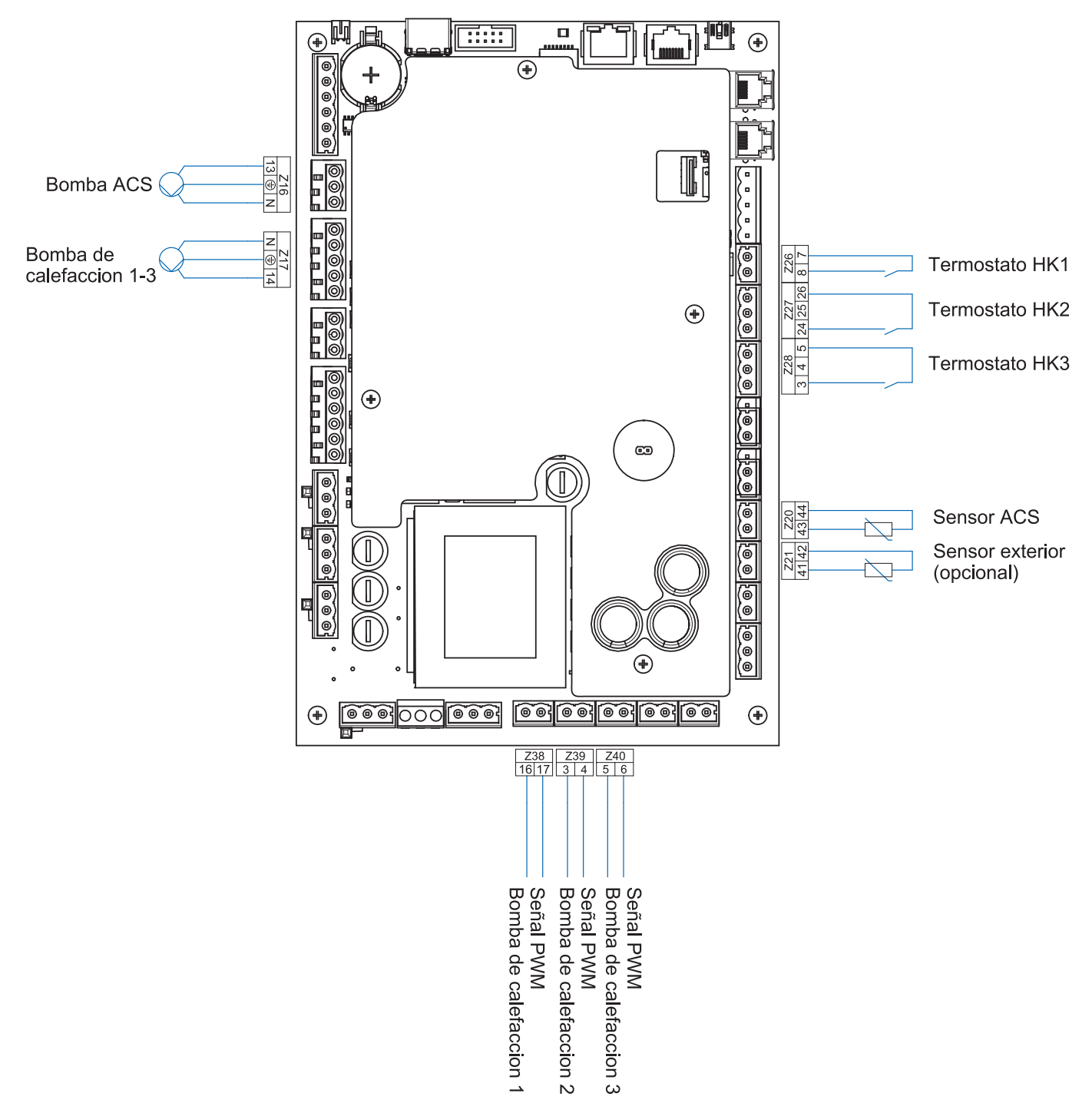

### Preste atención:

El largo total de las líneas de tuberías no debe exceder los 100 metros.

### 12.4.1 Puesta en marcha regulación versión C

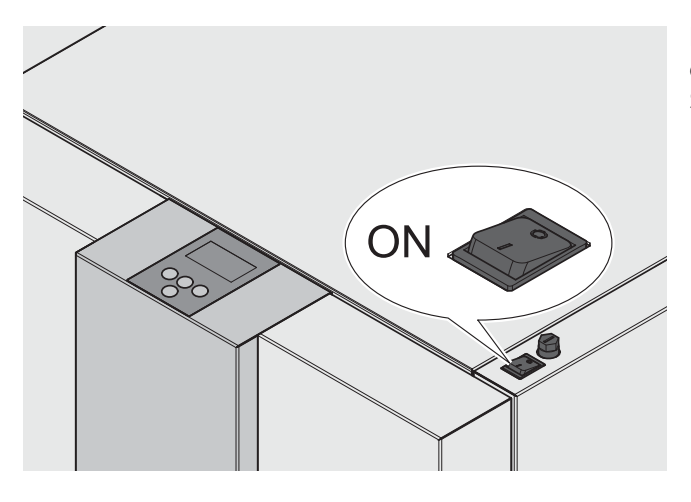

Después del encendido funcionará la caldera (10 segundos aprox).

Se abrirá el sistema anti retorno de llama.

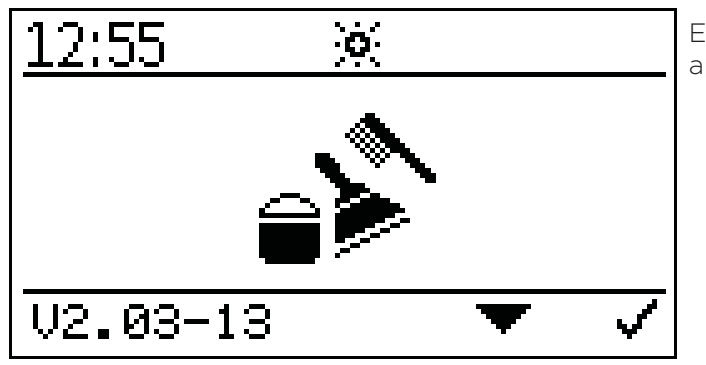

El siguiente símbolo se verá en la pantalla durante la apertura del sistema antiretorno de llama.

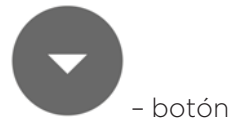

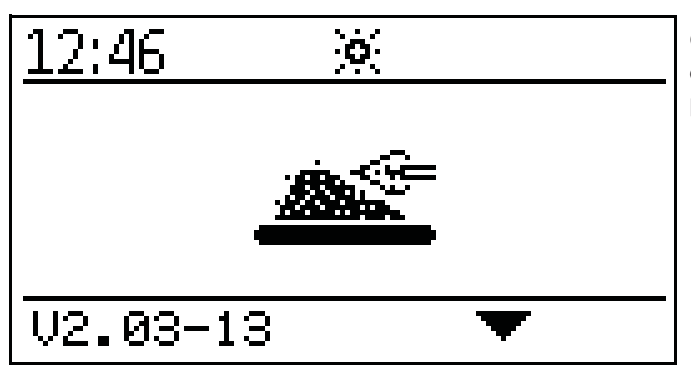

Cuando el sistema anti retorno de llama esté abierto, iniciará el encendido y se verá el siguiente símbolo en la pantalla.

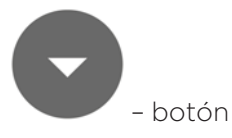

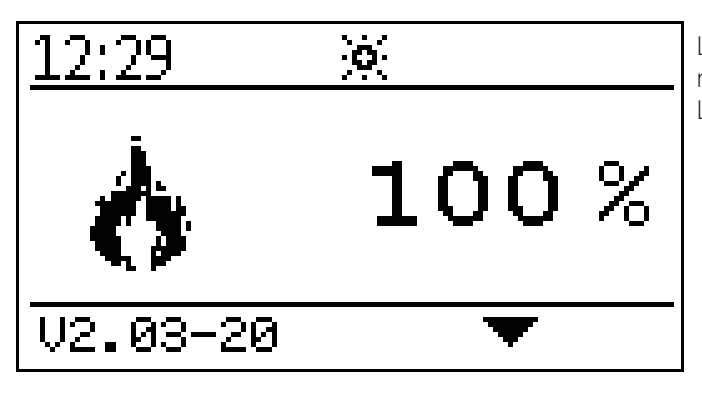

Luego de finalizar el encendido (puede durar hasta 15 minutos) aparecerá el símbolo de rendimiento contínuo. La caldera trabaja ahora en rendimiento de encendido.

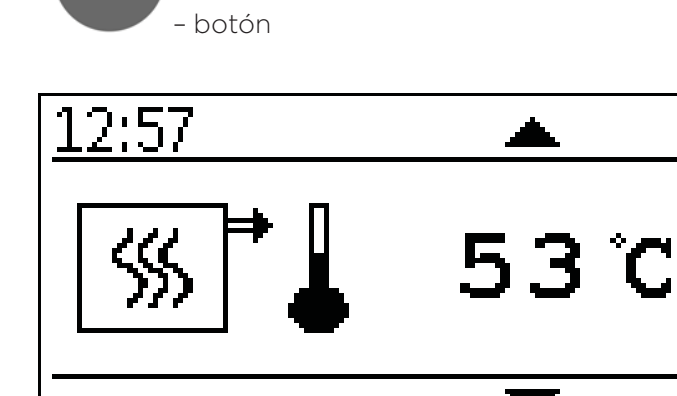

Indicación de la temperatura actual de caldera.

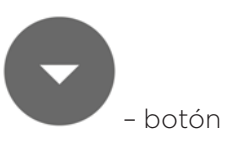

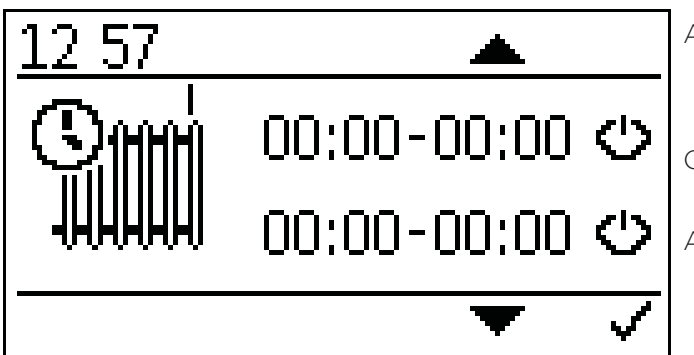

Ajuste programa horario circuito 1.

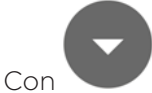

aparece el tiempo de encendido y apagado.

Activa los horarios con

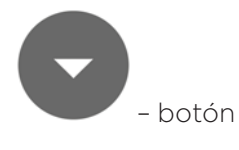

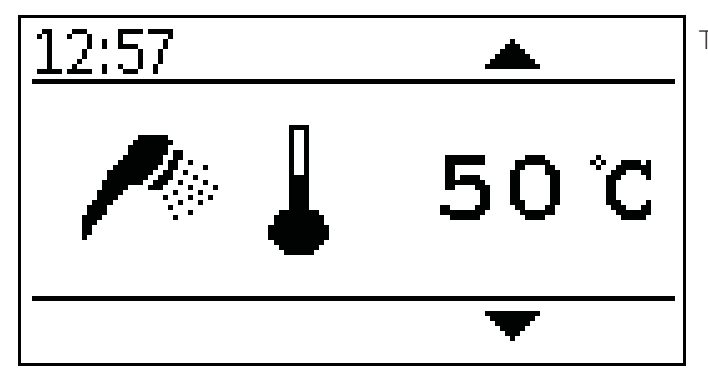

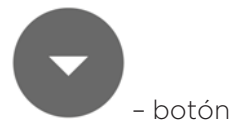

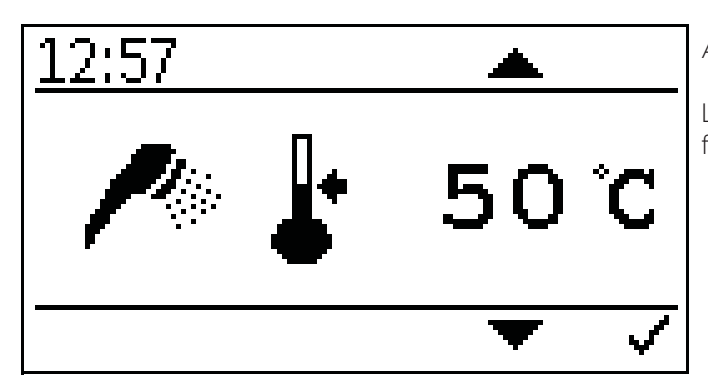

Temperatura agua caliente.

Ajuste consigna temperatura agua caliente.

La consigna de temperatura de agua caliente se puede fijar en el rango de 30° C a 75° C.

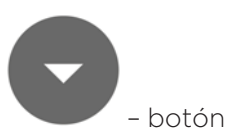

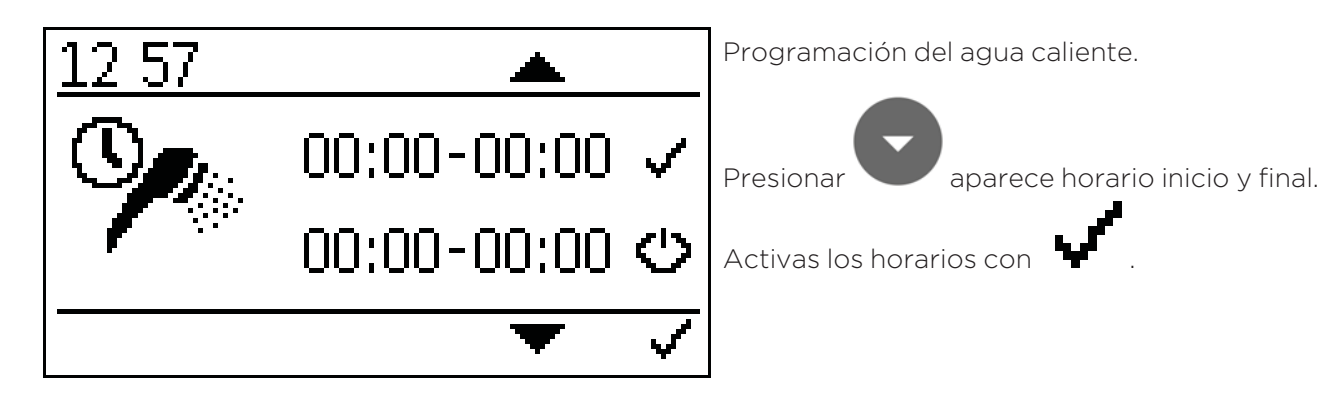

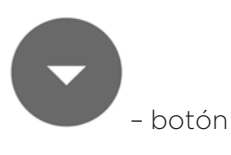

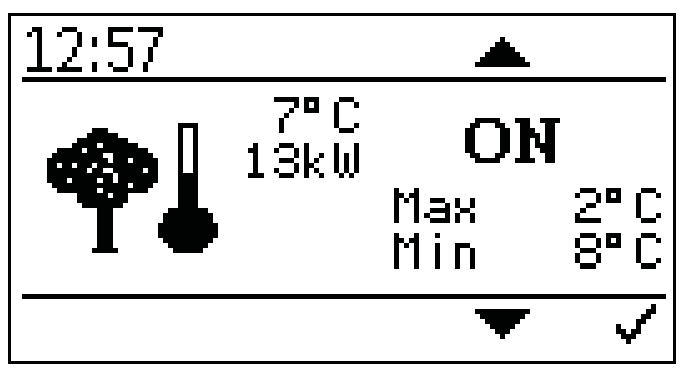

Ajustes temperatura exterior.

Aquí puedes fijar los valores de temperaturas máximos y mínimos.

Ajuste rango máximo -10° C a +6° C

Ajuste rango mínimo +7° C a +25° C

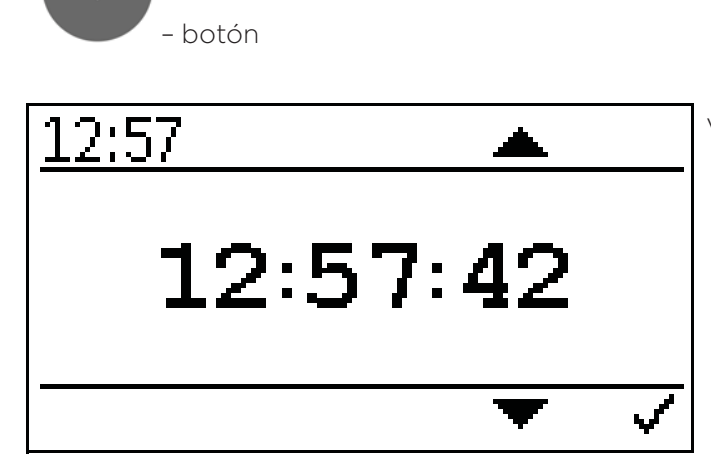

Visualización de la hora actual.

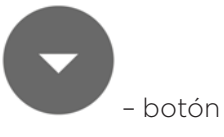

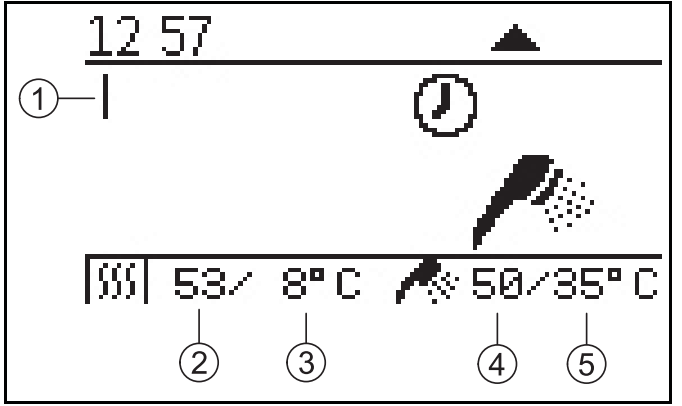

Pantalla estado actual caldera.

| 1 | Circuito de calefac-<br>ción 1   | 4 | Temperatura agua<br>caliente actual    |
|---|----------------------------------|---|----------------------------------------|
| 2 | Temperatura actual<br>caldera    | 5 | Temperatura des-<br>eada agua caliente |
| 3 | Temperatura des-<br>eada caldera |   |                                        |

### Activación del Código:

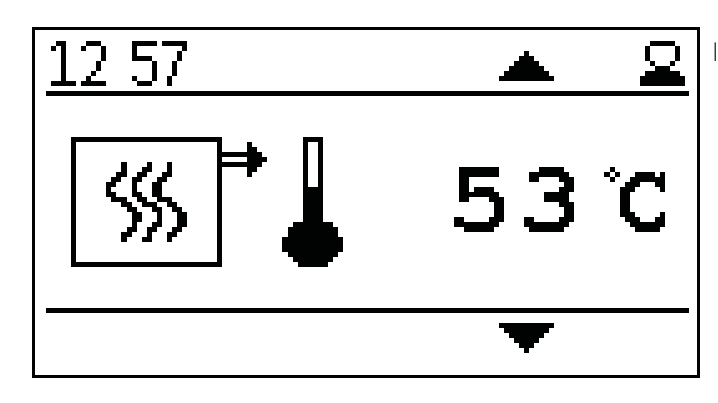

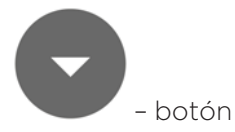

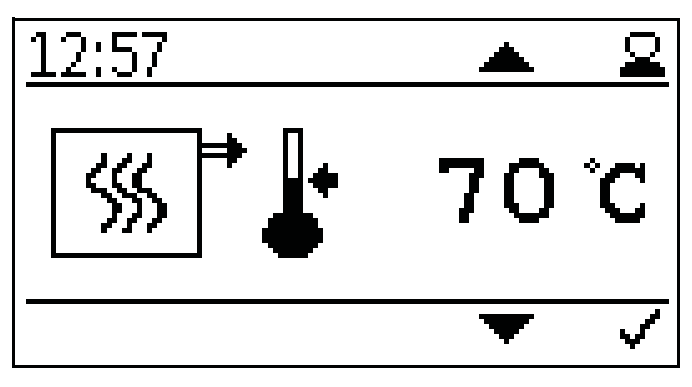

Indicación de la temperatura actual de caldera.

Fijar temperatura consigna caldera.

La temperatura de consigna de la caldera se puede fijar en un rango de entre 70º C y 90º C si se requiere una alta temperatura.

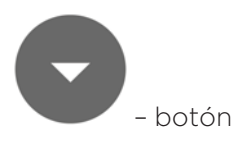

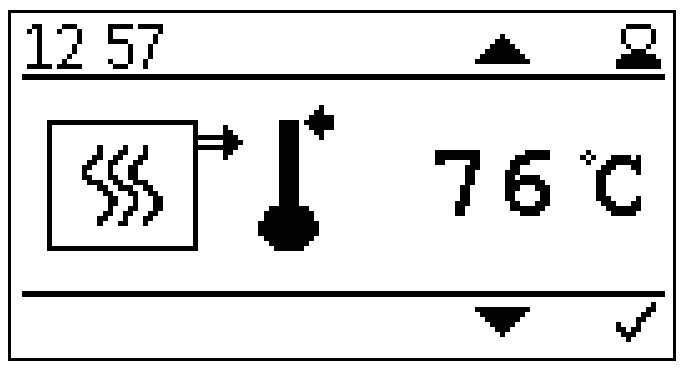

Ajuste de la temperatura de apagado de la caldera.

Cuando se alcanza la temperatura de apagado de la caldera, la caldera se apaga.

### Preste atención:

Una temperatura de apagado muy alta puede provocar que se llegue a la temperatura de seguridad.

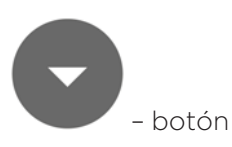

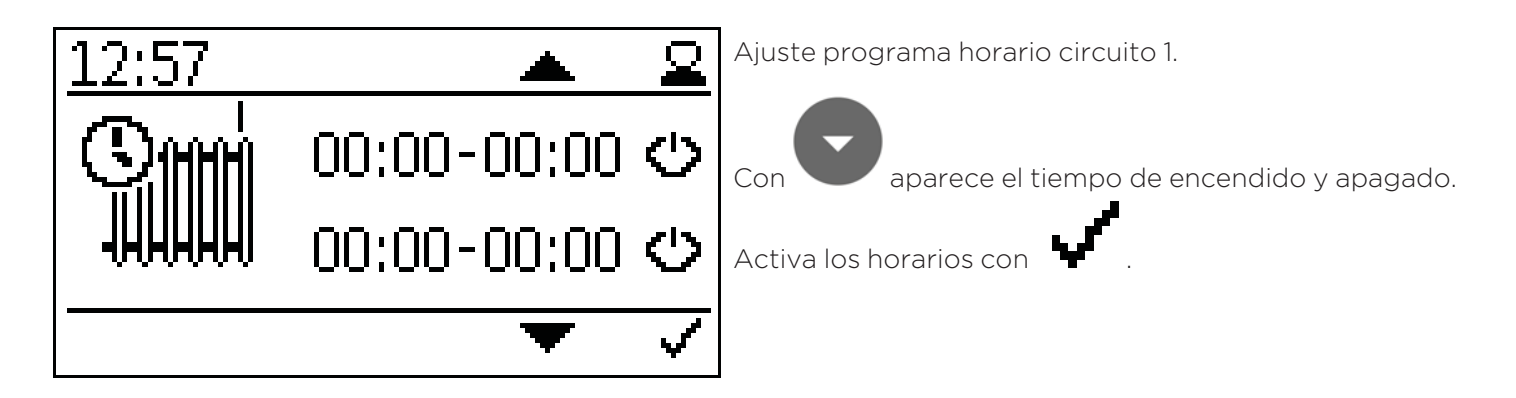

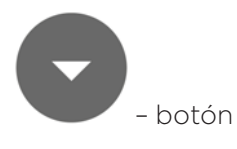

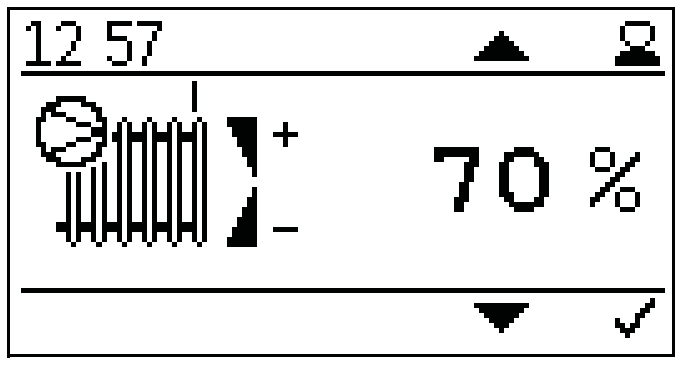

Ajuste potencia bomba circuito calefacción bomba 1.

La potencia se puede fija entre 30-100%. Para uso normal, se debe seleccionar 70%. Al ajustar pueden aparecer ruidos.

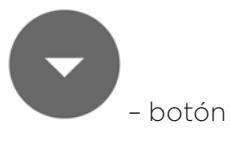

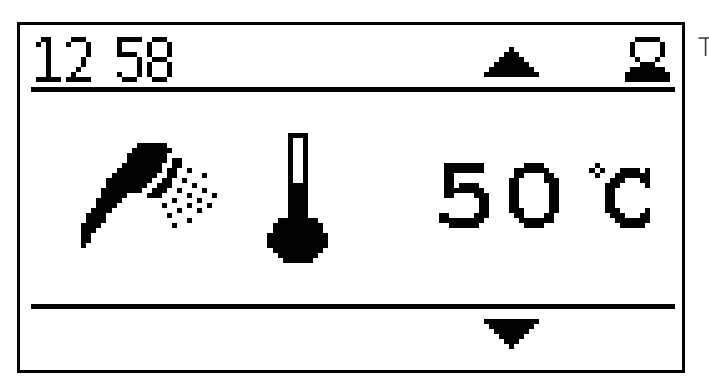

Temperatura agua caliente.

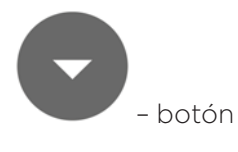

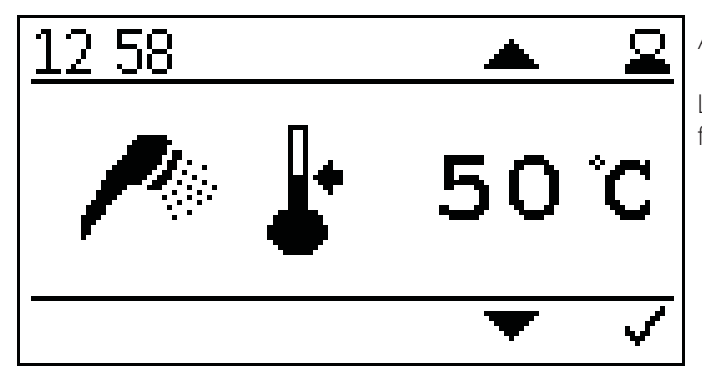

Ajuste consigna temperatura agua caliente.

La consigna de temperatura de agua caliente se puede fijar en el rango de 30º C a 75º C.

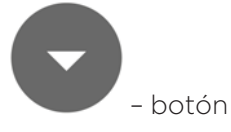

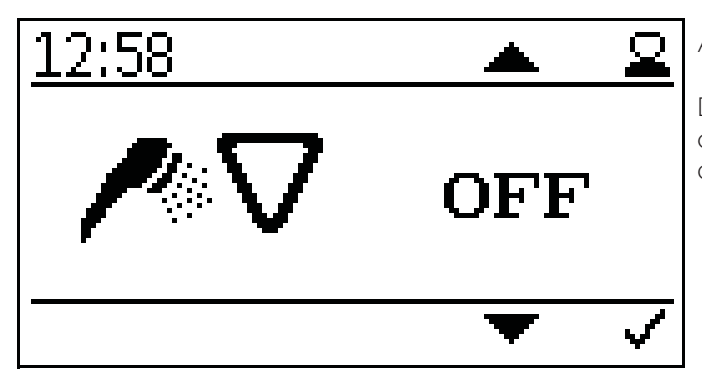

Ajuste prioridad agua caliente.

Durante los horarios de agua caliente, los circuitos de calefacción solo se encienden cuando no haya demanda de agua caliente.

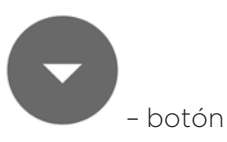

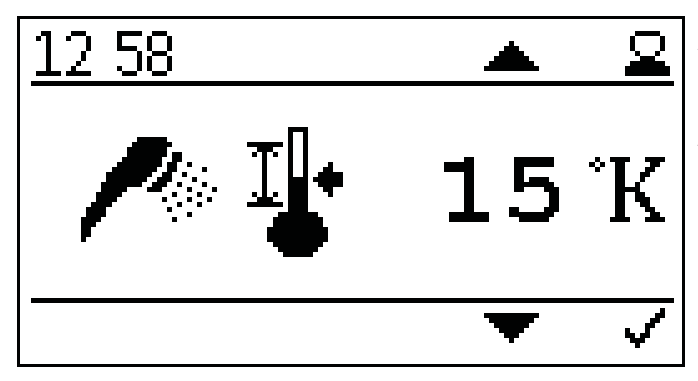

Ajuste histéresis agua caliente.

El histéresis de agua caliente se puede fijar entre 5K y 20K.

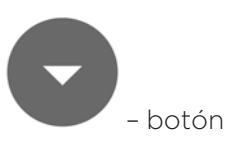

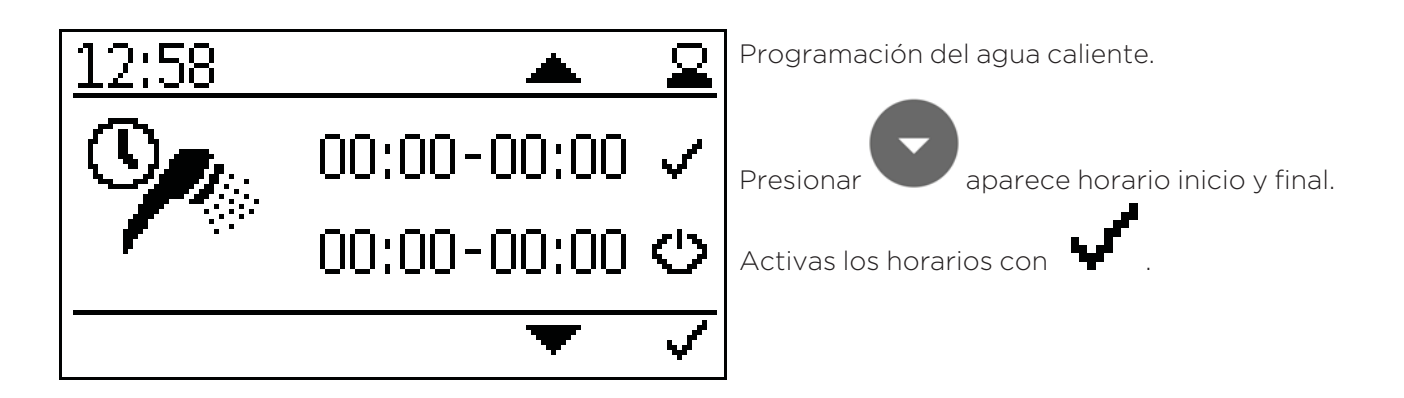

- botón

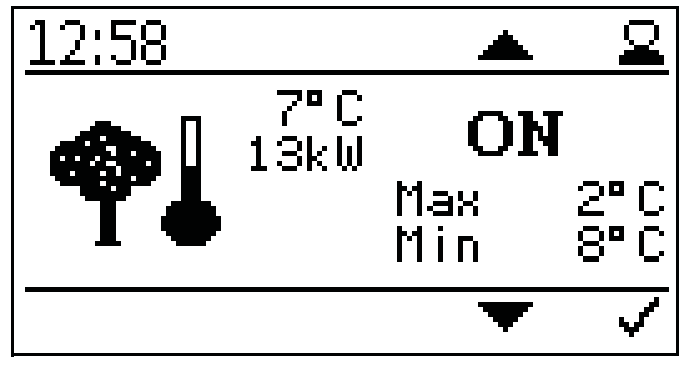

Ajustes temperatura exterior.

Aquí puedes fijar los valores de temperaturas máximos y mínimos.

Ajuste rango máximo -10° C a +6° C

Ajuste rango mínimo +7° C a +25° C

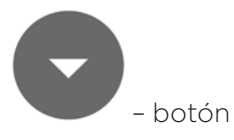

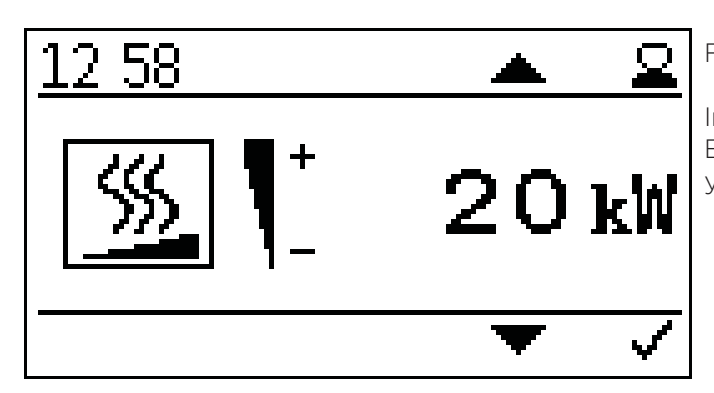

Fijar la potencia de la caldera.

Introducir la potencia deseada, para adecuar los ajustes. Esto mejorará el tiempo de funcionamiento de la caldera y modulación.

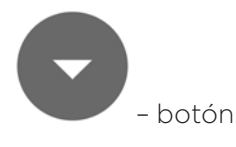

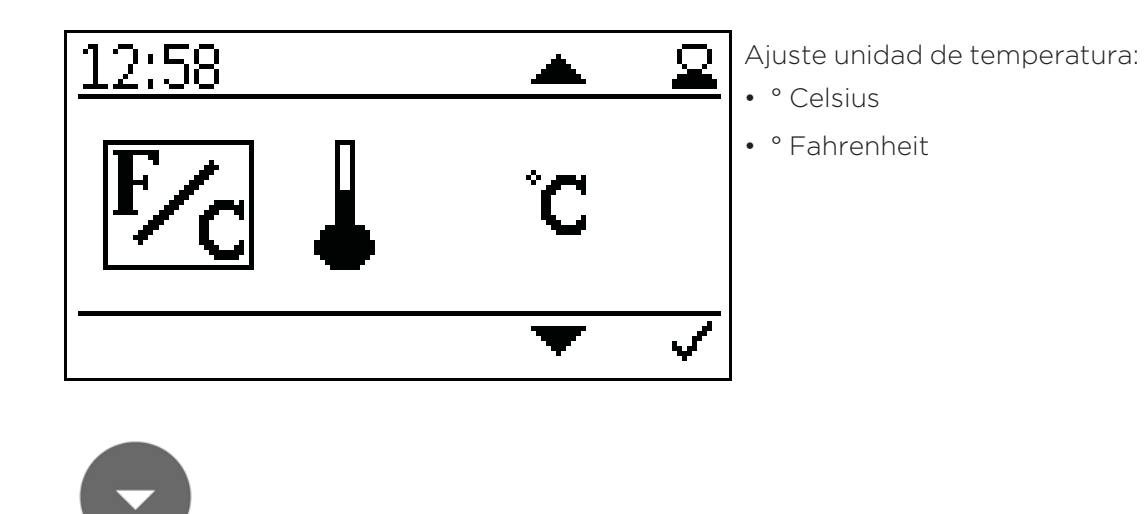

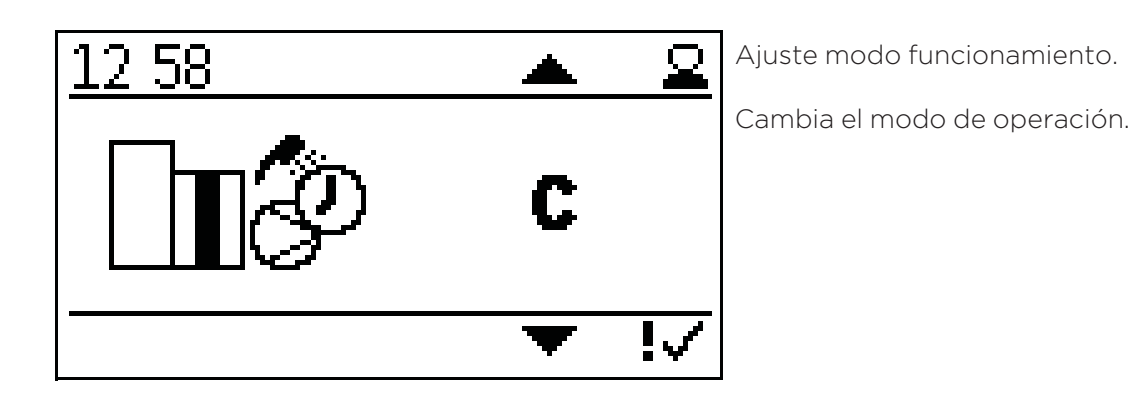

- botón

– botón

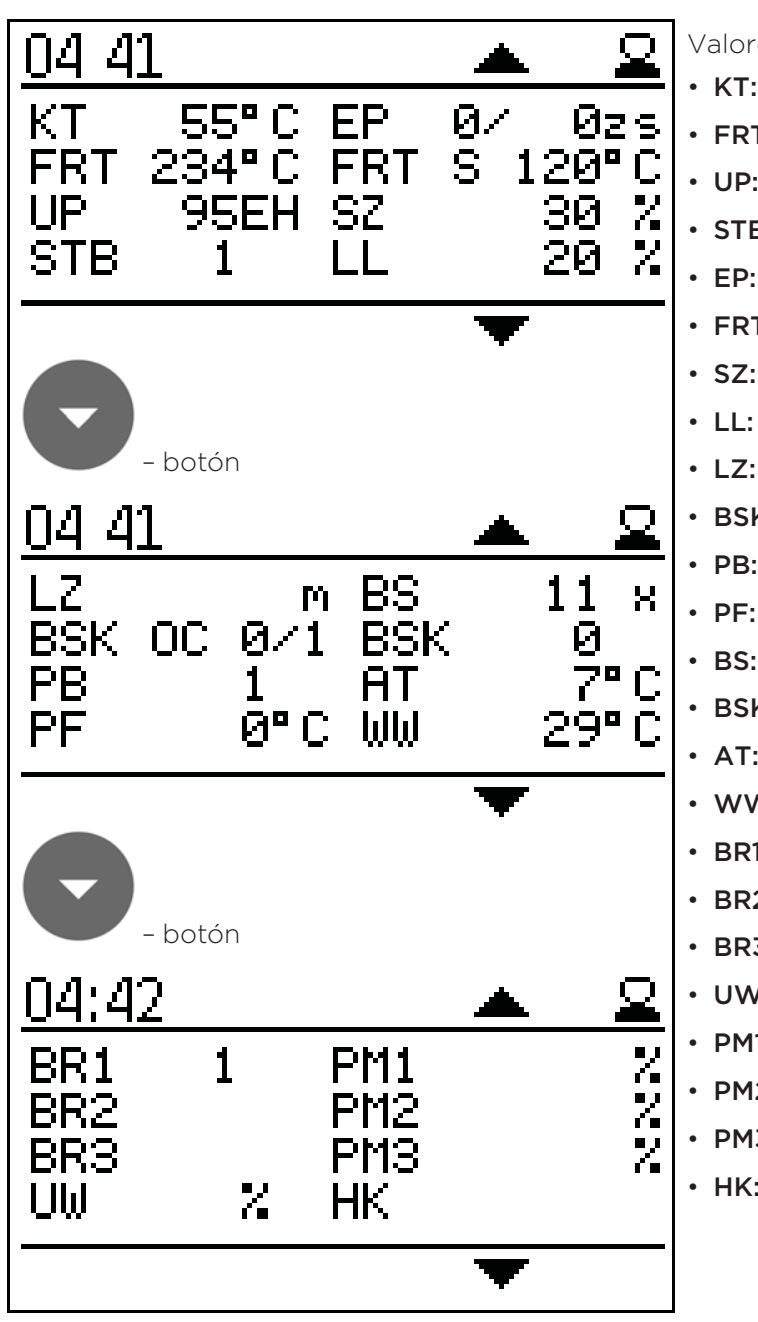

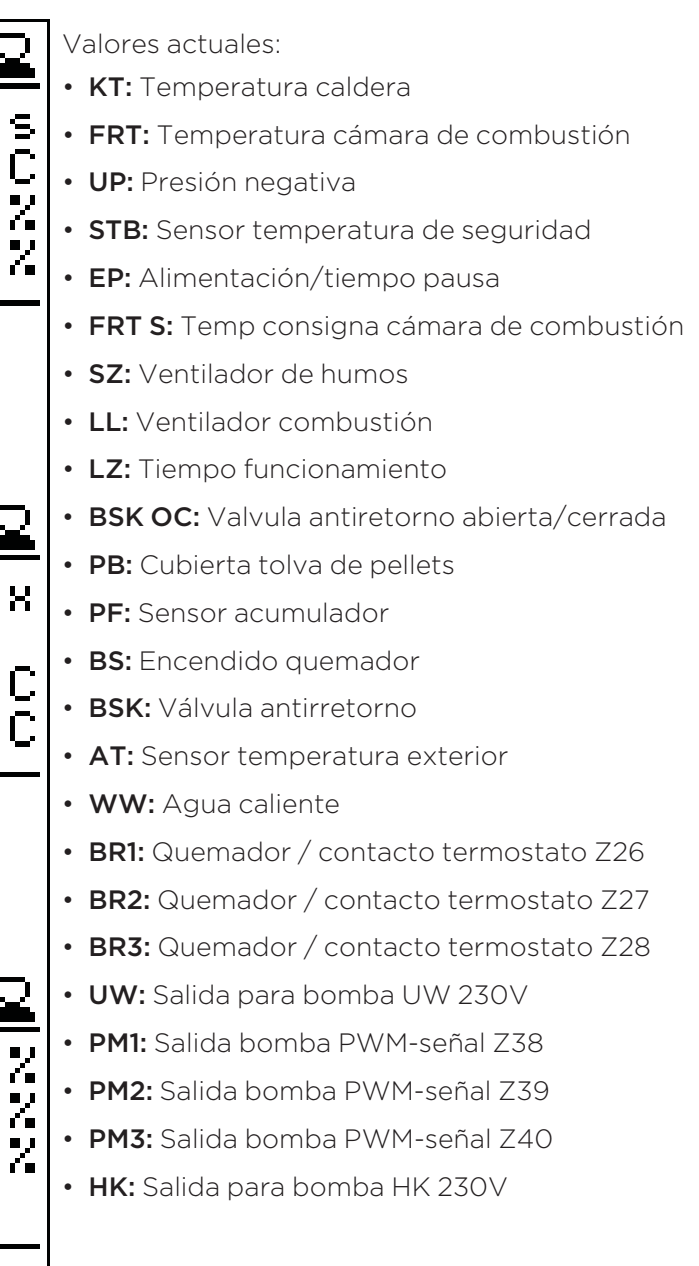

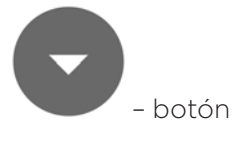

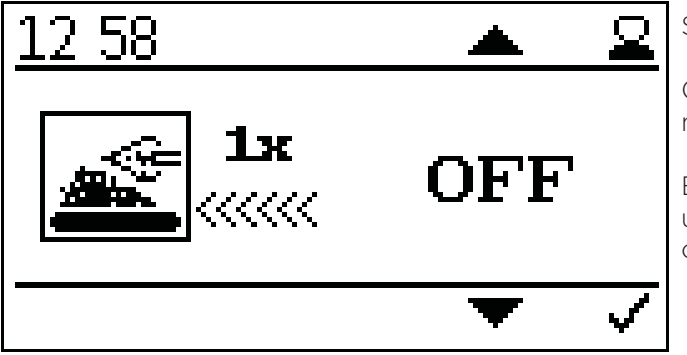

### Sobrealimentación

Cuando se active, se meterán 3 veces más pellets de lo normal.

Esta función se resetea automáticamente después de una activación y sirve para un encendido más rápido cuando el tornillo del quemador está vacío.

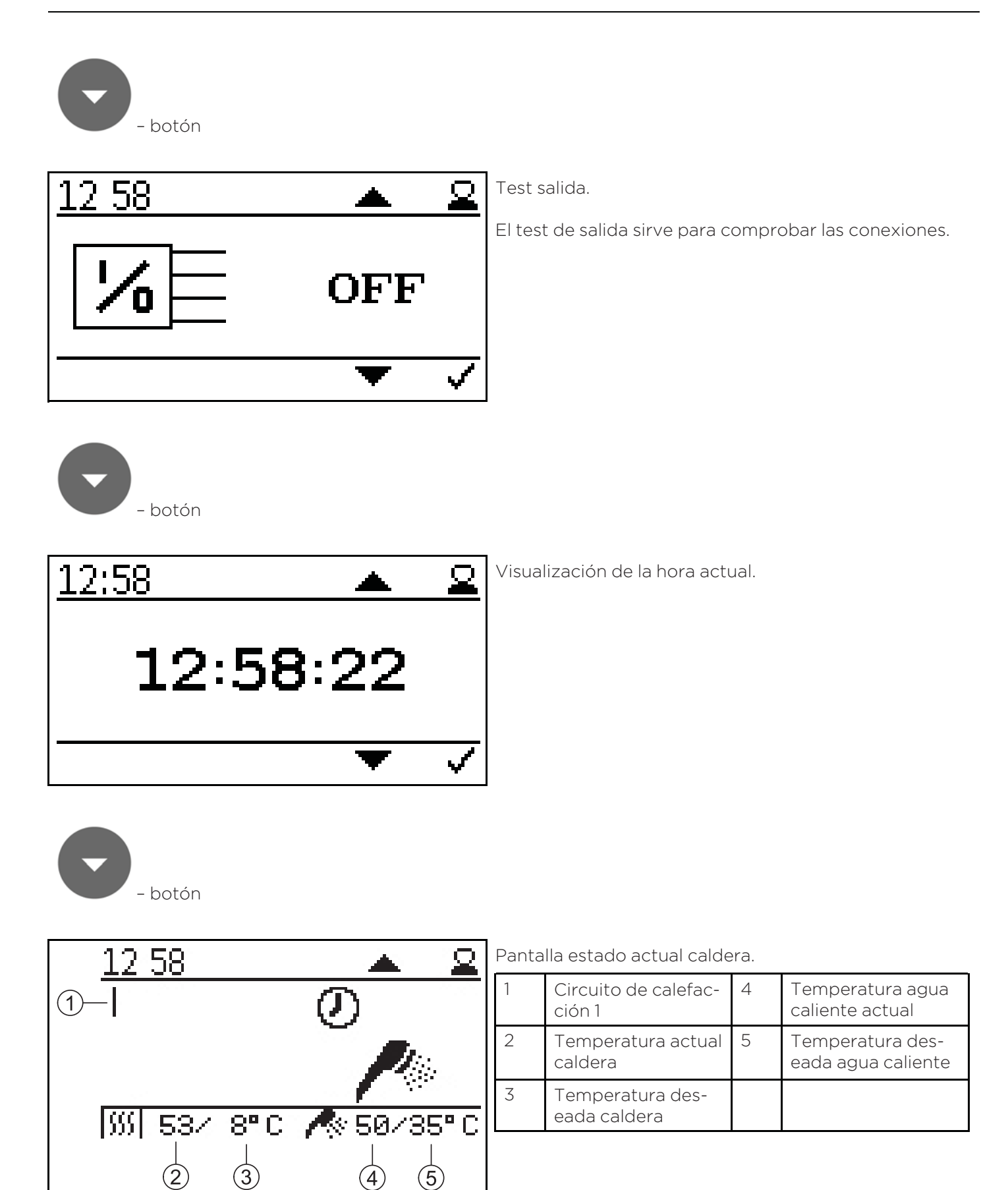

71

# 12.5 Versión D

El sensor del acumulador se conecta al terminal Z37.

La demanda del quemador regula la temperatura del acumulador. La salida de bomba X16 (UW) y X38 (PWM) son usadas para controlar la bomba, que no se activa por debajo de 60ºC.

Un termostato de ambiente se puede conectar en las entradas Z27 y Z28.

Este termostato ambiente controla los 2 circuitos a través de salida de bomba Z17 (HK) y las salidas X39 y X40.

El sensor de agua caliente (Z2O) está en el acumulador y regula la demanda del quemador fuera del periodo de calentamiento.

## Diagrama hidráulico versión D:

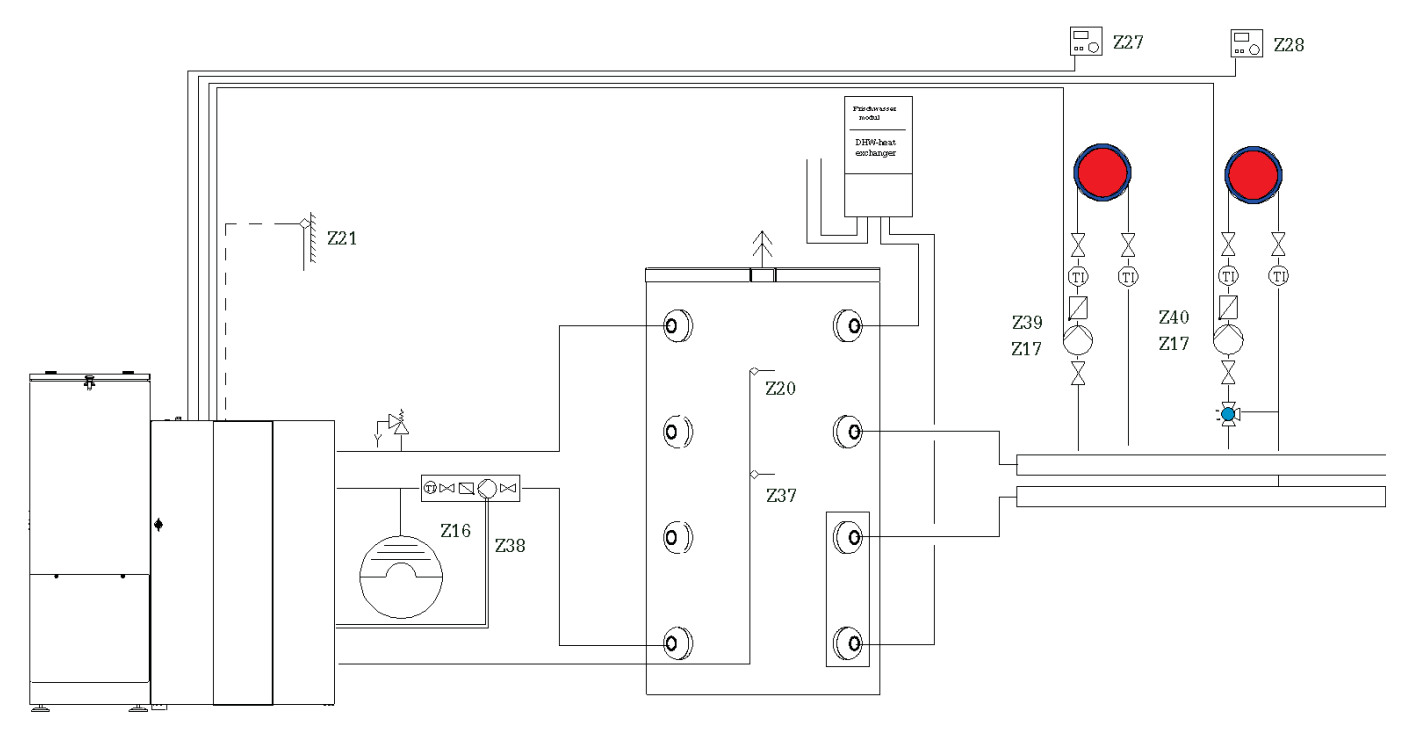

Medios de calefaccion simbolicos que pueden ser reemplazados por otros.
## Esquema de cableado versión D:

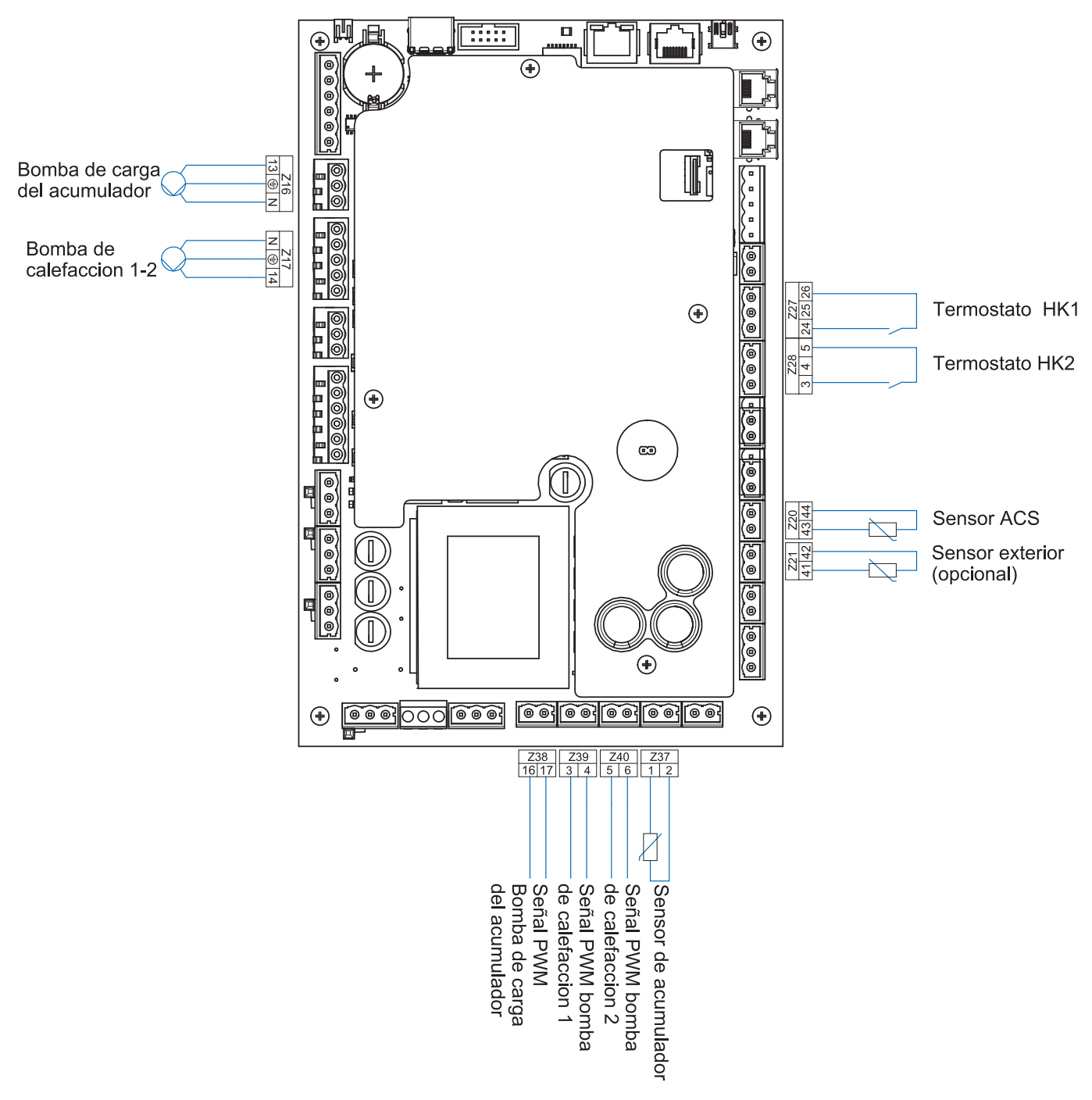

#### Preste atención:

El largo total de las líneas de tuberías no debe exceder los 100 metros.

## 12.5.1 Puesta en marcha regulación versión D

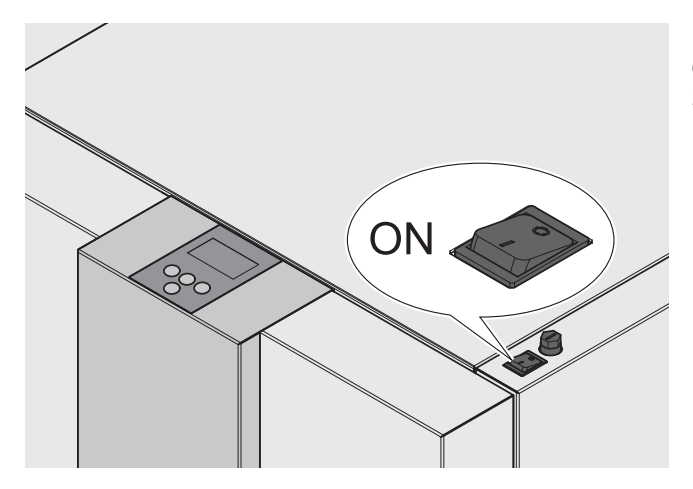

0

Ý

Después del encendido funcionará la caldera (10 segundos aprox). Se abrirá el sistema anti retorno de llama.

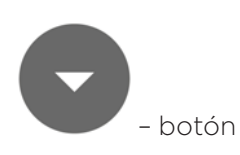

V2.03-13

12:55

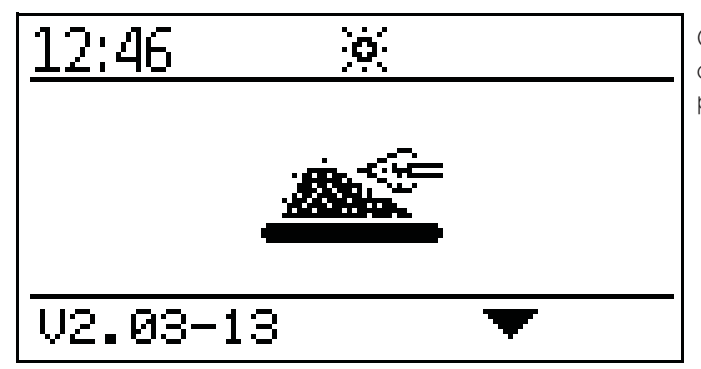

El siguiente símbolo se verá en la pantalla durante la apertura del sistema antiretorno de llama.

Cuando el sistema anti retorno de llama esté abierto, iniciará el encendido y se verá el siguiente símbolo en la pantalla.

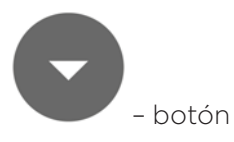

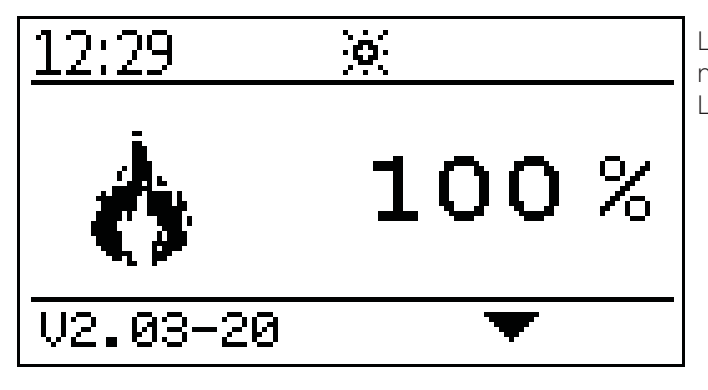

Luego de finalizar el encendido (puede durar hasta 15 minutos) aparecerá el símbolo de rendimiento contínuo. La caldera trabaja ahora en rendimiento de encendido.

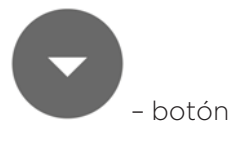

2:58 З °С

Indicación de la temperatura actual de caldera.

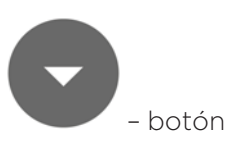

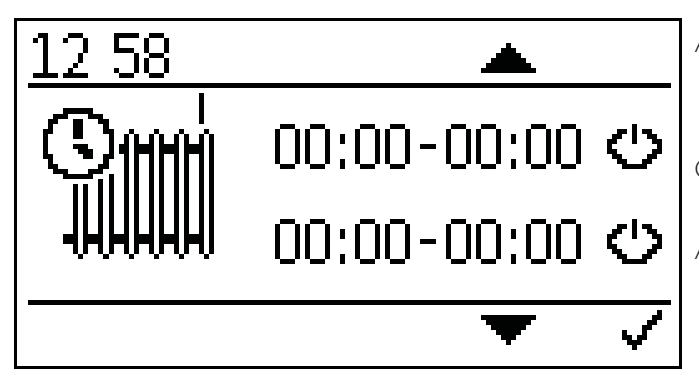

Ajuste programa horario circuito 1.

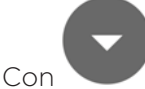

aparece el tiempo de encendido y apagado.

Activa los horarios con

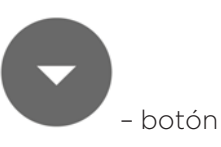

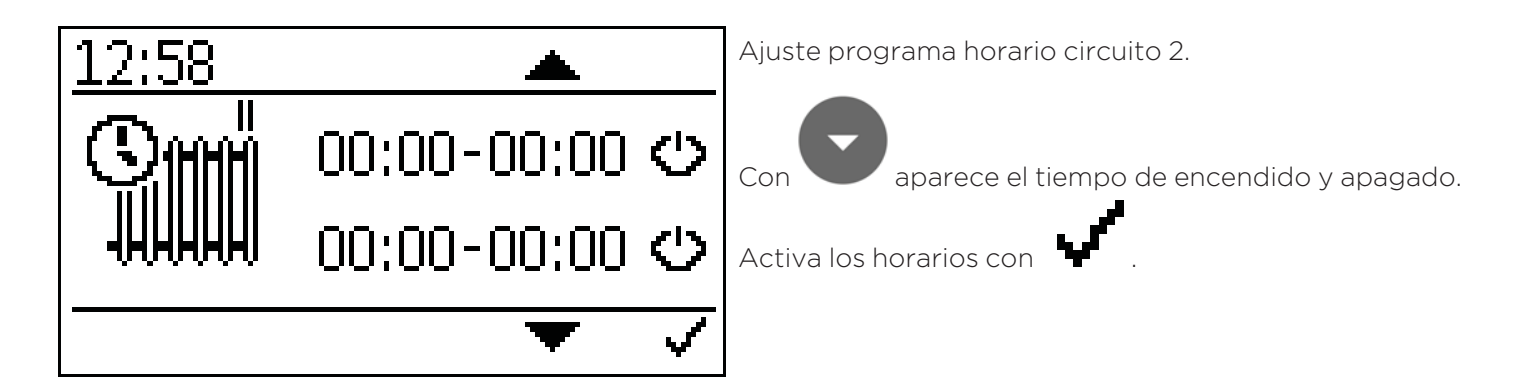

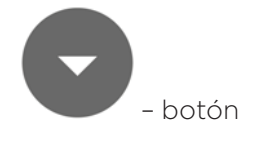

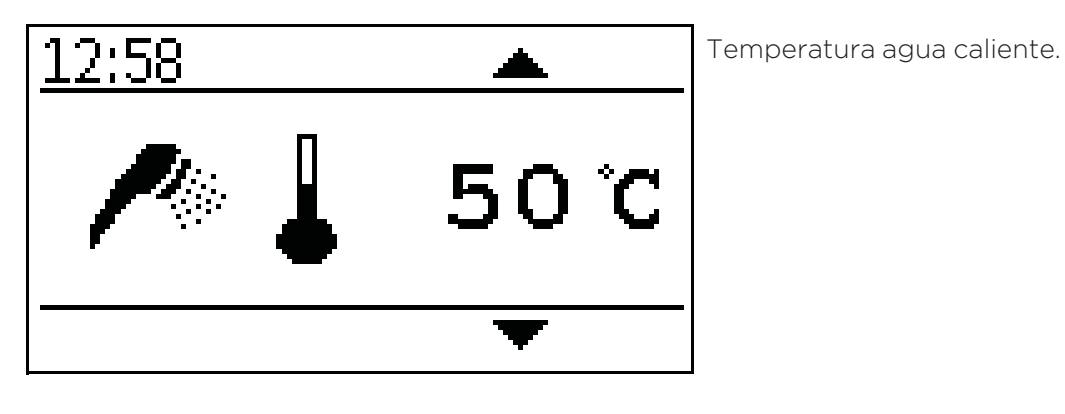

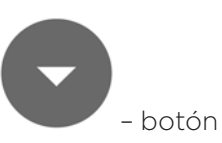

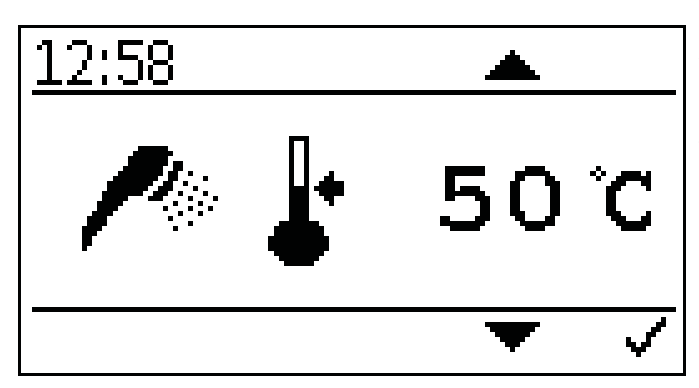

Ajuste consigna temperatura agua caliente.

La consigna de temperatura de agua caliente se puede fijar en el rango de 30º C a 75º C.

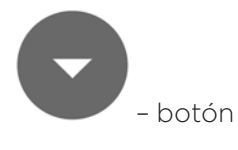

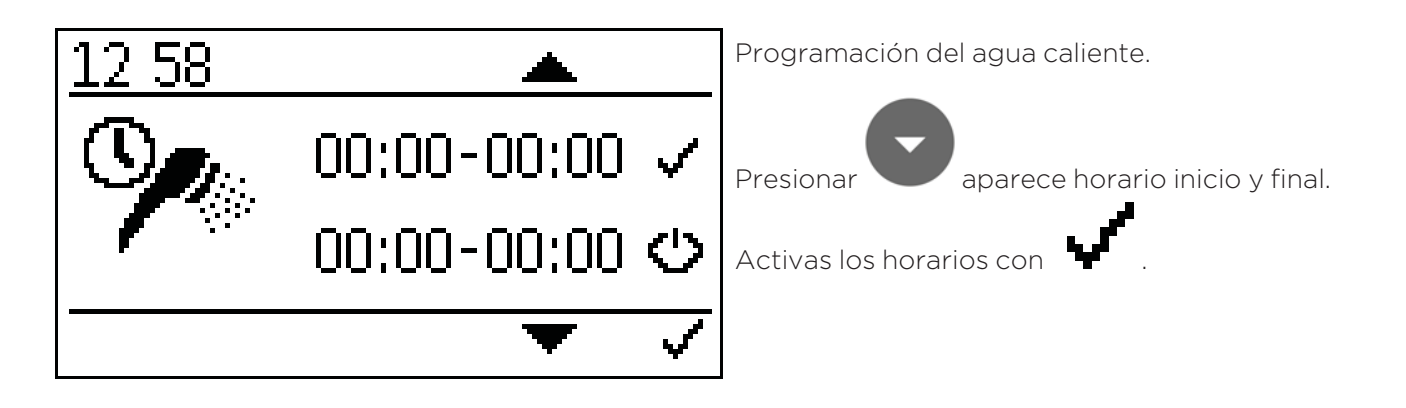

- botón

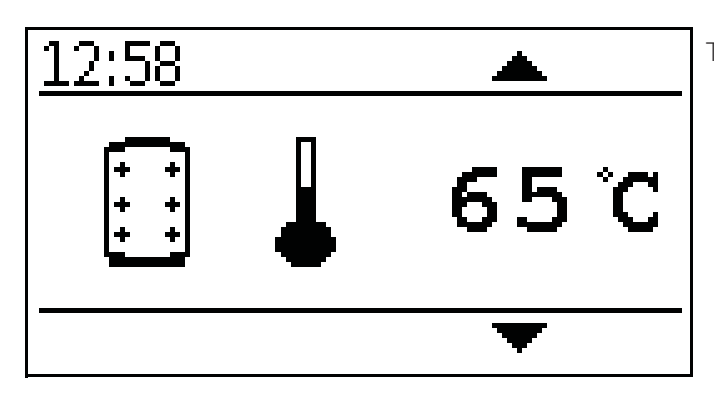

Temperatura actual del acumulador.

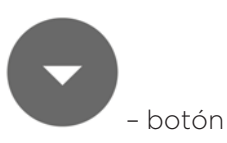

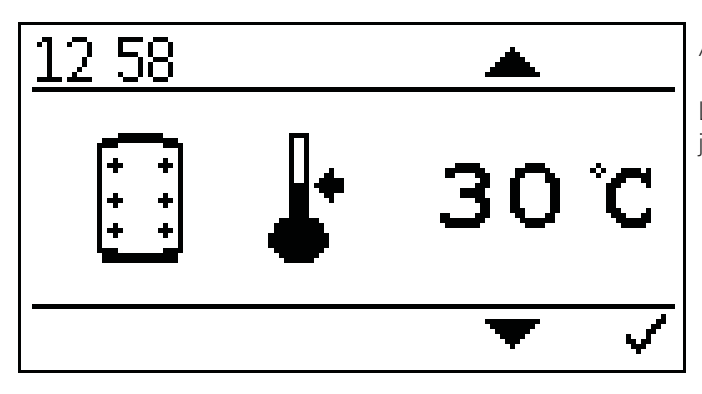

Ajuste de temperatura de consigna de acumulador.

La temperatura de consigna del acumulador se puede fijar en el rango de 30° C a 70° C.

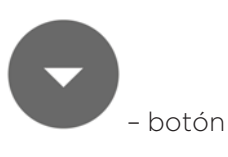

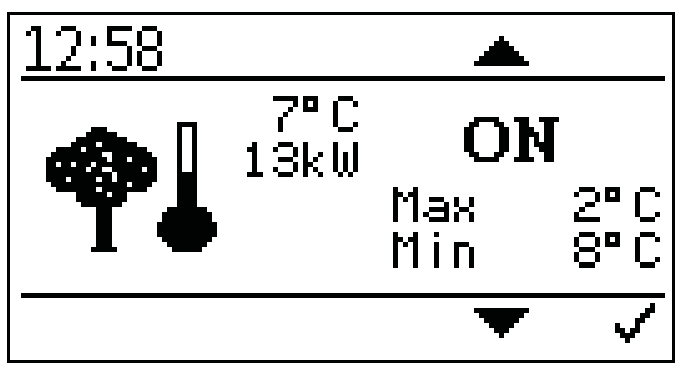

Ajustes temperatura exterior.

Aquí puedes fijar los valores de temperaturas máximos y mínimos.

Ajuste rango máximo -10° C a +6° C

Ajuste rango mínimo +7° C a +25° C

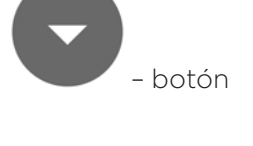

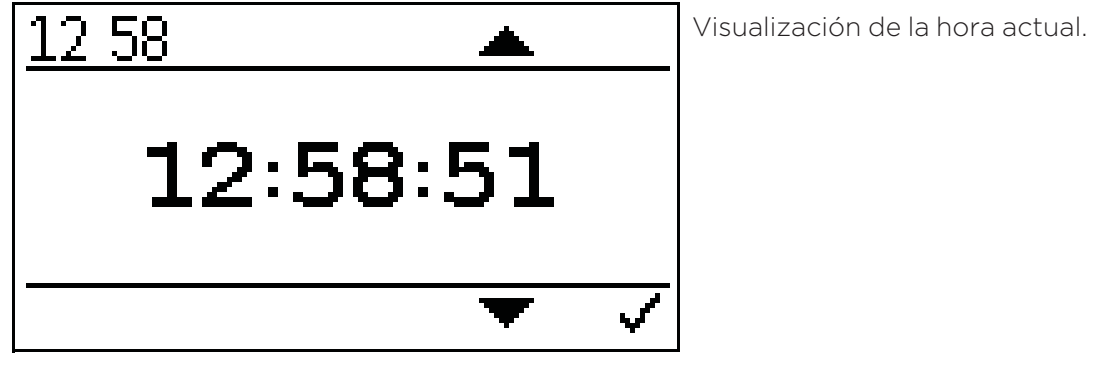

- botón

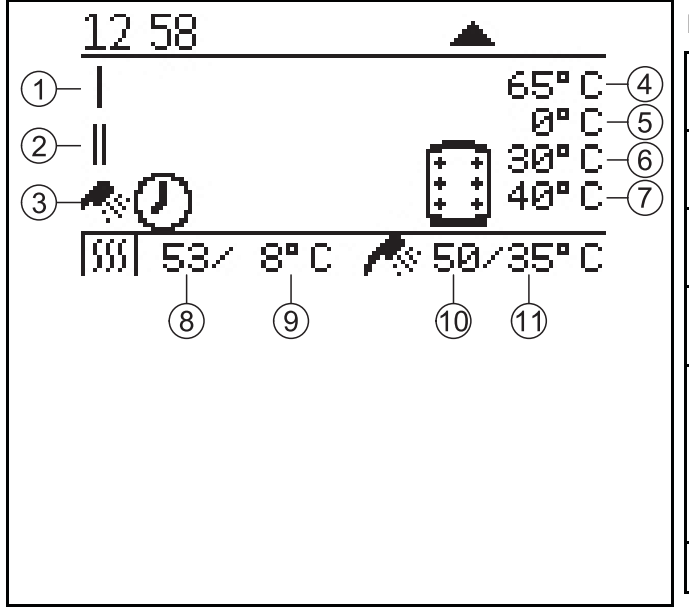

Pantalla estado actual caldera.

| 1 | Circuito de calefac-<br>ción 1                                                       | 7  | Temperatura des-<br>eada acumulador    |
|---|--------------------------------------------------------------------------------------|----|----------------------------------------|
| 2 | Circuito de calefac-<br>ción 2                                                       | 8  | Temperatura actual<br>caldera          |
| 3 | ACS                                                                                  | 9  | Temperatura des-<br>eada caldera       |
| 4 | Temperatura actual<br>acumulador                                                     | 10 | Temperatura agua<br>caliente actual    |
| 5 | Temperatura des-<br>eada demanda acu-<br>mulador de la<br>caldera (según<br>demanda) | 11 | Temperatura des-<br>eada agua caliente |
| 6 | Temp On                                                                              |    |                                        |

#### Activación del Código:

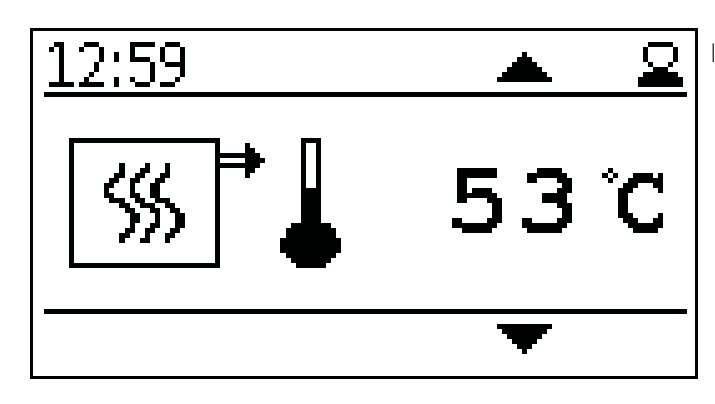

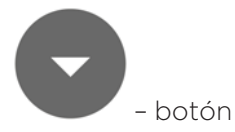

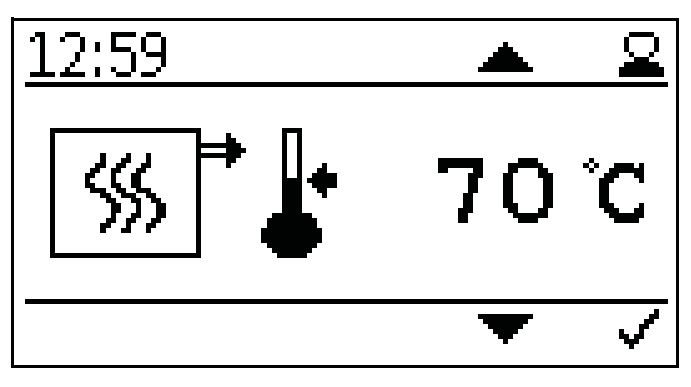

Indicación de la temperatura actual de caldera.

Fijar temperatura consigna caldera.

La temperatura de consigna de la caldera se puede fijar en un rango de entre 70º C y 90º C si se requiere una alta temperatura.

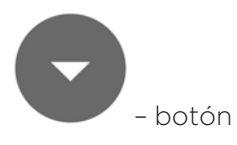

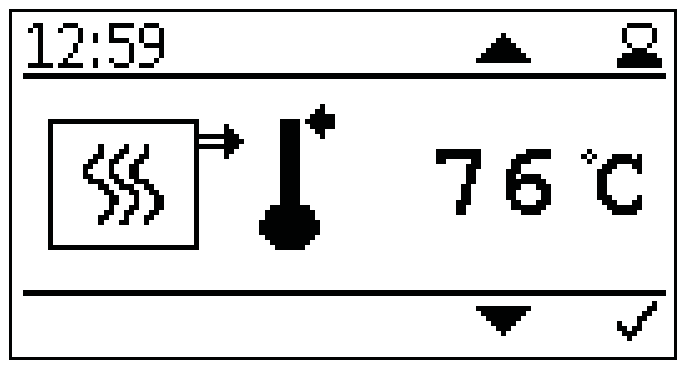

Ajuste de la temperatura de apagado de la caldera.

Cuando se alcanza la temperatura de apagado de la caldera, la caldera se apaga.

#### Preste atención:

Una temperatura de apagado muy alta puede provocar que se llegue a la temperatura de seguridad.

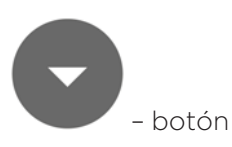

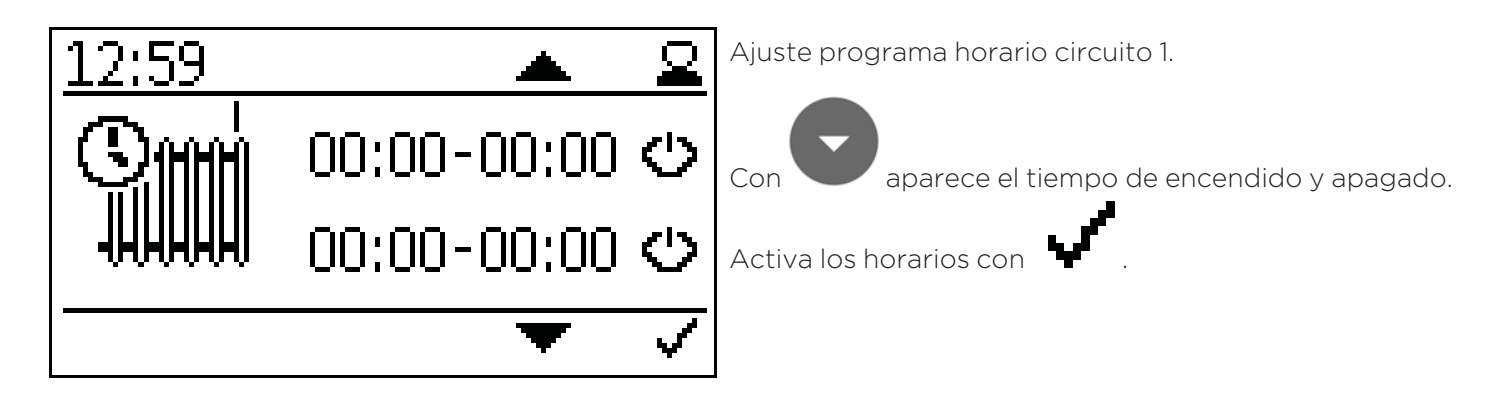

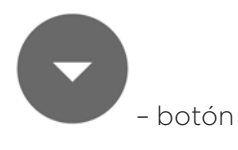

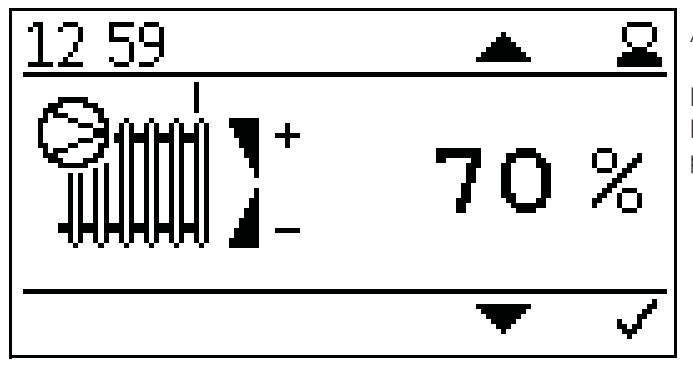

Ajuste potencia bomba circuito calefacción bomba 1.

La potencia se puede fija entre 30-100%. Para uso normal, se debe seleccionar 70%. Al ajustar pueden aparecer ruidos.

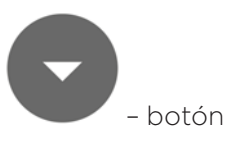

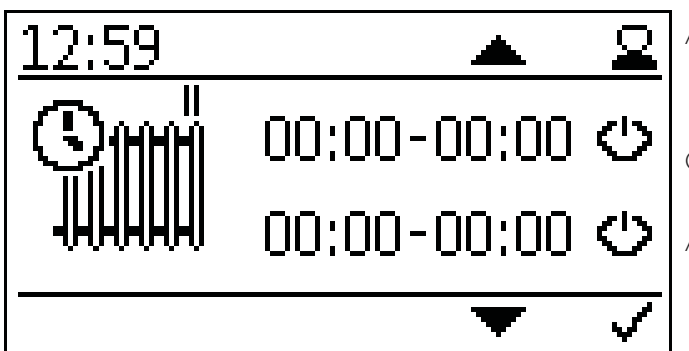

Ajuste programa horario circuito 2.

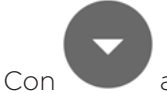

aparece el tiempo de encendido y apagado.

Activa los horarios con

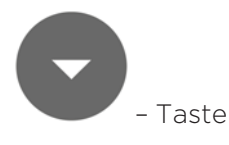

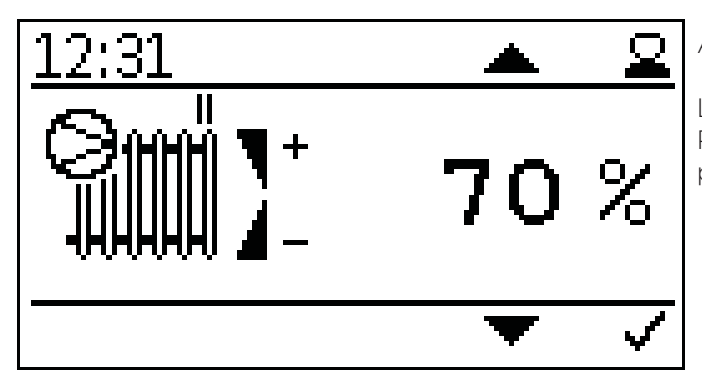

Ajuste potencia bomba circuito calefacción bomba 2.

La potencia se puede fija entre 30-100%. Para uso normal, se debe seleccionar 70%. Al ajustar pueden aparecer ruidos.

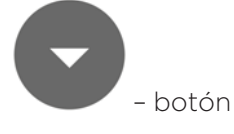

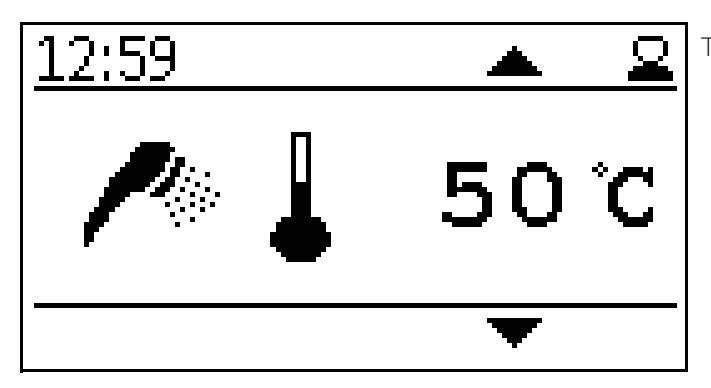

Temperatura agua caliente.

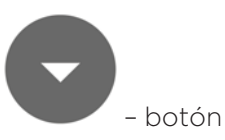

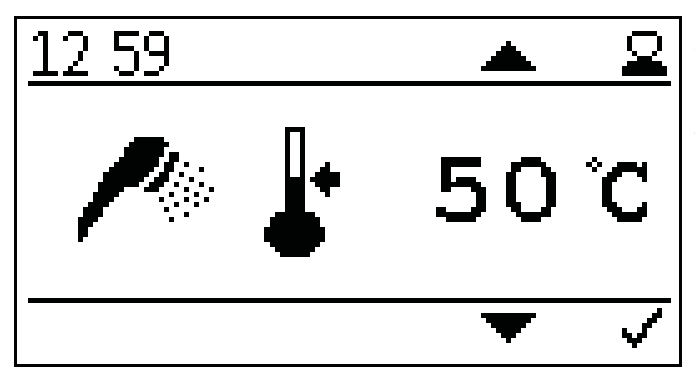

Ajuste consigna temperatura agua caliente.

La consigna de temperatura de agua caliente se puede fijar en el rango de 30° C a 75° C.

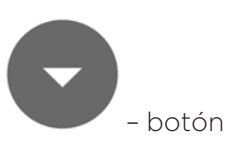

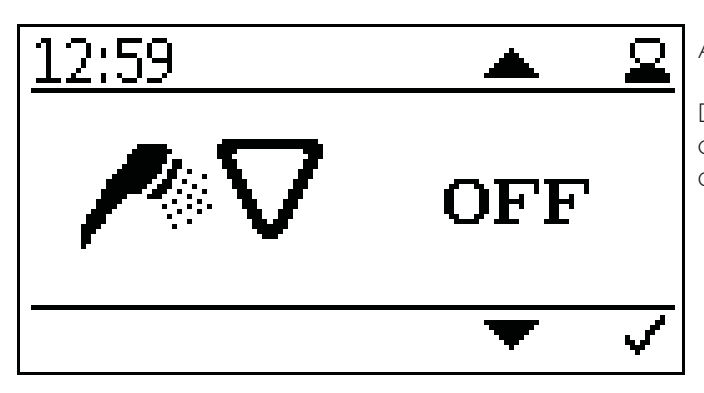

Ajuste prioridad agua caliente.

Durante los horarios de agua caliente, los circuitos de calefacción solo se encienden cuando no haya demanda de agua caliente.

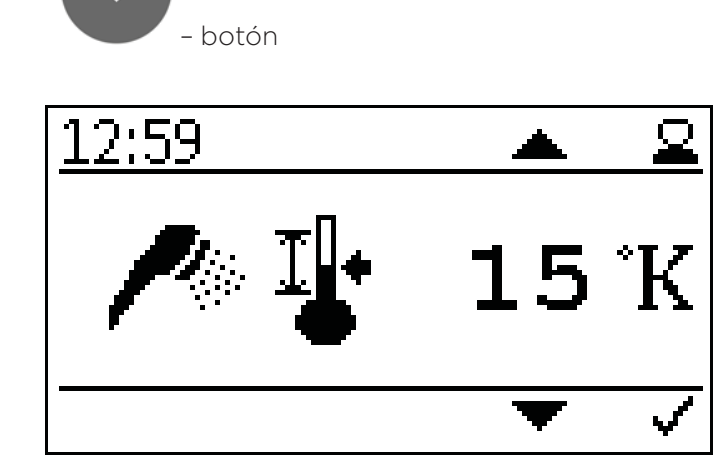

Ajuste histéresis agua caliente.

El histéresis de agua caliente se puede fijar entre 5K y 20K.

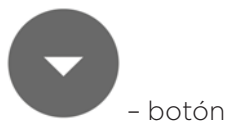

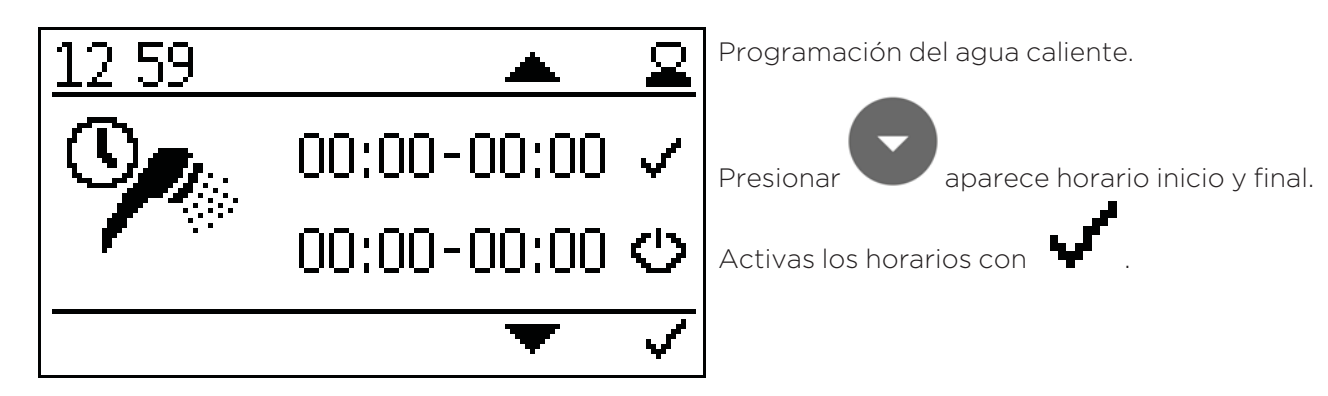

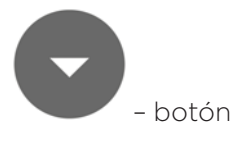

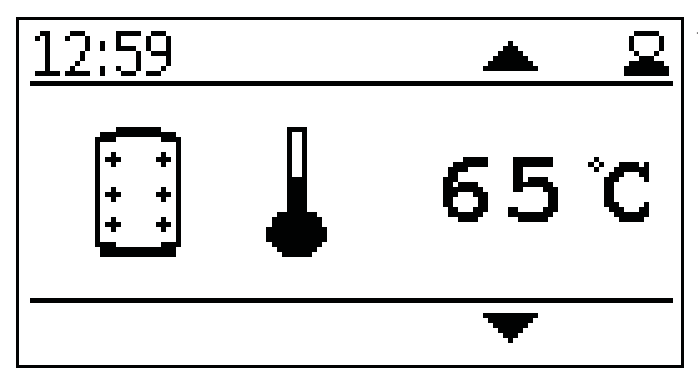

- botón

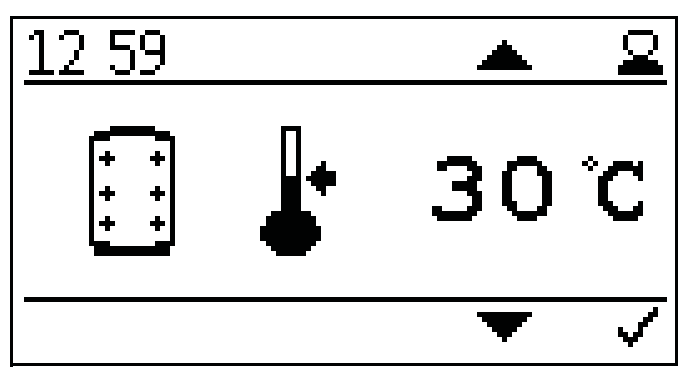

Ajuste temperatura de consigna acumulador.

#### Preste atención:

La temperatura de consigna del acumulador se puede fijar en un rango de 30° C a 70° C.

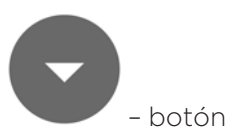

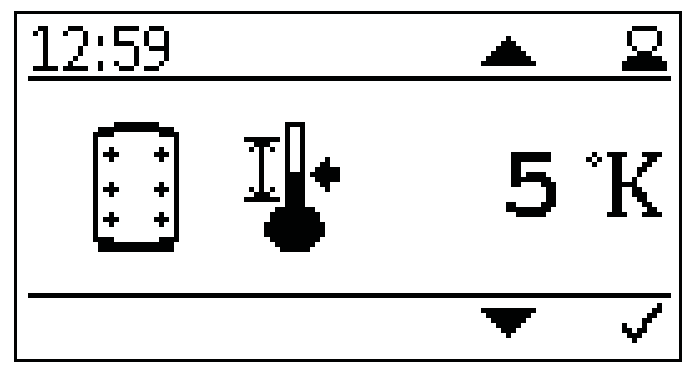

Ajustes histéresis temperatura consigna acumulador.

La histéresis del acumulador se pueden fijar entre 5 K y 20 K.

La caldera enciende cuando la diferencia entre de la temperatura de consigna es mayor del fijado.

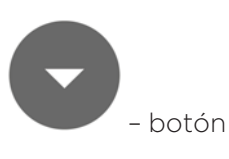

Temperatura actual acumulador.

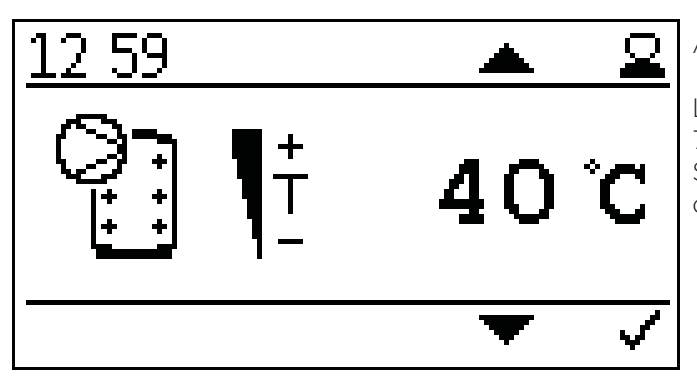

Ajuste temperatura bomba circuito calefacción.

La temperatura de la bomba se puede fijar entre 30° C y 75° C.

Si la temperatura es demasiada baja, la reserva del agua caliente, fuera del agua caliente puede verse limitada.

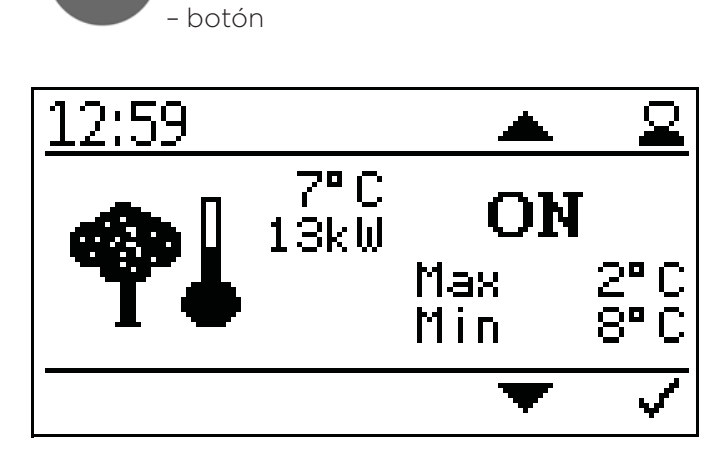

Ajustes temperatura exterior.

Aquí puedes fijar los valores de temperaturas máximos y mínimos.

Ajuste rango máximo -10° C a +6° C

Ajuste rango mínimo +7° C a +25° C

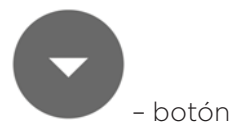

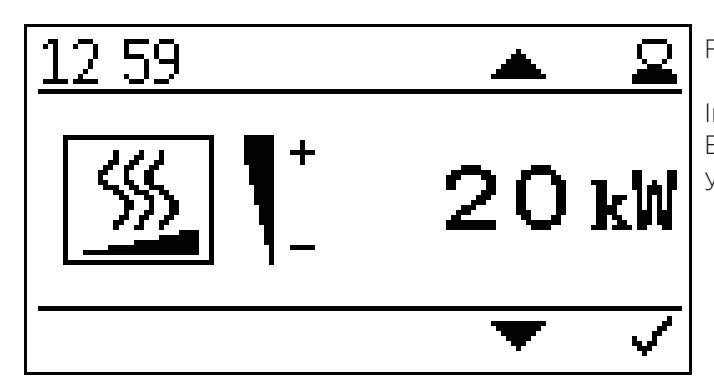

Fijar la potencia de la caldera.

Introducir la potencia deseada, para adecuar los ajustes. Esto mejorará el tiempo de funcionamiento de la caldera y modulación.

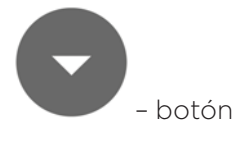

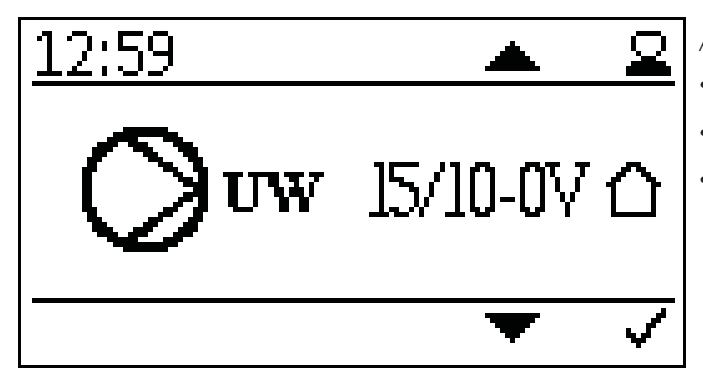

Ajustes tipo de bomba:

- Calentamiento eficiente PWM1 PWM señal inversa
- Bomba asíncrona salida directa 230VAC on/off
- Calentamiento eficiente PWM 2 PWM señal directa o bomba analógica 0-10 V

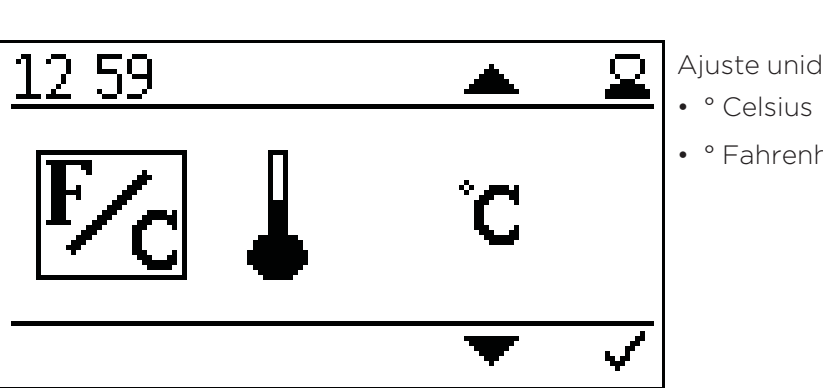

Ajuste unidad de temperatura:

• ° Fahrenheit

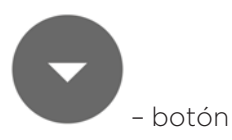

– botón

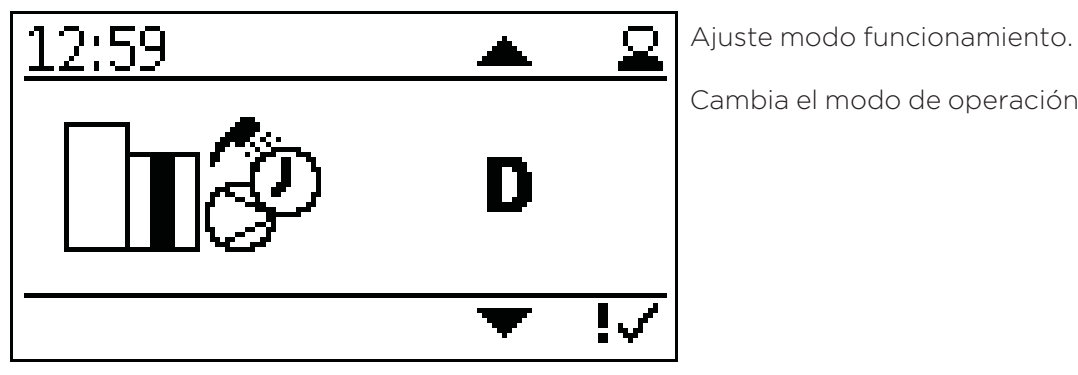

Cambia el modo de operación.

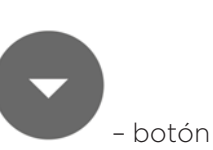

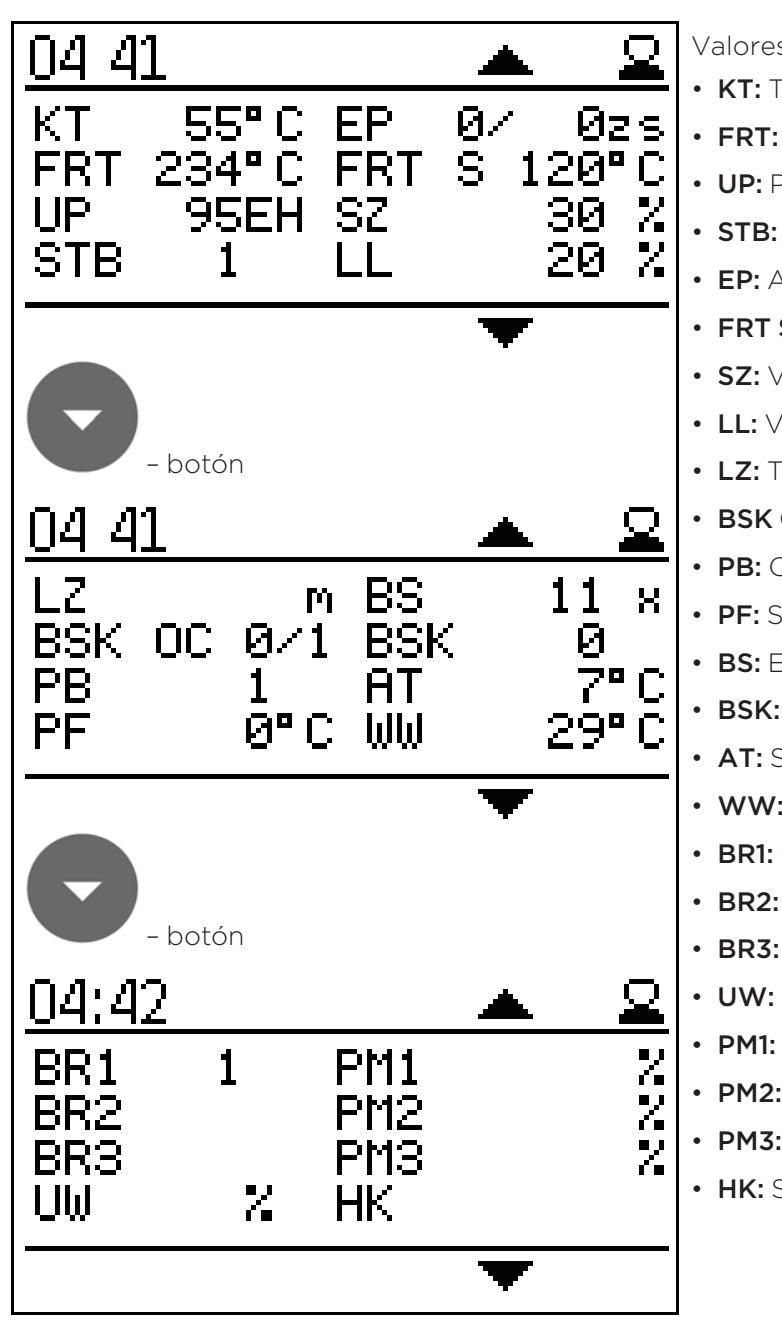

Valores actuales: • KT: Temperatura caldera • FRT: Temperatura cámara de combustión • UP: Presión negativa • STB: Sensor temperatura de seguridad • EP: Alimentación/tiempo pausa • FRT S: Temp consigna cámara de combustión • **SZ:** Ventilador de humos • LL: Ventilador combustión • LZ: Tiempo funcionamiento • BSK OC: Valvula antiretorno abierta/cerrada • **PB:** Cubierta tolva de pellets • **PF:** Sensor acumulador • **BS:** Encendido guemador • BSK: Válvula antirretorno • AT: Sensor temperatura exterior • WW: Agua caliente • BR1: Quemador / contacto termostato Z26 • BR2: Quemador / contacto termostato Z27 • BR3: Quemador / contacto termostato Z28 • UW: Salida para bomba UW 230V • PM1: Salida bomba PWM-señal Z38 • PM2: Salida bomba PWM-señal Z39 • PM3: Salida bomba PWM-señal Z40 • HK: Salida para bomba HK 230V

- botón

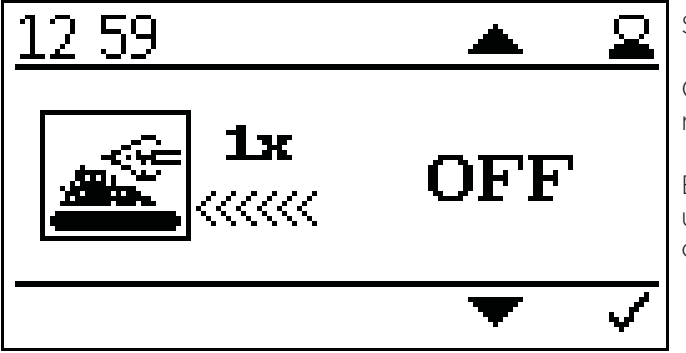

## Sobrealimentación

Cuando se active, se meterán 3 veces más pellets de lo normal.

Esta función se resetea automáticamente después de una activación y sirve para un encendido más rápido cuando el tornillo del quemador está vacío.

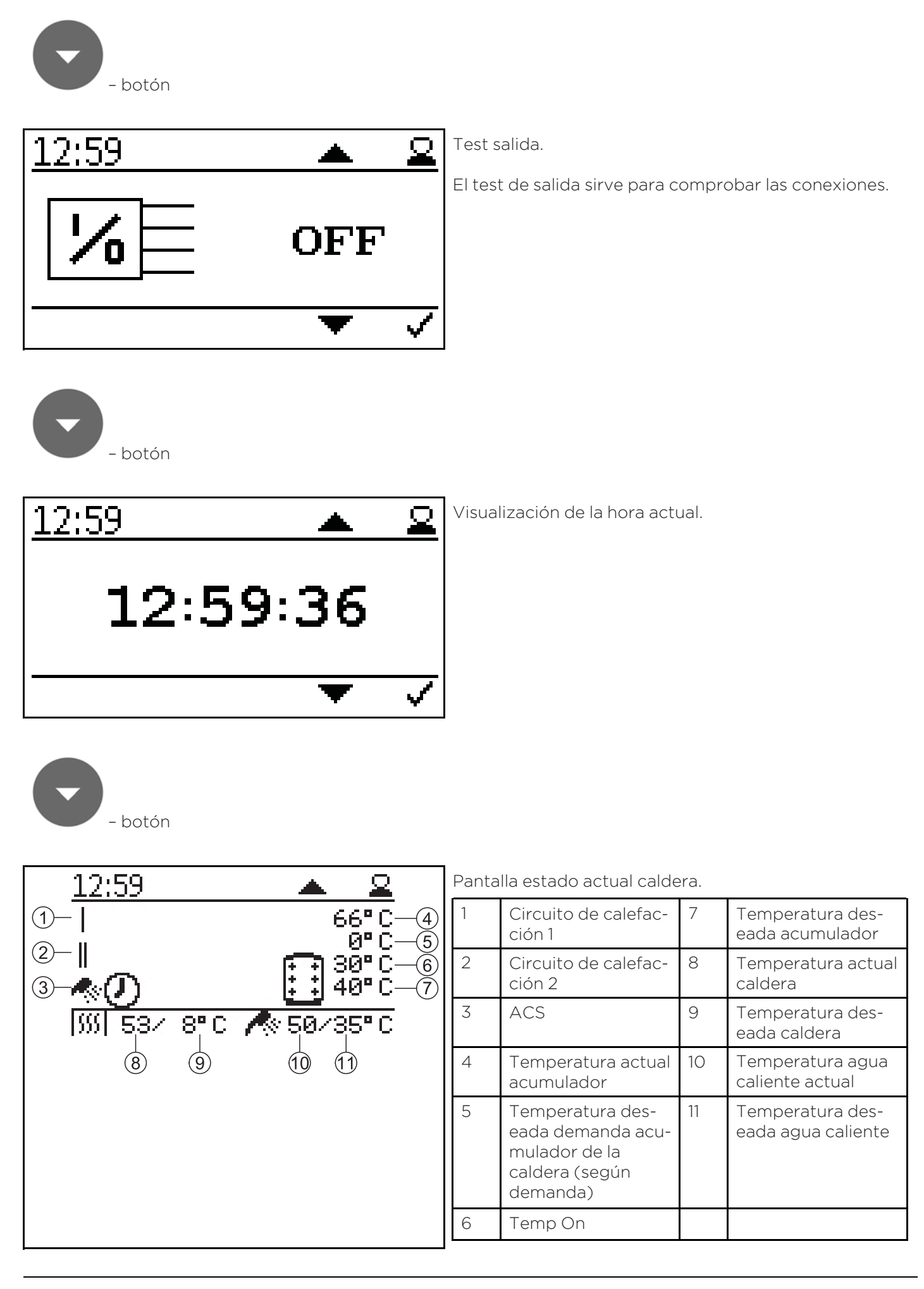

# 12.6 Versión E

El sensor del acumulador se conecta al terminal Z37.

La temperatura de consigna del acumulador regula la demanda del quemador. La salida de bomba X16 (UW) y X38 (PWM) se usan para controlar la bomba, la cual no esta activa por debajo de 60º C.

Un termostato de ambiente se puede conectar a través de la entrada Z27. Este termostato de ambiente controla el circuito de calefacción a través de la salida de bomba Z17 y salida X39.

El agua caliente se regula en un acumulador a través del sensor Z20 y la bomba Z40-Z17, el sensor (Z20) está en el depósito de agua caliente.

El calor residual de la caldera se carga en el acumulador.

## Diagrama hidráulico versión E:

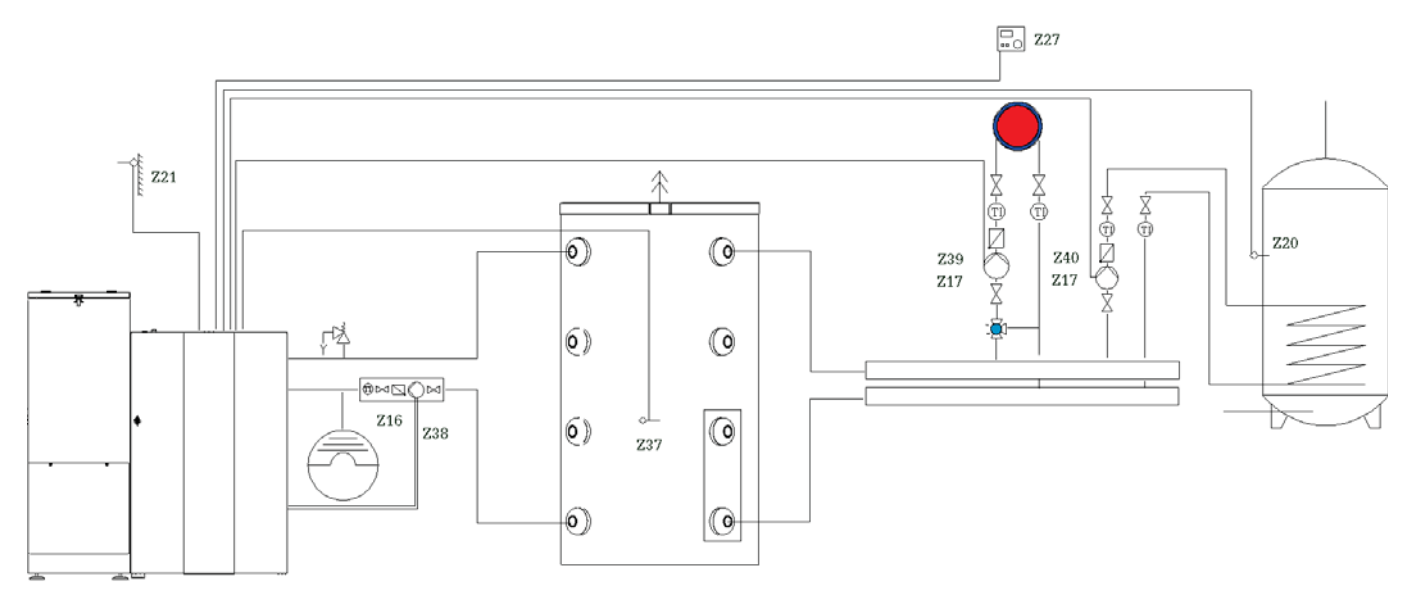

Medios de calefaccion simbolicos que pueden ser reemplazados por otros.

### Esquema de cableado versión E:

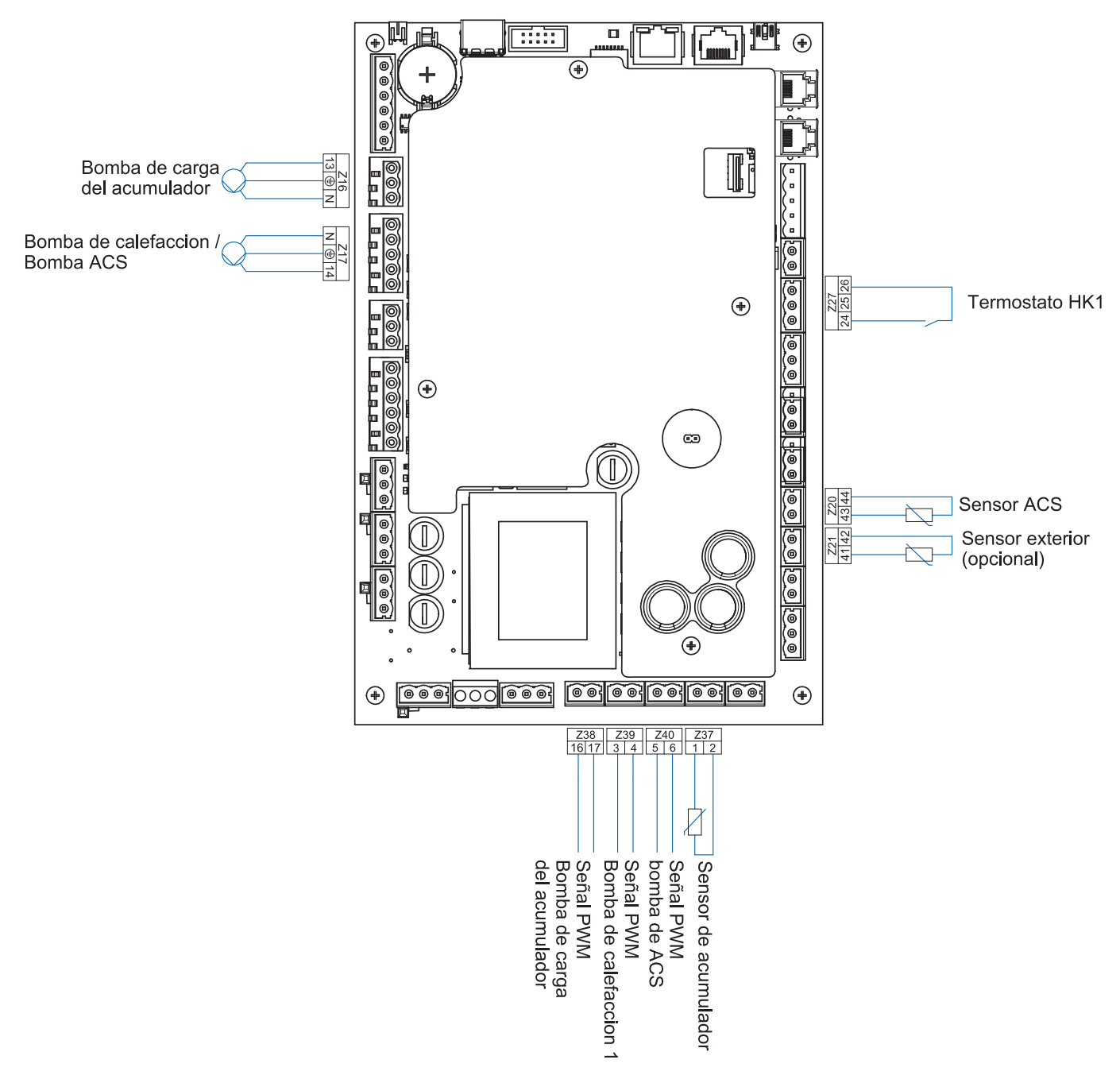

#### Preste atención:

El largo total de las líneas de tuberías no debe exceder los 100 metros.

## 12.6.1 Puesta en marcha regulación versión E

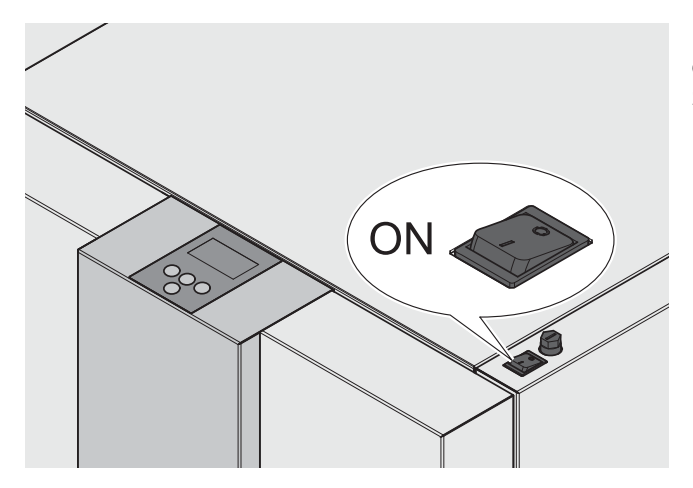

Después del encendido funcionará la caldera (10 segundos aprox). Se abrirá el sistema anti retorno de llama.

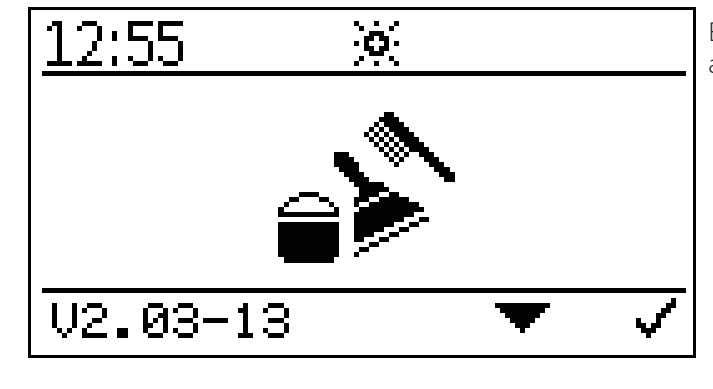

El siguiente símbolo se verá en la pantalla durante la apertura del sistema antiretorno de llama.

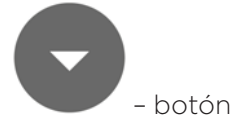

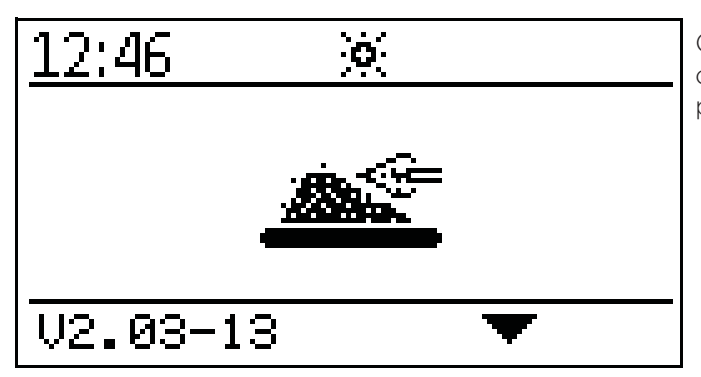

Cuando el sistema anti retorno de llama esté abierto, iniciará el encendido y se verá el siguiente símbolo en la pantalla.

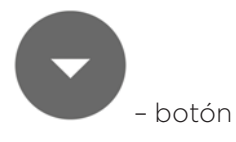

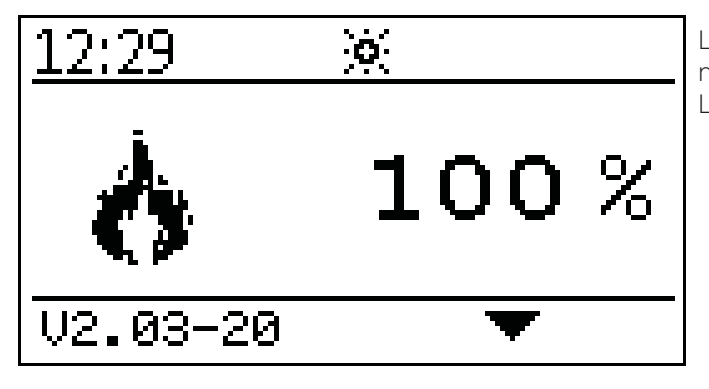

Luego de finalizar el encendido (puede durar hasta 15 minutos) aparecerá el símbolo de rendimiento contínuo. La caldera trabaja ahora en rendimiento de encendido.

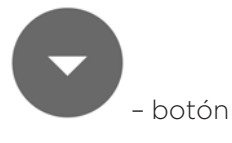

Indicación de la temperatura actual de caldera.

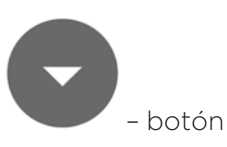

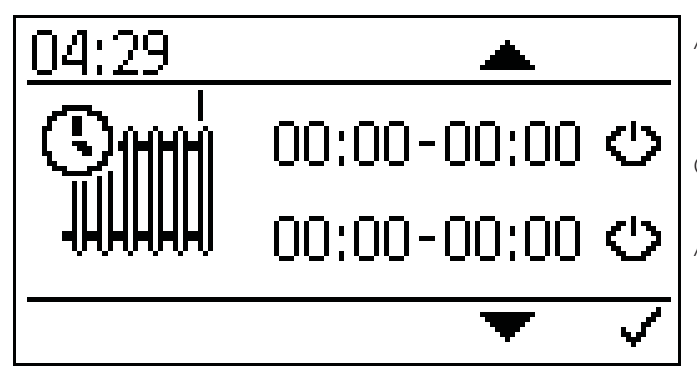

Ajuste programa horario circuito 1.

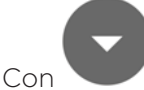

aparece el tiempo de encendido y apagado.

Activa los horarios con

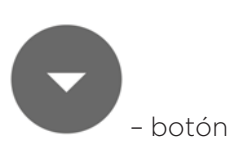

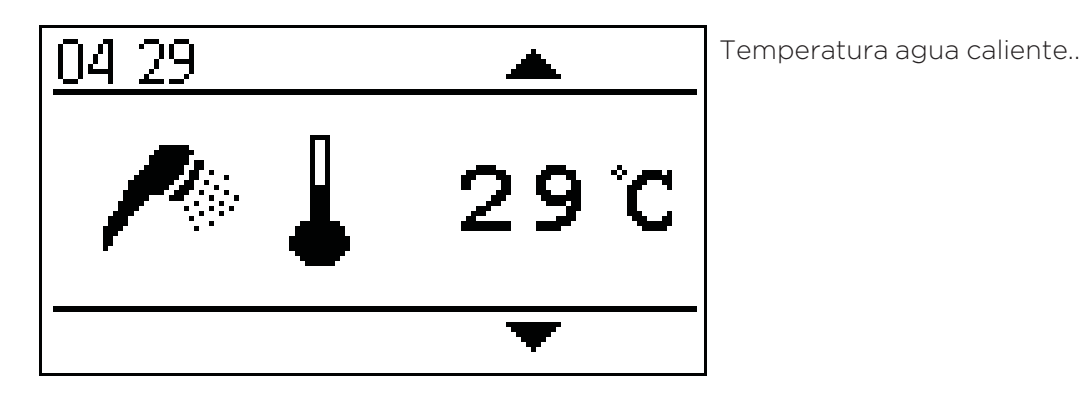

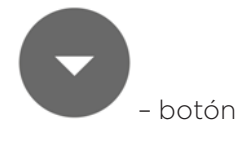

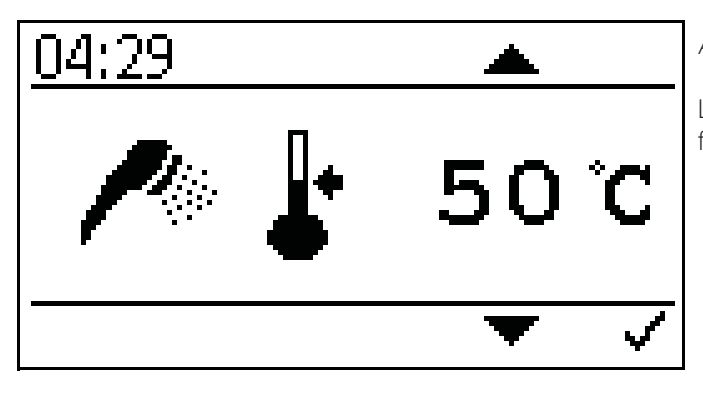

Ajuste consigna temperatura agua caliente.

La consigna de temperatura de agua caliente se puede fijar en el rango de 30º C a 75º C.

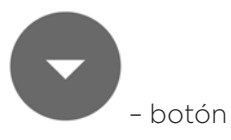

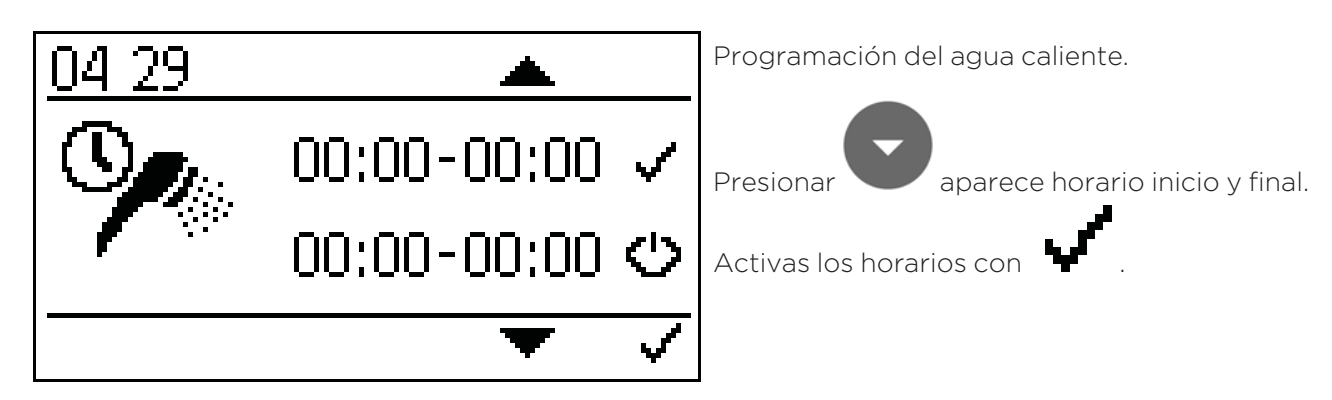

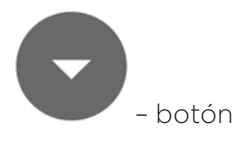

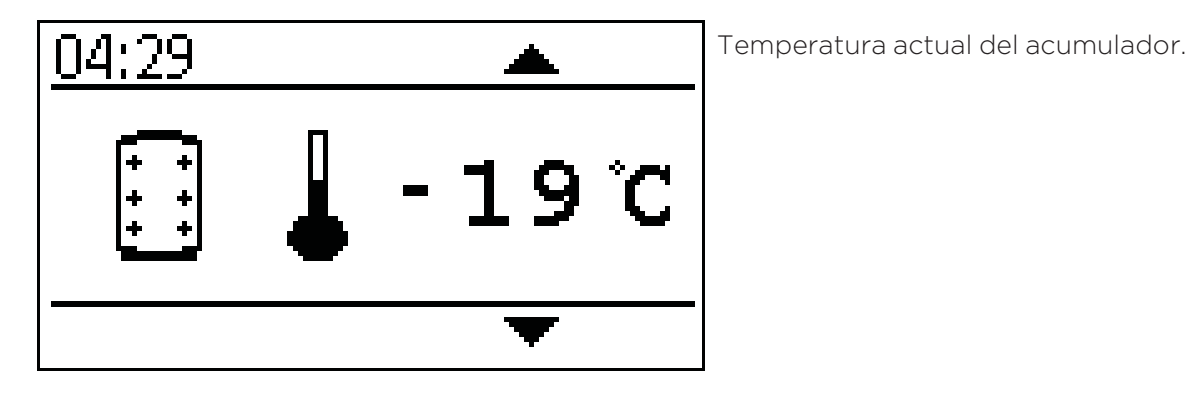

- botón

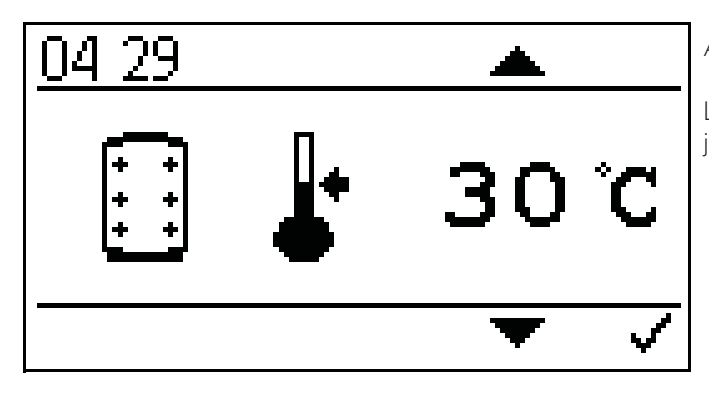

Ajuste de temperatura de consigna de acumulador.

La temperatura de consigna del acumulador se puede fijar en el rango de 30° C a 70° C.

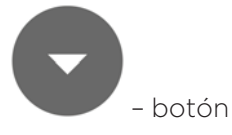

- botón

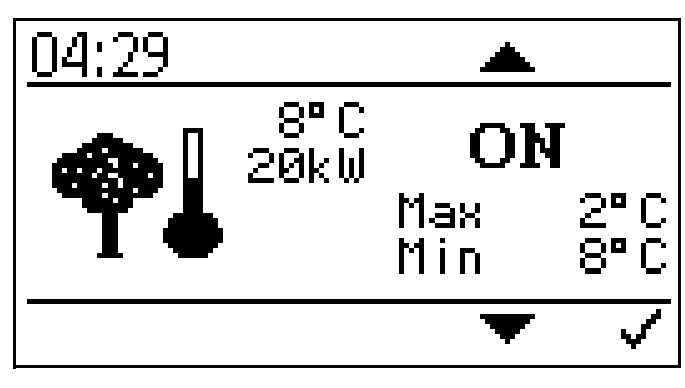

Ajustes temperatura exterior.

Aquí puedes fijar los valores de temperaturas máximos y mínimos.

Ajuste rango máximo -10° C a +6° C

Ajuste rango mínimo +7° C a +25° C

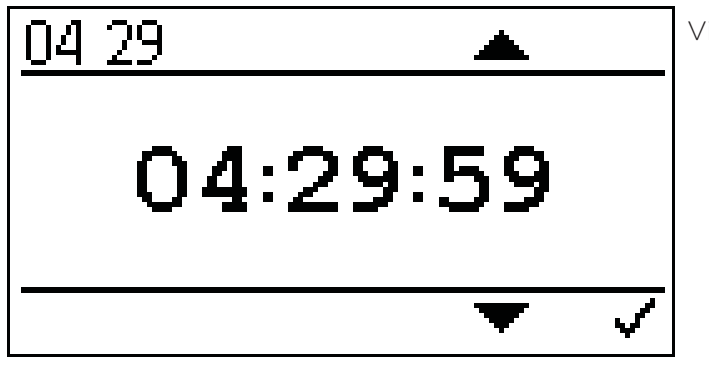

Visualización de la hora actual.

| – botón |
|---------|

| 13:00                                                               | Panta | lla estado actual calde                                                              | era. |                                        |
|---------------------------------------------------------------------|-------|--------------------------------------------------------------------------------------|------|----------------------------------------|
| (1                                                                  | 1     | Circuito de calefac-<br>ción 1                                                       | 6    | Temperatura des-<br>eada acumulador    |
| (⊃_ <b>≪</b> ( <b>) 30°</b> Č−5<br><b>10°</b> C−5<br><b>10°</b> C−5 | 2     | ACS                                                                                  | 7    | Temperatura actual<br>caldera          |
| ∭ 53/ 8°C 🔊 50/35°C                                                 | 3     | Temperatura actual<br>acumulador                                                     | 8    | Temperatura des-<br>eada caldera       |
| 7 8 9 10                                                            |       | Temperatura des-<br>eada demanda acu-<br>mulador de la<br>caldera (según<br>demanda) | 9    | Temperatura agua<br>caliente actual    |
|                                                                     | 5     | Temp On                                                                              | 10   | Temperatura des-<br>eada agua caliente |

# Activación del Código:

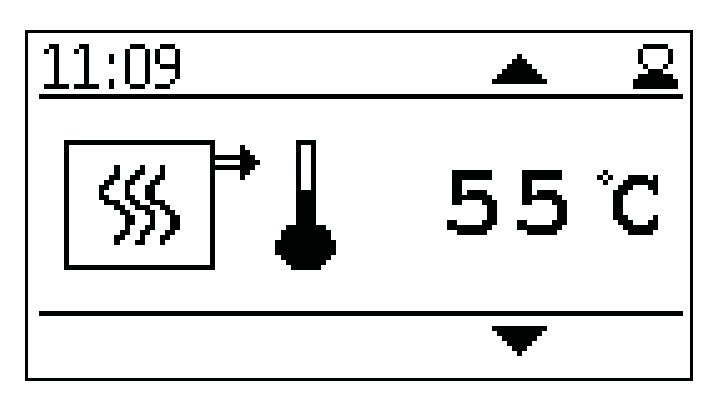

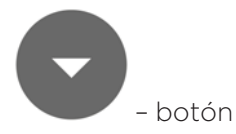

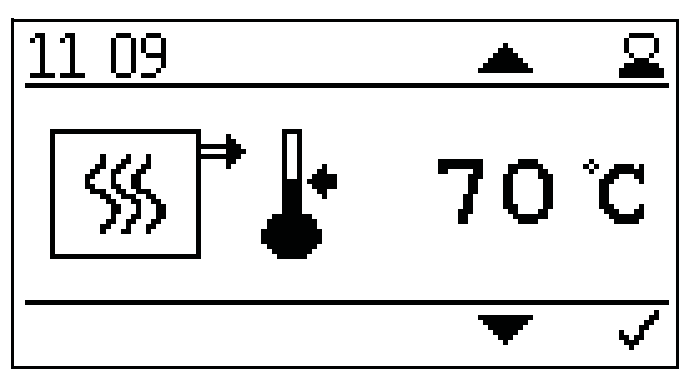

Indicación de la temperatura actual de caldera.

Fijar temperatura consigna caldera.

La temperatura de consigna de la caldera se puede fijar en un rango de entre 70º C y 90º C si se requiere una alta temperatura.

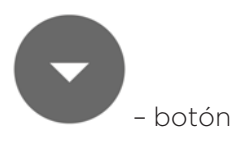

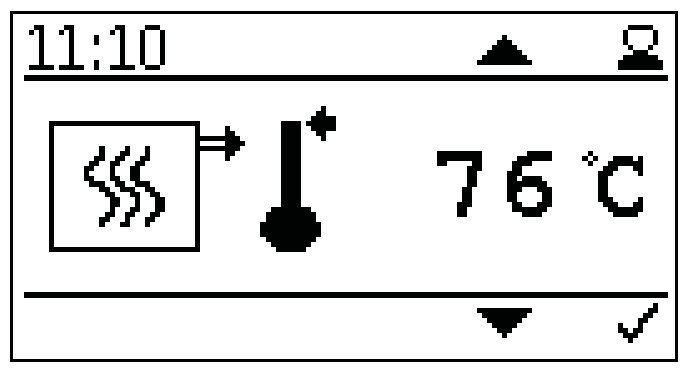

Ajuste de la temperatura de apagado de la caldera.

Cuando se alcanza la temperatura de apagado de la caldera, la caldera se apaga.

#### Preste atención:

Una temperatura de apagado muy alta puede provocar que se llegue a la temperatura de seguridad.

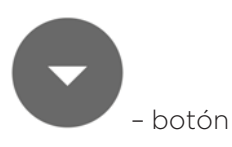

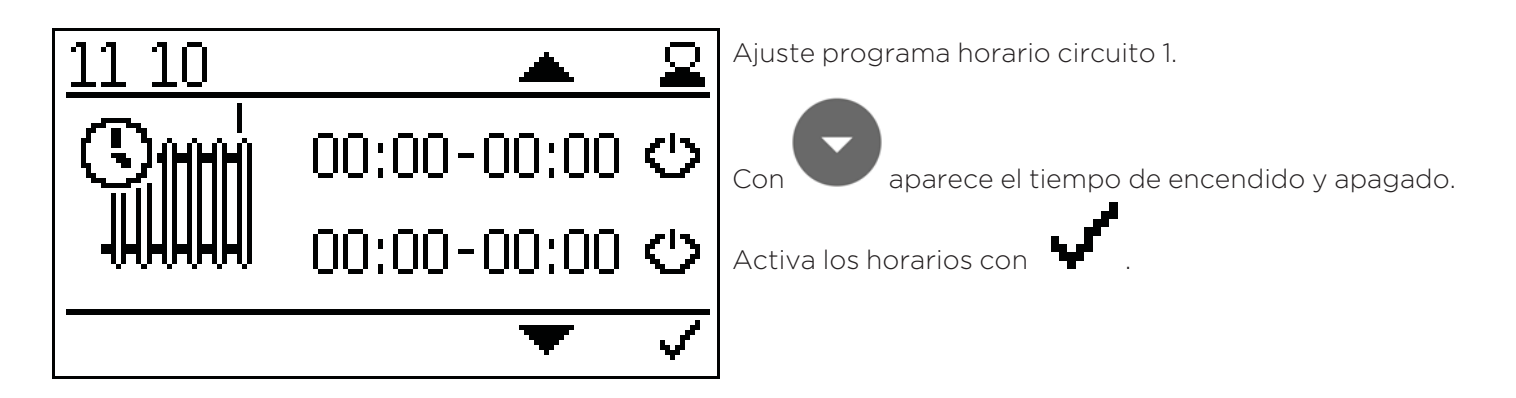

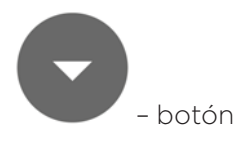

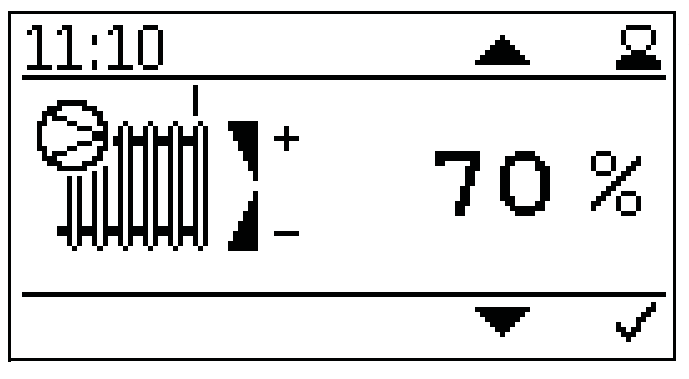

Ajuste potencia bomba circuito calefacción bomba 1.

La potencia se puede fija entre 30-100%. Para uso normal, se debe seleccionar 70%. Al ajustar pueden aparecer ruidos.

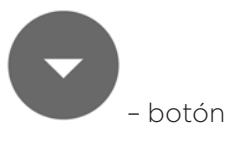

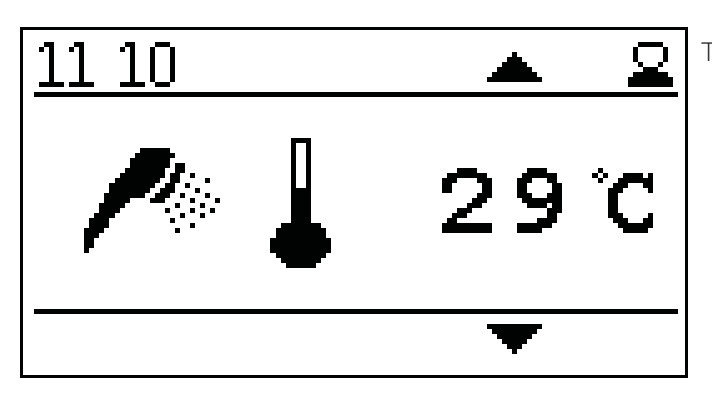

Temperatura agua caliente.

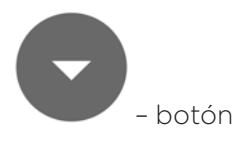

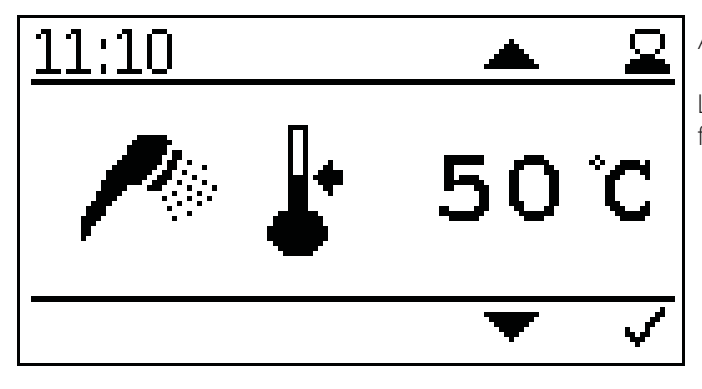

Ajuste consigna temperatura agua caliente.

La consigna de temperatura de agua caliente se puede fijar en el rango de 30º C a 75º C.

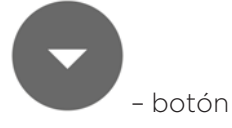

11 10 ▲ ♀ ✓ OFF ▼ ✓

Ajuste prioridad agua caliente.

Durante los horarios de agua caliente, los circuitos de calefacción solo se encienden cuando no haya demanda de agua caliente.

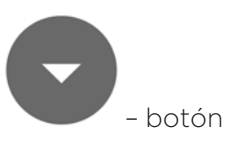

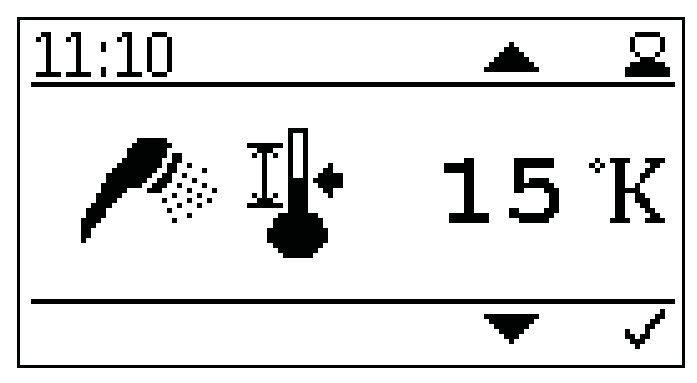

Ajuste histéresis agua caliente.

El histéresis de agua caliente se puede fijar entre 5K y 20K.

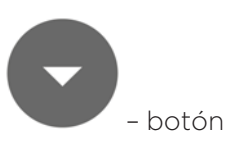

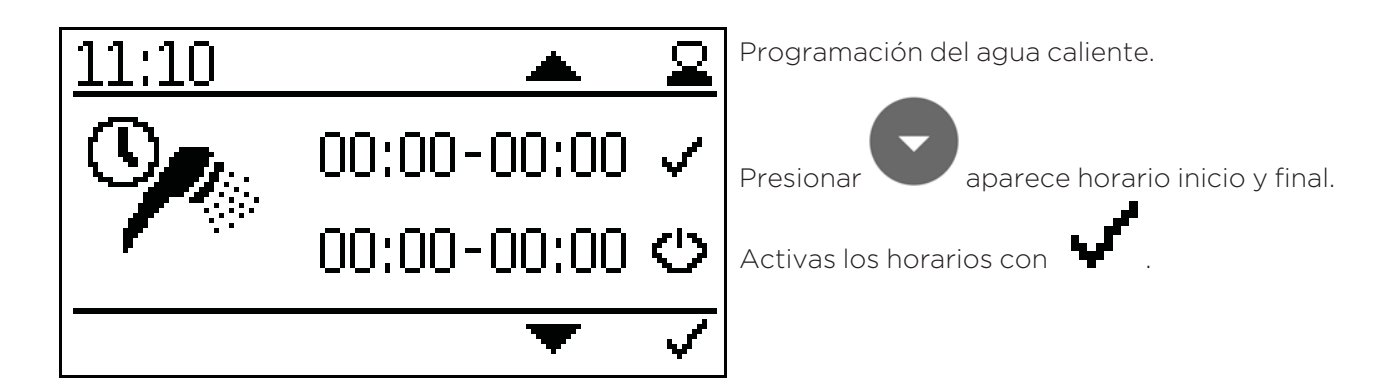

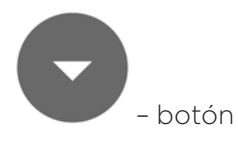

2 101 9°C

Temperatura actual acumulador.

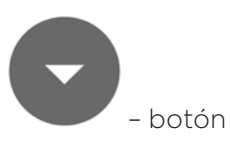

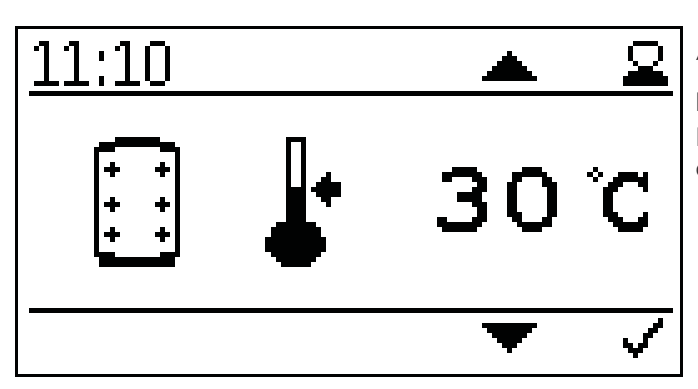

Ajuste temperatura de consigna acumulador.

#### Preste atención:

La temperatura de consigna del acumulador se puede fijar en un rango de 30º C a 70º C.

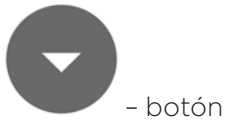

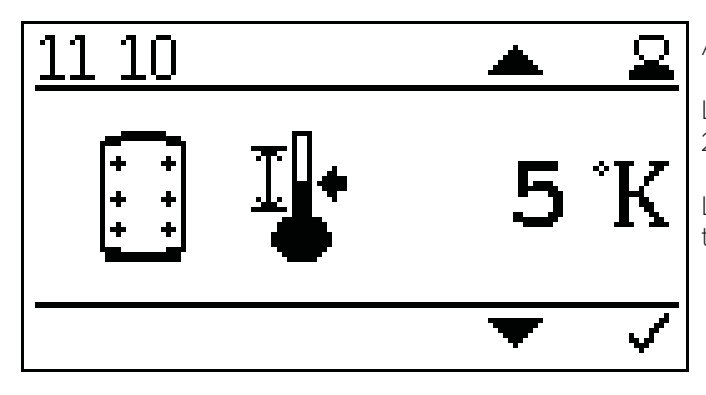

Ajustes histéresis temperatura consigna acumulador.

La histéresis del acumulador se pueden fijar entre 5 K y 20 K.

La caldera enciende cuando la diferencia entre de la temperatura de consigna es mayor del fijado.

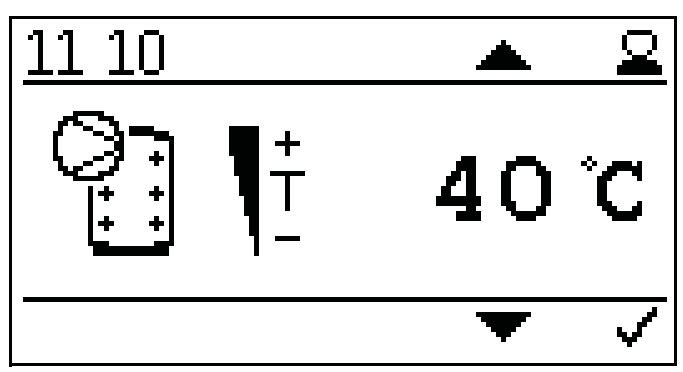

Ajuste temperatura bomba circuito calefacción.

La temperatura de la bomba se puede fijar entre 30° C y 75º C.

Si la temperatura es demasiada baja, la reserva del agua caliente, fuera del agua caliente puede verse limitada.

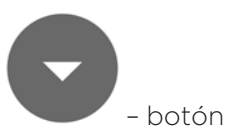

– botón

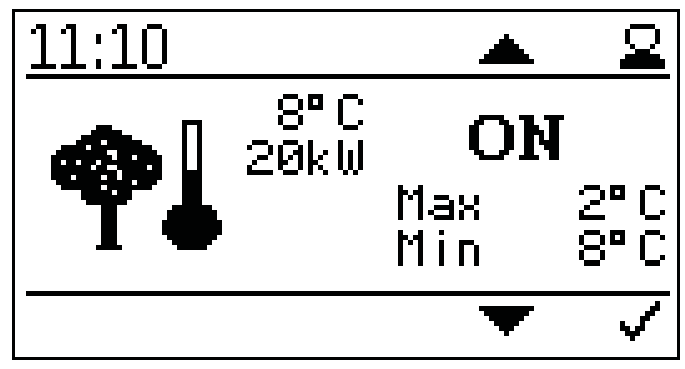

Ajustes temperatura exterior.

Aquí puedes fijar los valores de temperaturas máximos y mínimos.

Ajuste rango máximo -10° C a +6° C

Ajuste rango mínimo +7° C a +25° C

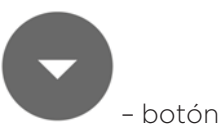

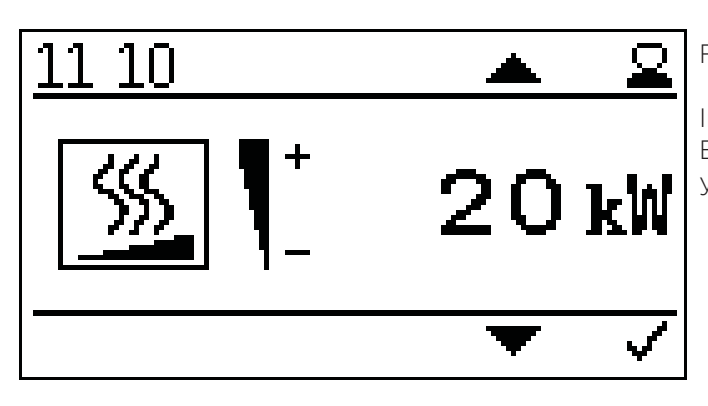

Fijar la potencia de la caldera.

Introducir la potencia deseada, para adecuar los ajustes. Esto mejorará el tiempo de funcionamiento de la caldera y modulación.

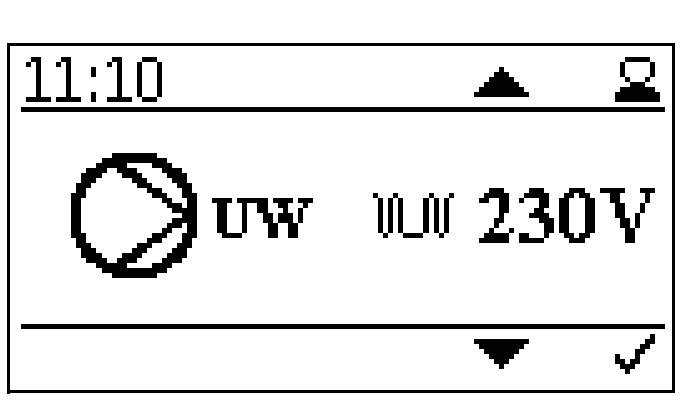

Ajustes tipo de bomba:

- Calentamiento eficiente PWM1 PWM señal inversa
- Bomba asíncrona salida directa 230VAC on/off
- Calentamiento eficiente PWM 2 PWM señal directa o bomba analógica 0-10 V

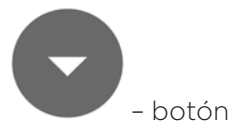

– botón

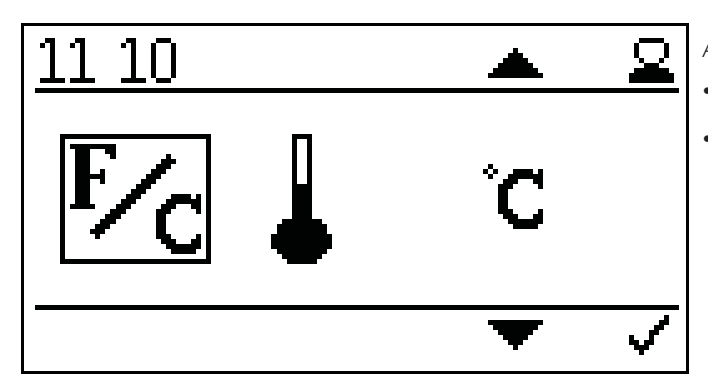

Ajuste unidad de temperatura:

- ° Celsius
- ° Fahrenheit

– botón

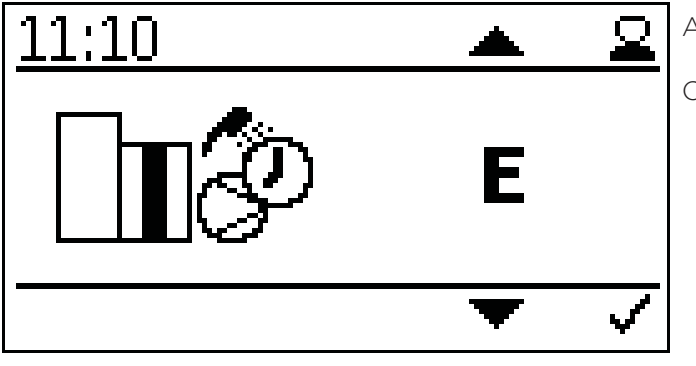

- botón

 $\bigcirc$ 10 EP 0zs 120°C 55°C КT 07 Ŝ 234°C FRT FRT Ż 30 62 96EH ΙIP SZ STB 1 - botón 11:10 $\underline{\mathbf{Q}}$ \_Z BS 17 M . Ж. BSK OC 0/1 BSK Ø PΒ 1 AΤ 29°Č -18°C PF ШШ <u>–</u> botón 10 $\underline{\mathcal{Q}}$ 2 2 1 BR1 PM1 BR2 PM2 Z BR3 PM3 l IIII Ζ HК

Ajuste modo funcionamiento.

Cambia el modo de operación.

Valores actuales:

- KT: Temperatura caldera
- FRT: Temperatura cámara de combustión
- UP: Presión negativa
- STB: Sensor temperatura de seguridad
- EP: Alimentación/tiempo pausa
- FRT S: Temp consigna cámara de combustión
- SZ: Ventilador de humos
- LL: Ventilador combustión
- LZ: Tiempo funcionamiento
- BSK OC: Valvula antiretorno abierta/cerrada
- **PB:** Cubierta tolva de pellets
- PF: Sensor acumulador
- BS: Encendido quemador
- BSK: Válvula antirretorno
- AT: Sensor temperatura exterior
- WW: Agua caliente
- BR1: Quemador / contacto termostato Z26
- BR2: Quemador / contacto termostato Z27
- BR3: Quemador / contacto termostato Z28
- UW: Salida para bomba UW 230V
- PM1: Salida bomba PWM-señal Z38
- PM2: Salida bomba PWM-señal Z39
- PM3: Salida bomba PWM-señal Z40
- HK: Salida para bomba HK 230V

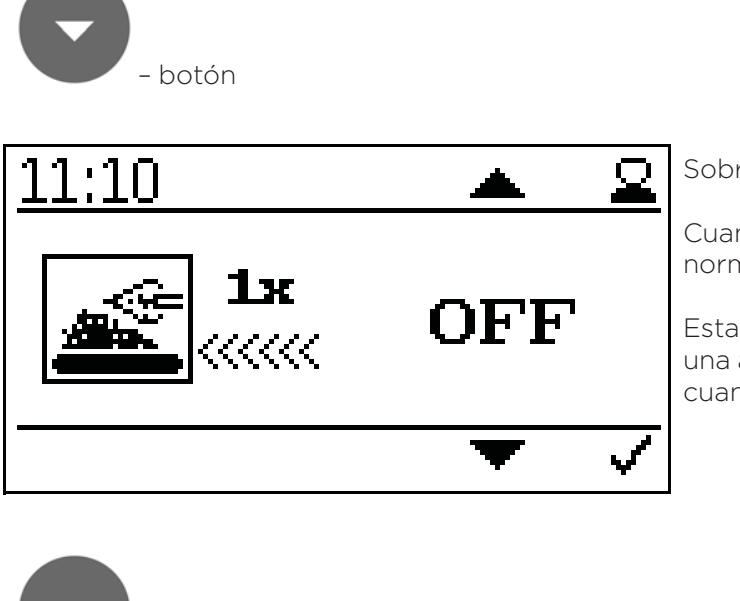

Sobrealimentación

Cuando se active, se meterán 3 veces más pellets de lo normal.

Esta función se resetea automáticamente después de una activación y sirve para un encendido más rápido cuando el tornillo del quemador está vacío.

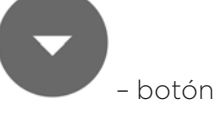

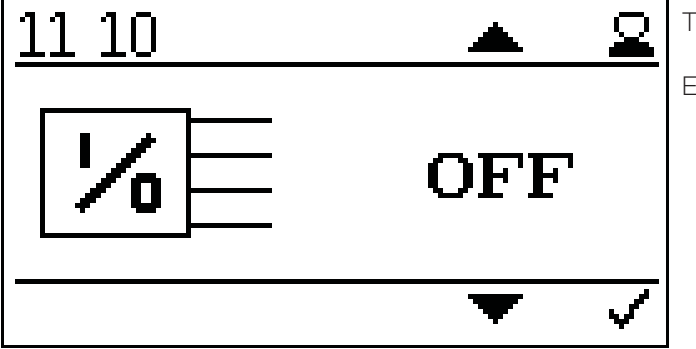

Test salida.

El test de salida sirve para comprobar las conexiones.

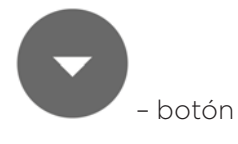

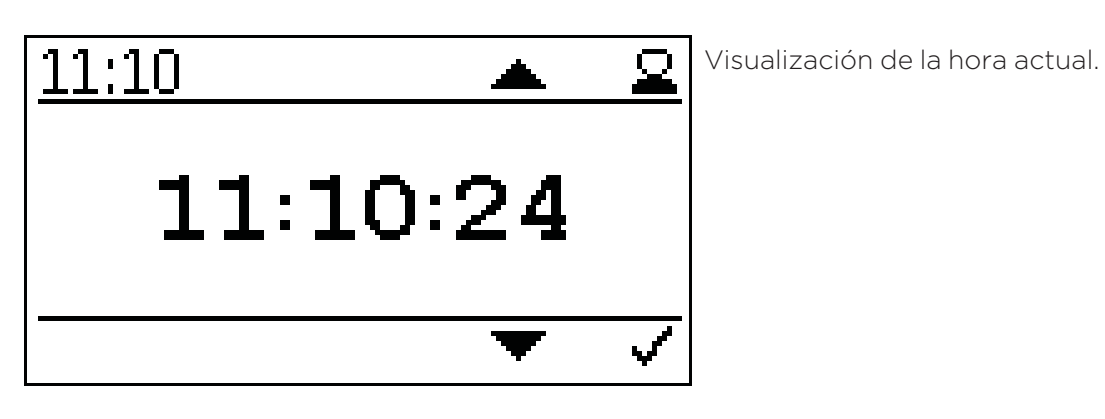

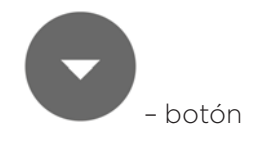

| 13:00                                                                            | Panta | lla estado actual calde                                                              | era. |                                        |
|----------------------------------------------------------------------------------|-------|--------------------------------------------------------------------------------------|------|----------------------------------------|
| (1                                                                               | 1     | Circuito de calefac-<br>ción 1                                                       | 6    | Temperatura des-<br>eada acumulador    |
| (⊃_ <b>≪</b> ( <b>1</b> ) <b>30°</b> Č−Š<br><b>1 30°</b> Č−Š<br><b>1 40°</b> C−6 | 2     | ACS                                                                                  | 7    | Temperatura actual caldera             |
| SSSI 537 8°C ▲ 50735°C                                                           | 3     | Temperatura actual<br>acumulador                                                     | 8    | Temperatura des-<br>eada caldera       |
| 7 8 9 10                                                                         | 4     | Temperatura des-<br>eada demanda acu-<br>mulador de la<br>caldera (según<br>demanda) | 9    | Temperatura agua<br>caliente actual    |
|                                                                                  | 5     | Temp On                                                                              | 10   | Temperatura des-<br>eada agua caliente |

# 12.7 Ajustes de los horarios de calefacción

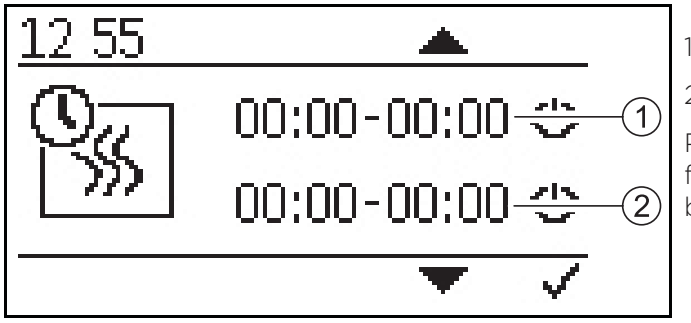

- 1. Horario calefacion 1
- 2. Horario calefacion 2

Presiona el botón confirmar para cambiar, luego usa la flecha para seleccionar el valor deseado, y selecciona el botón confirmar.

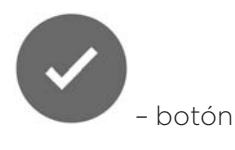

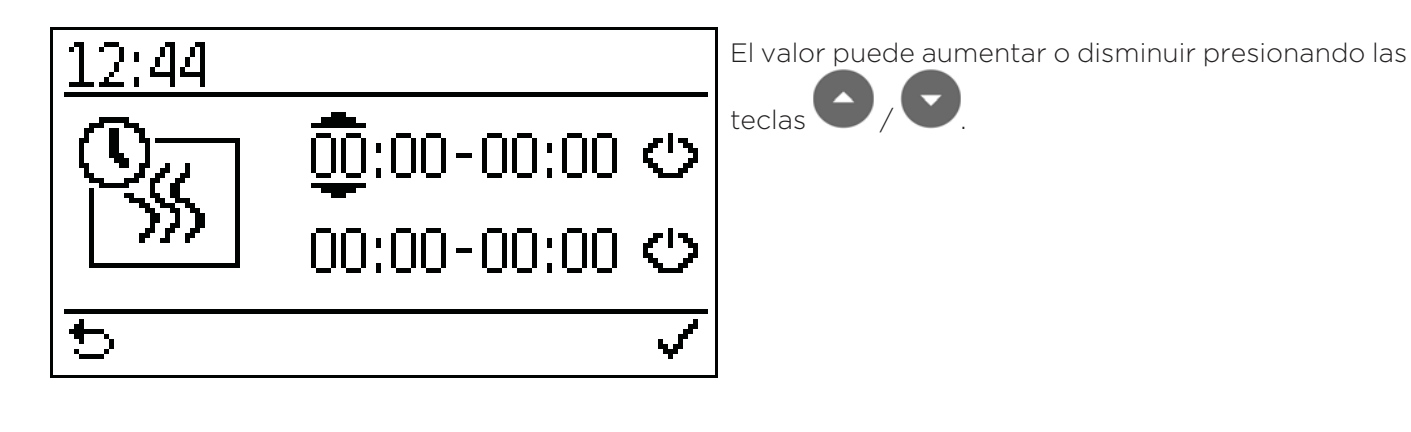

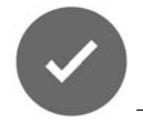

- botón = Salvar valor asignado

# 12.8 Ajuste de la hora

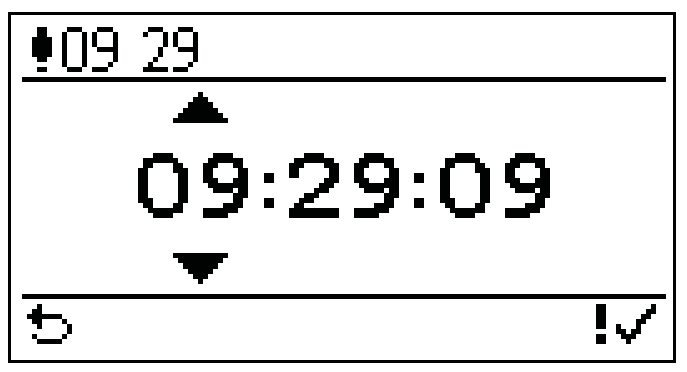

Visualización de la hora actual.

#### Preste atención:

Los ajustes de la hora funcionan de idénticamente a los ajustes de horario de funcionamiento.

# **13** Valores por defecto

|                                          | Ajustes de<br>fábrica | Mínimo    | Máximo     |
|------------------------------------------|-----------------------|-----------|------------|
| Bomba caldera                            | Circul. A-Klasse      | -         | -          |
| Temperatura caldera                      | 70° C                 | 70° C     | 90° C      |
| Temperatura de apagado                   | 76° C                 | 76° C     | 95° C      |
| Potencia mín sensor exterior             | 8° C                  | 7° C      | 25° C      |
| Potencia máx sensor exterior             | 2° C                  | -10° C    | 6° C       |
| Potencia nominal de la caldera           | 16 / 20 / 25 / 32     | 10 / 21kW | 20 / 32 kW |
| Bomba PWM                                | 70 %                  | 30 %      | 100 %      |
| Temperatura consigna agua caliente       | 50° C                 | 30° C     | 75° C      |
| Histéresis ACS                           | 15° C                 | 5° C      | 20° C      |
| Temperatura consigna acumulador          | 30° C                 | 30° C     | 75° C      |
| Histéresis acumulador                    | 5                     | 5         | 20         |
| Temp encendido bomba(modo<br>acumulador) | 40° C                 | 10° C     | 80° C      |

# **14** Errores

# 14.1 Enfoque de los desperfectos

En caso de desperfectos ejecute los siguientes pasos.

- En caso de desperfecto el equipo se apagará automáticamente.
- La centralita indicará el tipo de desperfecto.
- Usted deberá reparar la causa del desperfecto.
- Usted puede poner la caldera nuevamente en marcha luego de subsanar la causa.

# 14.2 Informe de desperfectos

El aviso de error en la pantalla le informará sobre el tipo y el estado del malfuncionamiento y le proporcionará ayuda en la búsqueda del error.

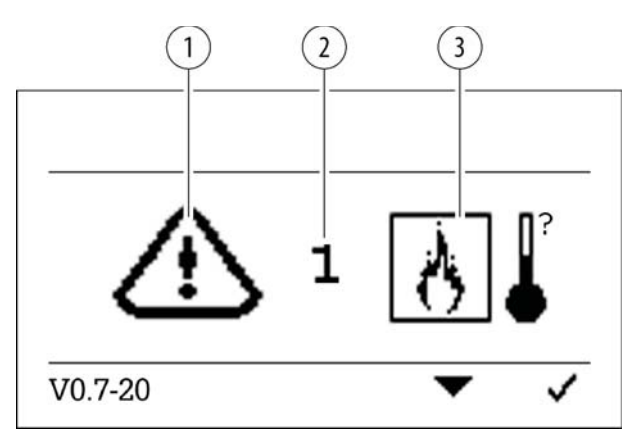

- 1. Símbolo de advertencia
- 2. Código de error
- 3. Símbolo de error

## Preste atención:

La caldera entrará a funcionar nuevamente luego de rectificar el error.

#### Relación de las indicaciones de desperfectos:

| Indicación:          | <b>∭</b> *                                                                         |   |                                                                    |  |
|----------------------|------------------------------------------------------------------------------------|---|--------------------------------------------------------------------|--|
| Código de error:     | 0                                                                                  |   |                                                                    |  |
| Descripción:         | Sensor de caldera abierto, circuito de medición está abierto                       |   |                                                                    |  |
| Origen y reparación: | Sensor no conectado                                                                | ٨ | Conectar el sensor en la respectiva entrada                        |  |
|                      | Sensor defectuoso                                                                  | 4 | Medir sensor (aprox. 2k $\Omega$ a 25°C) cambiar si necesario      |  |
|                      | Cable del sensor<br>defectuoso                                                     | 4 | Cambiar el sensor                                                  |  |
|                      | Temperatura del sensor<br>muy elevado                                              | 4 | Temperatura del sensor por encima del rango de<br>medición (110°C) |  |
| Descripción:         | Corto circuito del sensor de caldera, circuito de medición tiene un corto circuito |   |                                                                    |  |
| Origen y reparación: | Sensor defectuoso                                                                  | 4 | Medir sensor (aprox. 2k $\Omega$ a 25°C) cambiar si necesario      |  |

| Cable del sensor<br>defectuoso     | • | Cambiar el sensor                                                  |
|------------------------------------|---|--------------------------------------------------------------------|
| Temperatura del sensor<br>muy bajo | • | Temperatura del sensor por debajo del rango de<br>medición (-10°C) |

| Indicación:          | <b>≥</b> ∎                                                                                                    |         |                                                                     |  |  |
|----------------------|----------------------------------------------------------------------------------------------------|---------|---------------------------------------------------------------------|--|--|
| Código de error:     | 1, 2, 3                                                                                                    | 1, 2, 3 |                                                                     |  |  |
| Descripción:         | Sensor de cámara de combustión abierto, circuito de medición del sensor cá-<br>mara de combustión está abierto |         |                                                                     |  |  |
| Origen y reparación: | Sensor no conectado                                                                                            | •       | Conectar el sensor en la respectiva entrada                         |  |  |
|                      | Sensor defectuoso                                                                                              | •       | Medir sensor (aprox. 5mV a125°C) cambiar si<br>necesario            |  |  |
|                      | Cable del sensor<br>defectuoso                                                                                 | •       | Cambiar el sensor                                                   |  |  |
|                      | Temperatura del sensor<br>muy elevado                                                                          | •       | Temperatura del sensor por encima del rango de<br>medición (1100°C) |  |  |

| Indicación:          | +) <u>-</u> p[+                                                                                                    | + + + + + + + + + + + + + + + + + + + +                                                      |                                                         |  |  |
|----------------------|----------------------------------------------------------------------------------------------------|----------------------------------------------------------------------------------------------|---------------------------------------------------------|--|--|
| Código de error:     | 4                                                                                                    |                                                                                              |                                                         |  |  |
| Descripción:         | Ingreso para depresión ab<br>está abierto                                                                          | Ingreso para depresión abierto, circuito de medición de la válvula de depresión está abierto |                                                         |  |  |
| Origen y reparación: | Señal falsa                                                                                                    | •                                                                                            | Comprobar polaridad y señal (0-10V)                     |  |  |
|                      | Cable de señal<br>defectuoso                                                                                       | •                                                                                            | Cambiar el sensor                                       |  |  |
|                      | Señal muy baja                                                                                                    | •                                                                                            | Señal por debajo de OV                                  |  |  |
|                      | Cámara de combustión<br>no estanca                                                                                 | •                                                                                            | Probar cerrando la puerta de la caldera                 |  |  |
| Código de error:     | 5                                                                                                    |                                                                                              |                                                         |  |  |
| Descripción:         | Corto circuito del ingreso para depresión, circuito de medición de la válvula de depresión tiene un corto circuito |                                                                                              |                                                         |  |  |
| Origen y reparación: | Señal falsa                                                                                                    | •                                                                                            | <ul> <li>Comprobar polaridad y señal (0-10V)</li> </ul> |  |  |
|                      | Cable de señal<br>defectuoso                                                                                       | •                                                                                            | Cambiar el sensor                                       |  |  |
|                      | Señal muy alta                                                                                                    | ►                                                                                            | Señal por encima de 10V                                 |  |  |
| Código de error:     | 6                                                                                                    |                                                                                              |                                                         |  |  |
| Descripción:         | No se obtiene una depresión en la caldera                                                                          |                                                                                              |                                                         |  |  |
| Origen y reparación: | Manguera para depre-<br>sión desconectada                                                                          | •                                                                                            | Conectar la manguera para depresión                     |  |  |
| L | La depresión no varía | • | Comprobar estanqueidad de la manguera. Tubo<br>salida de gases obstruido.                                                                                                    |
|---|-----------------------|---|----------------------------------------------------------------------------------------------------|
|   | Depresión muy baja    | * | Cerrar puerta de la caldera, comprobar mangue-<br>ra para depresión, comprobar caldera,<br>comprobar que el tubo salida de gases no esté<br>obstruido, comprobar intercambiador de con-<br>densación no esté obstruido.<br>Comprobar que el ventilador gases de escape<br>funcione. |

| Indicación:          | <b>↓</b> , }                                            |   |                                               |  |  |  |  |
|----------------------|---------------------------------------------------------|---|-----------------------------------------------|--|--|--|--|
| Código de error:     | 7                                                       |   |                                               |  |  |  |  |
| Descripción:         | El termostato de seguridad (STB) se ha activado         |   |                                               |  |  |  |  |
| Origen y reparación: | STB desconectado Conectar STB, comprobar el cableado    |   |                                               |  |  |  |  |
|                      | STB se ha activado 🕨 Comprobar el control de la caldera |   |                                               |  |  |  |  |
|                      | STB defectuoso                                          | ٣ | Dejar enfriar la caldera y confirmar el error |  |  |  |  |

| Indicación:          |                                                                    |                                                                                        |                                                                           |  |  |  |  |  |
|----------------------|--------------------------------------------------------------------|----------------------------------------------------------------------------------------|---------------------------------------------------------------------------|--|--|--|--|--|
| Código de error:     | 8, 9                                                               |                                                                                        |                                                                           |  |  |  |  |  |
| Descripción:         | No se alcanzó la temperat<br>encendido                             | No se alcanzó la temperatura mínima de gases de escape durante la fase de<br>encendido |                                                                           |  |  |  |  |  |
| Origen y reparación: | No hay pellets<br>disponibles                                      | •                                                                                      | Suministrar pellets                                                       |  |  |  |  |  |
|                      | Resistencia de encendi-<br>do defectuosa                           | *                                                                                      | Comprobar resistencia (ca. 200 <b>Ω</b> ) cambiar si<br>necesario         |  |  |  |  |  |
|                      | Tobera de encendido<br>obstruida                                   | •                                                                                      | <ul> <li>Limpiar plato de combustión y tobera de<br/>encendido</li> </ul> |  |  |  |  |  |
|                      | Sensor gases de escape<br>sucio                                    | *                                                                                      | Limpiar sensor y tubo de gases de escape                                  |  |  |  |  |  |
|                      | Sensor de gases no está<br>ubicado en tubo de ga-<br>ses de escape | *                                                                                      | Insertar sensor de gases de escape en el tubo de<br>gases de escape       |  |  |  |  |  |
|                      | Corto circuito del sensor<br>de cámara de<br>combustión            | Medir sensor (aprox. 5mV a 125°C) cambiar<br>necesario                                 |                                                                           |  |  |  |  |  |

| Indicación:          | ð\$                                                                                                    |      |                                                                                                    |  |  |  |  |  |
|----------------------|----------------------------------------------------------------------------------------------------|------|----------------------------------------------------------------------------------------------------|--|--|--|--|--|
| Código de error:     | 10                                                                                                    |      |                                                                                                    |  |  |  |  |  |
| Descripción:         | Error en la apertura de la v<br>no de llama).                                                                  | /álv | ula anti retorno de llama (BSK = válvula anti retor-                                                                                              |  |  |  |  |  |
| Origen y reparación: | BSK deconectado                                                                                                | •    | Conectar BSK, comprobar el cableado                                                                                                    |  |  |  |  |  |
|                      | BSK no alcanza el inter-<br>ruptor AUF de fin de<br>carrera                                                    | •    | Comprobar si la válvula a esfera no está atasca-<br>da, comprobar si objetos extraños impiden el lib-<br>re funcionamiento de la válvula a esfera |  |  |  |  |  |
|                      | No hay señal aún estan-<br>do abierta                                                                          | •    | Comprobar cableado, comprobar BSK                                                                                                    |  |  |  |  |  |
| Código de error:     | 11                                                                                                    | -    |                                                                                                    |  |  |  |  |  |
| Descripción:         | Error en el cierre de la válvula anti retorno de llama (BSK = válvula anti retorno de llama).                  |      |                                                                                                    |  |  |  |  |  |
| Origen y reparación: | BSK deconectado                                                                                                | •    | Conectar BSK, comprobar el cableado                                                                                                    |  |  |  |  |  |
|                      | BSK no alcanza el inter-<br>ruptor ZU de fin de<br>carrera                                                     | •    | Comprobar si la válvula a esfera no está atasca-<br>da, comprobar si objetos extraños impiden el lib-<br>re funcionamiento de la válvula a esfera |  |  |  |  |  |
|                      | No hay señal aún estan-<br>do cerrada                                                                          | •    | Comprobar cableado, comprobar BSK                                                                                                    |  |  |  |  |  |
| Código de error:     | 12                                                                                                    |      |                                                                                                    |  |  |  |  |  |
| Descripción:         | Ambos interruptores de fin de carrera de la válvula anti retorno de llama (BSK) están cerradas simultáneamente |      |                                                                                                    |  |  |  |  |  |
| Origen y reparación: | BSK ambos interrupto-<br>res de fin de carrera<br>desconectados                                                | •    | Comprobar BSK, cableado y conexiones                                                                                                    |  |  |  |  |  |

| Indicación:          | Þ                                             |   |                     |  |  |  |  |
|----------------------|-----------------------------------------------|---|---------------------|--|--|--|--|
| Código de error:     | 14                                            |   |                     |  |  |  |  |
| Descripción:         | Tapa de la tolva de pellets abierta           |   |                     |  |  |  |  |
| Origen y reparación: | Tapa abierta 🕨 cerrar tapa                    |   |                     |  |  |  |  |
|                      | Interruptor de fin de car-<br>rera defectuoso | • | Cambiar interruptor |  |  |  |  |

| Indicación:          |                                                       |   |                                                               |  |  |  |  |  |
|----------------------|-------------------------------------------------------|---|---------------------------------------------------------------|--|--|--|--|--|
| Código de error:     | 15                                                    |   |                                                               |  |  |  |  |  |
| Descripción:         | Sensor ACS abierto, circuito de medición está abierto |   |                                                               |  |  |  |  |  |
| Origen y reparación: | Sensor no conectado                                   | ٨ | Conectar el sensor en la respectiva entrada                   |  |  |  |  |  |
|                      | Sensor defectuoso                                     | • | Medir sensor (aprox. 2k $\Omega$ a 25°C) cambiar si necesario |  |  |  |  |  |
|                      | Cable del sensor<br>defectuoso                        | • | Cambiar el sensor                                             |  |  |  |  |  |

|                      | Temperatura del sensor<br>muy elevado                                  | * | Temperatura del sensor por encima del rango de<br>medición (110°C) |  |  |
|----------------------|------------------------------------------------------------------------|---|--------------------------------------------------------------------|--|--|
| Descripción:         | Corto circuito del sensor ACS, circuito de medición tiene un corto cir |   |                                                                    |  |  |
| Origen y reparación: | Sensor defectuoso                                                      | 4 | Medir sensor (aprox. 2k $\Omega$ a 25°C) cambiar si necesario      |  |  |
|                      | Cable del sensor<br>defectuoso                                         | ٨ | Cambiar el sensor                                                  |  |  |
|                      | Temperatura del sensor<br>muy bajo                                     | • | Temperatura del sensor por debajo del rango de<br>medición (-10°C) |  |  |

| Indicación:          |                                       |                                                                                       |                                                                    |  |  |
|----------------------|---------------------------------------|---------------------------------------------------------------------------------------|--------------------------------------------------------------------|--|--|
| Código de error:     | 16                                    |                                                                                       |                                                                    |  |  |
| Descripción:         | Sensor acumulador abierto             | э, m                                                                                  | nedida circuito de acumulador está abierta                         |  |  |
| Origen y reparación: | Sensor no conectado                   | ٨                                                                                     | Conectar el sensor en la respectiva entrada                        |  |  |
|                      | Sensor defectuoso                     | 4                                                                                     | Medir sensor (aprox. 2k $\Omega$ a 25°C) cambiar si necesario      |  |  |
|                      | Cable del sensor<br>defectuoso        | *                                                                                     | Cambiar el sensor                                                  |  |  |
|                      | Temperatura del sensor<br>muy elevado | eratura del sensor<br>evado Temperatura del sensor por encima del<br>medición (110°C) |                                                                    |  |  |
| Descripción:         | Corto circuito del sensor a circuito  | cur                                                                                   | nulador, circuito de medición tiene un corto                       |  |  |
| Origen y reparación: | Sensor defectuoso                     | ٨                                                                                     | Medir sensor (aprox. 2k $\Omega$ a 25°C) cambiar si necesario      |  |  |
|                      | Cable del sensor<br>defectuoso        | 4                                                                                     | Cambiar el sensor                                                  |  |  |
|                      | Temperatura del sensor<br>muy bajo    | *                                                                                     | Temperatura del sensor por debajo del rango de<br>medición (-10°C) |  |  |

# 15 Apéndice

### 15.1 Lista de control del sistema de calefacción

La lista de comprobación ayuda al técnico instalador comprobar y documentar el funcionamiento del sistema de calefacción.

| Nombre y dirección del cliente  | Sistema de calefacción    |
|---------------------------------|---------------------------|
| Nombre:                         | Caldera a pellets tipo:   |
| Calle:                          | Potencia nominal:         |
| Lugar:                          | Año de fabricación:       |
| Nonbre y dirección del vendedor | Número de fabricación:    |
| Nombre:                         | Regulador tipo:           |
| Calle:                          | Depósito de inercia tipo: |
| Lugar:                          | Instalación solar:        |

# **INDICACIÓN**

#### Daños materiales

Compruebe el sistema según la lista de control antes de la puesta en marcha

|                                    | Si                                                                                             | Observaciones |  |
|------------------------------------|------------------------------------------------------------------------------------------------|---------------|--|
| Caldera a pellets                  | -                                                                                              |               |  |
| Plato de combustión                | Ha sido ajustado el tornillo de fijación del plato de combustión?                              |               |  |
| Cilíndro de<br>combustión          | Ha sido colocado el cilíndro de combustión correctamente?                                      |               |  |
| Tapa de la cámara de<br>combustión | Están correctamente ajustados los tornillos para la eleva-<br>ción de la temperatura de gases? |               |  |
| Conexión gases de<br>escape        | Están la conexiones aisladas?                                                                  |               |  |
|                                    | Se ha montado un regulador de tiro?                                                            |               |  |
| Ventilación/Cuarto de<br>caldera   | Cuenta el cuarto de caldera con la abertura de ventilación obligatoria de min. 200 cm²?        |               |  |
| Placa de<br>identificación         | Ha sido la placa de identificación pegada a la caldera?                                        |               |  |
| Instalación eléctrica y o          | control                                                                                        |               |  |
| Suministro eléctrico               | Compruebe las conexiones eléctricas                                                            |               |  |
|                                    | Compruebe el dimensionamiento de los fusibles                                                  |               |  |
| Sensor caldera                     | Comprobar correcta posición y conexión                                                         |               |  |
| Conexiones hidráulicas             |                                                                                                |               |  |
| Bombas                             | Comprobar el punto de encendido (min. 60°C de tempera-<br>tura de caldera).                    |               |  |
| Conexiones de la<br>caldera        | Está la caldera correctamente conectada (impulsión-<br>retorno)?                               |               |  |

|                             | Lista de control                                                                                                | Si | Observaciones |
|-----------------------------|----------------------------------------------------------------------------------------------------|----|---------------|
|                             | Se ha purgado la instalación?                                                                                   |    |               |
|                             | Se ha llenado con agua la instalación -comprobar la presión del sistema?                                        |    |               |
| Dispositivos de segurio     | dad                                                                                                    |    |               |
| Sensor STB                  | Comprobar montaje, explicar su función, Comprobar cor-<br>recta posición y conexión                             |    |               |
| Apagado de<br>emergencia    | Tiene el sistema un apagado de emergencia?                                                                      |    |               |
| Extinguidor                 | Hay un extinguidor disponible?                                                                                  |    |               |
| Aclaraciones al cliente     |                                                                                                    |    |               |
| Calefacción                 | Explicación de las funciones, señales de errores, limpieza                                                      |    |               |
| Manual de<br>funcionamiento | Explicación de las normas de funcionamiento                                                                     |    |               |
| Mantenimiento               | Explicación de las actividades de mantenimiento y de con-<br>trol, información sobre las disposiciones legales. |    |               |

### 16 Lista de piezas de recambio

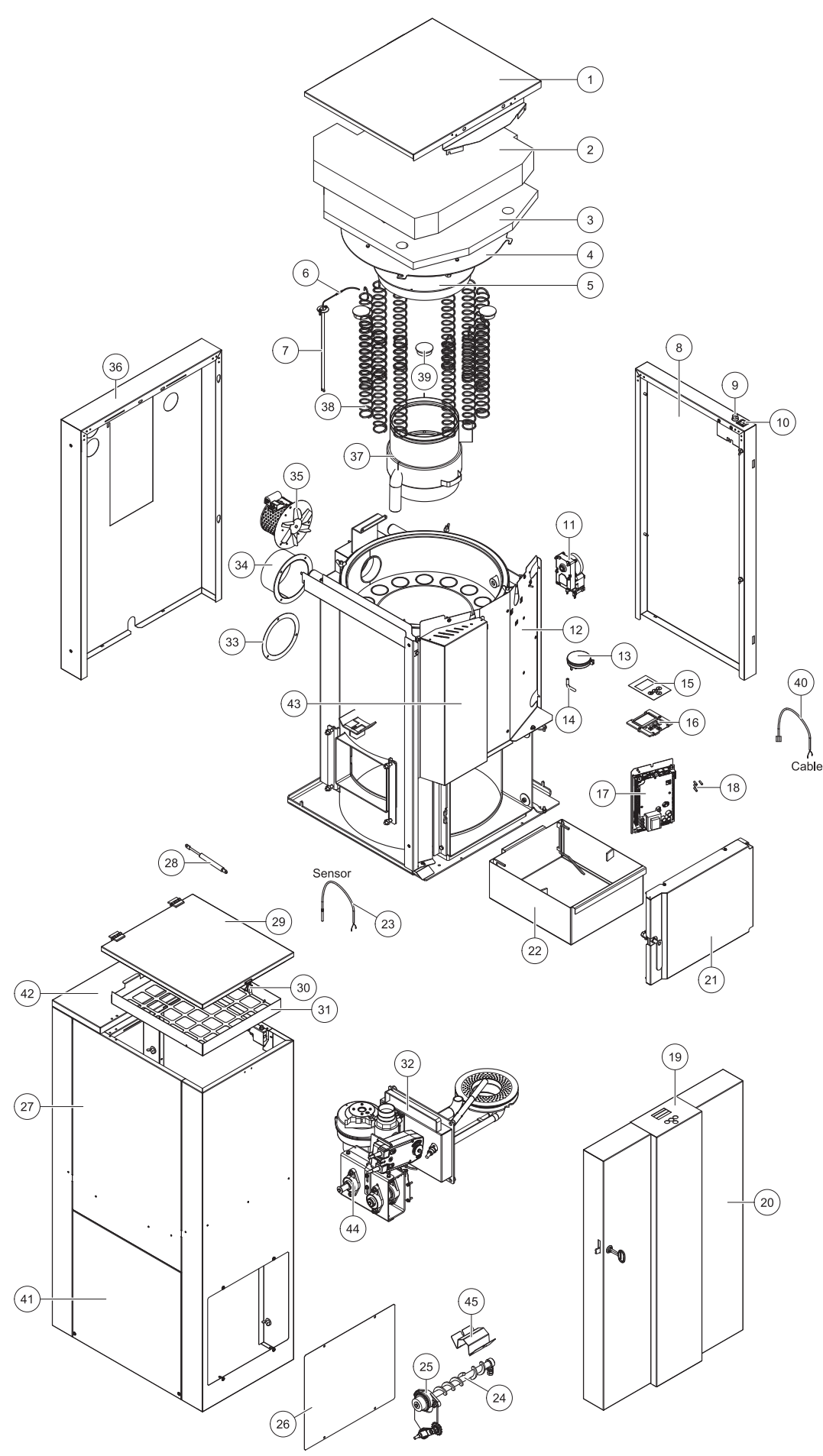

|    | 16 /20 kW | 25 / 32 kW |    | 16 /20 kW | 25 / 32 kW |    | 16 /20 kW | 25 / 32 kW |
|----|-----------|------------|----|-----------|------------|----|-----------|------------|
| 1  | 200056    | 200074     | 16 | 200005    | 200005     | 31 | 200085    | 200085     |
| 2  | 200063    | 200093     | 17 | 200048    | 200048     | 32 | 200002    | 200015     |
| 3  | 200062    | 200094     | 18 | 200027    | 200027     | 33 | PE273     | PE273      |
| 4  | PE156     | PE157      | 19 | 200057    | 200075     | 34 | PE107A    | PE153A     |
| 5  | PE243     | PE244      | 20 | 200053    | 200071     | 35 | E1001A    | E1001A     |
| 6  | E1194     | E1194      | 21 | 200095    | 200095     | 36 | 200055    | 200073     |
| 7  | PE255S    | PE255S     | 22 | 200043    | 200045     | 37 | B103      | B104       |
| 8  | 200054    | 200072     | 23 | E1074     | E1074      | 38 | PE129     | PE130      |
| 9  | E1073     | E1073      | 24 | SZB       | SZB        | 39 | PE103     | PE103      |
| 10 | 200007    | 200007     | 25 | 121010    | 121010     | 40 | 200016    | 200016     |
| 11 | E1204-1   | E1204-1    | 26 | 200052    | 200052     | 41 | 200052-1  | 200052-2   |
| 12 | 200060    | 200092     | 27 | 200050    | 200070     | 42 | 200051-1  | 200051-2   |
| 13 | 24155     | 24155      | 28 | PE523     | PE523      | 43 | 200059    | 200084     |
| 14 | 121198    | 121198     | 29 | 200051    | 200051     | 44 | 121011    | 121011     |
| 15 | 200003    | 200003     | 30 | 200030    | 200030     | 45 | 200091    | 200091     |

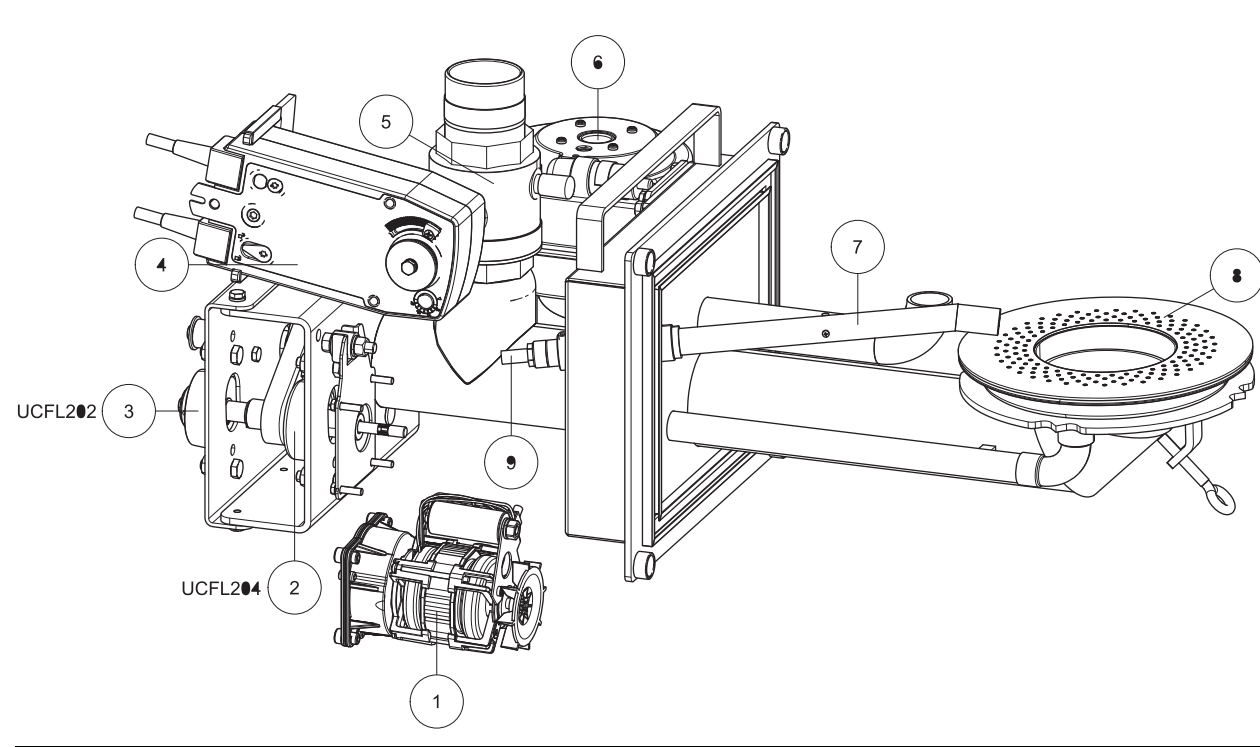

|   | 16 /20 kW | 25 / 32 kW |   | 16 /20 kW | 25 / 32 kW |   | 16 /20 kW | 25 / 32 kW |
|---|-----------|------------|---|-----------|------------|---|-----------|------------|
| 1 | E1030     | E1030      | 4 | E1413E    | E1413E     | 7 | B105      | B105       |
| 2 | 121010    | 121010     | 5 | B144      | B144       | 8 | B101      | B203       |
| 3 | 121195    | 121195     | 6 | E1005     | E1005      | 9 | E1004     | E1004      |

## **17** Datos técnicos Easypell

En la hoja de datos ´tecnico encontrará los datos de la Easypell según la potencia de la caldera.

| Descripción                                                   | Easypell 16 | Easypell 20 | Easypell 25 | Easypell 32 |  |  |  |
|---------------------------------------------------------------|-------------|-------------|-------------|-------------|--|--|--|
| Potencia nominal [kW]                                         | 16          | 20          | 25          | 32          |  |  |  |
| Potencia con carga parcial [kW]                               | 5           | 6           | 8           | 10          |  |  |  |
| Clase de eficiencia energética                                | A+          |             |             |             |  |  |  |
| Índice de eficiencia energética<br>(EEI)                      | 118         | 119         | 120         | 122         |  |  |  |
| Eficiencia energética estacional<br>de calefacción <b>η</b> s | 80          | 81          | 83          | 86          |  |  |  |
| Rendimiento caldera en<br>potencia nominal [%]                | 93,4        | 93,9        | 94,5        | 95,3        |  |  |  |
| Rendimiento caldera con carga<br>parcial [%]                  | 91,5        | 92,3        | 93,3        | 94,7        |  |  |  |
| Volumen de acumulación [kg]                                   | 165         | 165         | 190         | 190         |  |  |  |
| Hidráulica                                                    |             |             |             |             |  |  |  |
| Contenido agua [l]                                            | 7           | 0           | 108         |             |  |  |  |
| Diámetro conexiones hidráulicas<br>[pulgadas]                 | 1           | 1           | 5/4         | 5/4         |  |  |  |
| Diámetro conexiones hidráulicas<br>[DN]                       | 25          | 25          | 32          | 32          |  |  |  |
| Resistencia lado agua a 10 K<br>[mBar]                        | 72          | 1,9         | 208,3       |             |  |  |  |
| Resistencia lado agua a 20 K<br>[mBar]                        | 18          | 3,5         | 51,4        |             |  |  |  |
| Temperatura caldera [°C]                                      | 69-90       |             |             |             |  |  |  |
| Temperatura mínima caldera [°<br>C]                           | 55          |             |             |             |  |  |  |
| Presión máxima de<br>funcionamiento [Bar]                     | 3           |             |             |             |  |  |  |
| Presión de prueba [Bar]                                       | 4,6         |             |             |             |  |  |  |
| Gases de escape                                               |             |             |             |             |  |  |  |
| Temperatura cámara de<br>combustión [°C]                      | 900 — 1.100 |             |             |             |  |  |  |
| Tiro requerido con potencia<br>nominal [mBar]                 | 0,08        |             |             |             |  |  |  |
| Tiro requerido con carga parcial<br>[mBar]                    | 0,03        |             |             |             |  |  |  |
| Necesidad de tiro                                             | sí          |             |             |             |  |  |  |
| Temperatura gases de escape<br>AGT con potencia nominal [°C]  | 98,4 85,3   |             |             | 5,3         |  |  |  |
| Temperatura gases de escape<br>AGT con carga parcial [°C]     | 70,4        |             | 70,9        |             |  |  |  |
| Flujo másico en potencia<br>nominal [kg/h]                    | 39,1        | 44,4        | 51,1        | 60,4        |  |  |  |

| Flujo másico con carga parcial<br>[kg/h]                                       | 9,4                                       | 13,4 | 18,3  | 25,2 |  |  |
|--------------------------------------------------------------------------------|-------------------------------------------|------|-------|------|--|--|
| Volumen gases de escape en<br>potencia nominal en referencia a<br>AGT [m³/h]   | 54,7                                      | 62,2 | 71,5  | 74,4 |  |  |
| Volumen gases de escape con<br>carga parcial en referencia a<br>AGT [m³/h]     | 13,2                                      | 18,7 | 25,6  | 35,3 |  |  |
| Diámetro tubo gases de escape<br>(en la caldera) [mm]                          | 1.                                        | 30   | 150   |      |  |  |
| Diámetro chimenea                                                              | conforme dimensionamiento de la chimenena |      |       |      |  |  |
| Tipo de chimenea                                                               | resistente a humedad                      |      |       |      |  |  |
| Combustible                                                                    |                                           |      |       |      |  |  |
| Poder calorífico [MJ/kg]                                                       | ≥ 16,5                                    |      |       |      |  |  |
| Poder calorífico [kWh/kg]                                                      | ≥ 4,6                                     |      |       |      |  |  |
| Densidad [kg/m³]                                                               | ≥ 600                                     |      |       |      |  |  |
| Contenido agua [peso.%]                                                        | ≤ 10                                      |      |       |      |  |  |
| Contenido en cenizas [peso.%] ≤ 0,7                                            |                                           |      |       |      |  |  |
| Largo [mm]                                                                     | <b>≤</b> 40                               |      |       |      |  |  |
| Diámetro [mm] 5 – 7                                                            |                                           |      |       |      |  |  |
| Peso                                                                           |                                           |      |       |      |  |  |
| Peso de caldera con<br>revestimientos, depósirto<br>intermedio y quemador [kg] | 3                                         | 50   | 430   |      |  |  |
| Sistema eléctrico                                                              |                                           |      |       |      |  |  |
| Volatje                                                                        | 230 VAC, 50 Hz                            |      |       |      |  |  |
| Consumo en modalidad de<br>espera [W]                                          | 4                                         |      |       |      |  |  |
| Grupo principal de transmisión<br>[W]                                          | 40                                        |      |       |      |  |  |
| Unidad de accionamiento sinfin<br>de extracción [W]                            | 250 / 370                                 |      |       |      |  |  |
| Ventilador aire de combustión<br>[W]                                           | 62                                        |      |       |      |  |  |
| Ventilador gases de escape [W]                                                 | 25                                        |      |       |      |  |  |
| Encendido eléctrico - [W]                                                      | 250                                       |      |       |      |  |  |
| Motor de limpieza [W]                                                          | or de limpieza [W] 40                     |      |       |      |  |  |
| Válvula anti retorno de llama<br>[W]                                           |                                           |      | 5     |      |  |  |
| Ruido                                                                          |                                           | 43,7 | ± 3,2 |      |  |  |

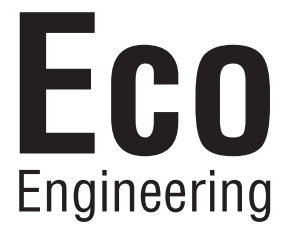

#### Autor

Eco Engineering 2050 GmbH A-4132 Lembach, Mühlgasse 9 Tel.: +43 (0) 72 86 / 74 50 Fax.: +43 (0) 72 86 / 74 50 - 10 E-Mail: office@easypell.com www.easypell.com

© by Eco Engineering 2050 GmbH Se reserva el derecho para modificaciones técnicas!